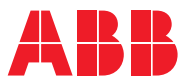

# ROBOTICS Application manual SmarTac

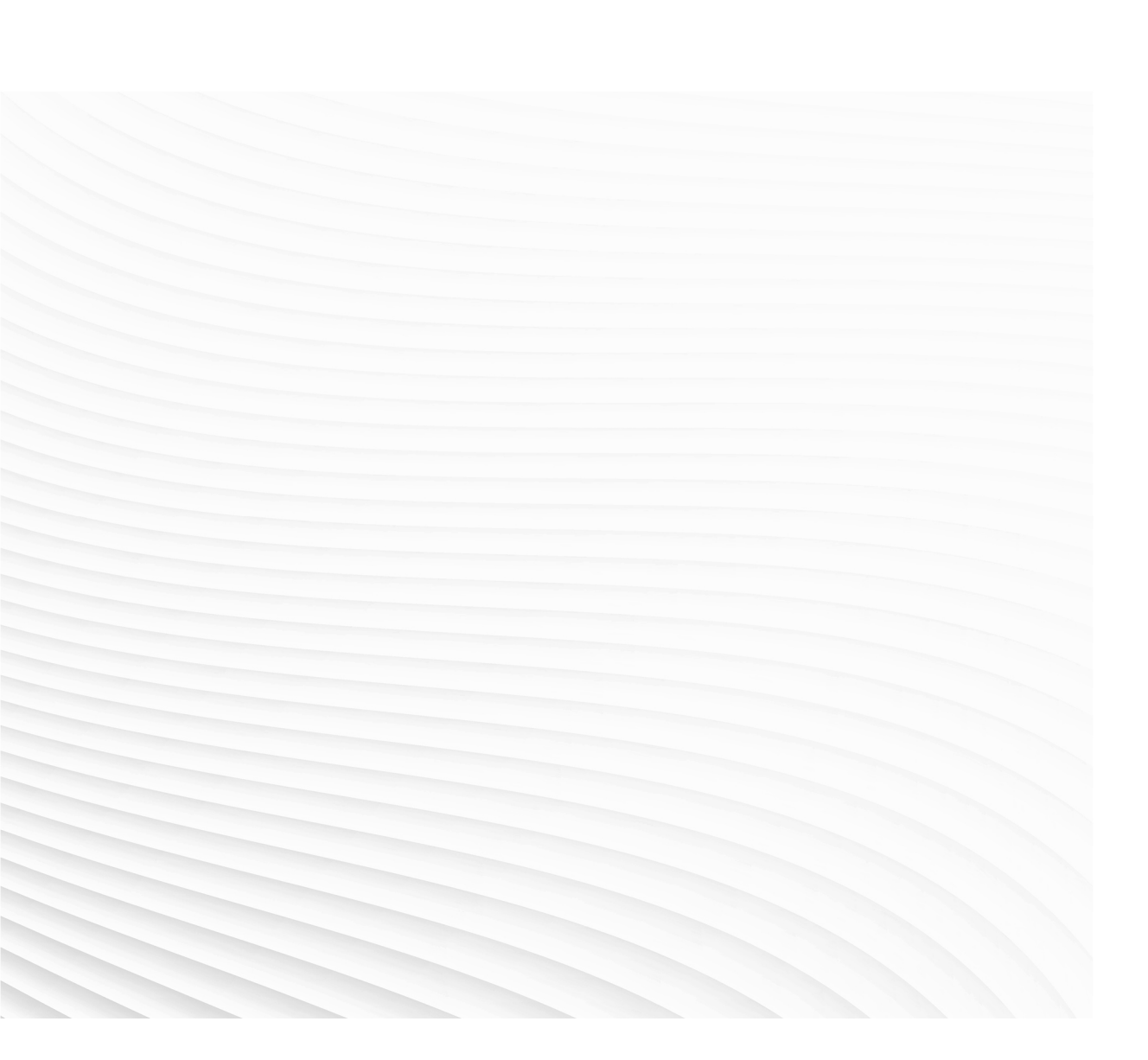

Trace back information: Workspace 21A version a10 Checked in 2021-03-16 Skribenta version 5.4.005

## Application manual SmarTac

Document ID: 3HAC050976-001 Revision: C

© Copyright 2004-2021 ABB. All rights reserved. Specifications subject to change without notice.

The information in this manual is subject to change without notice and should not be construed as a commitment by ABB. ABB assumes no responsibility for any errors that may appear in this manual.

Except as may be expressly stated anywhere in this manual, nothing herein shall be construed as any kind of guarantee or warranty by ABB for losses, damage to persons or property, fitness for a specific purpose or the like.

In no event shall ABB be liable for incidental or consequential damages arising from use of this manual and products described herein.

This manual and parts thereof must not be reproduced or copied without ABB's written permission.

Keep for future reference.

Additional copies of this manual may be obtained from ABB.

Original instructions.

© Copyright 2004-2021 ABB. All rights reserved. Specifications subject to change without notice.

# Table of contents

|                | Overv<br>Produ<br>Safet | rerview of this manual<br>oduct documentation<br>fetv            |            |  |  |
|----------------|-------------------------|------------------------------------------------------------------|------------|--|--|
| 1              | Intro                   | Introduction                                                     |            |  |  |
| -              | 1 1                     | Product evenuiow                                                 | 12         |  |  |
|                | 1.1                     | Operation overview                                               | 1/         |  |  |
|                | 1.2                     | Droroquicitoc                                                    | 14         |  |  |
|                | 1.5                     | 1 3 1 System proroquisites                                       | 15         |  |  |
|                |                         | 1.3.2 User's qualifications                                      | 16         |  |  |
| c<br>c         | Incto                   |                                                                  | 17         |  |  |
|                | insta                   |                                                                  |            |  |  |
|                | 2.1                     | Safety instructions                                              | 17         |  |  |
|                | 2.2                     | Hardware Installation                                            | 18         |  |  |
|                | 2.3                     |                                                                  | 19         |  |  |
|                |                         | 2.3.1 About Smar Lac Software                                    | 19         |  |  |
|                |                         | 2.3.2 System parameters                                          | 20         |  |  |
|                | 24                      | 2.3.3 Loading Sollware                                           | 24         |  |  |
|                | 2.4                     | Start-up lest                                                    | 20         |  |  |
|                | 2.5                     | Configure the Search Error Recovery I/O interface                | 20         |  |  |
|                | 2.0                     | User defined error handling                                      | 36         |  |  |
| 2              | Annli                   | estion guide                                                     | 20         |  |  |
| <u> </u>       | Арріі                   |                                                                  | 39         |  |  |
|                | 3.1                     | Searching conditions                                             | 39         |  |  |
|                | 3.2                     | Programming limitations                                          | 40         |  |  |
|                | 3.3                     | SmarTac board characteristics                                    | 41         |  |  |
|                |                         | 3.3.1 Interaction with the welding equipment and weldment        | 41         |  |  |
|                |                         | 3.3.2 Detection reference                                        | 43         |  |  |
|                |                         | 3.3.3 Sensitivity                                                | 44         |  |  |
|                |                         | 3.3.4 Sensing voltage                                            | 45         |  |  |
|                |                         | 3.3.5 Signals and connections                                    | 40         |  |  |
| 4 User's guide |                         | s guide                                                          | 47         |  |  |
|                | 4.1                     | Safety                                                           | 47         |  |  |
|                | 4.2                     | Introduction                                                     | 48         |  |  |
|                | 4.3                     | Exercise 1: program displacement                                 | 49         |  |  |
|                | 4.4                     | Exercise 2: using SmarTac to modify a displacement frame         | 55         |  |  |
|                |                         | 4.4.1 Introduction                                               | 55         |  |  |
|                |                         | 4.4.2 Exercise 2: one-dimensional search                         | 56         |  |  |
|                |                         | 4.4.3 Programming tips                                           | 62         |  |  |
|                | 4.5                     | Exercise 3: using SmarTac for multi-dimensional searching        | 63         |  |  |
|                |                         | 4.5.1 Introduction                                               | 63         |  |  |
|                |                         | 4.5.2 Exercise 3: two-dimensional search                         | 64         |  |  |
|                | 4.6                     | Exercise 4: using SmarTac to determine simple rotational changes | 70         |  |  |
|                |                         | 4.6.1 Introduction                                               | 70         |  |  |
|                | . –                     | 4.6.2 Exercise 4: part feature with simple rotation              | 71         |  |  |
|                | 4.7                     | Exercise 5: using SmarTac with work object manipulation          | 73         |  |  |
|                |                         | 4./.1 Introduction                                               | 73         |  |  |
|                |                         | 4.7.2 Smar I ac functions                                        | /5         |  |  |
|                | 4.0                     | 4.7.3 Exercise 5: object trame manipulation                      | /6         |  |  |
|                | 4.8                     | Exercise of Search_Part                                          | 81         |  |  |
|                |                         | 4.8.1 Introduction                                               | ٥ <u>٦</u> |  |  |
|                |                         | 4.0.2 Exercise of using Search_Part                              | ø2         |  |  |

|     | 4.9               | Exercise 7: wire searching                                            | 83       |  |  |
|-----|-------------------|-----------------------------------------------------------------------|----------|--|--|
|     |                   | 4.9.1 Introduction                                                    | 83       |  |  |
|     | 4 10              | 4.9.2 Exercise 7: wire searching                                      | 84<br>05 |  |  |
|     | 4.10              | A 10.1 Introduction                                                   | 00       |  |  |
|     |                   | 4.10.1 Introduction                                                   | 00       |  |  |
|     | 4.11              | Conclusions                                                           | 88       |  |  |
| 5   | Troubleshooting 8 |                                                                       |          |  |  |
|     | 5.1               | SmarTac board not "on"                                                | 89       |  |  |
|     | 5.2               | SmarTac board activation error                                        | 90       |  |  |
|     | 5.3               | False-positive torch contact                                          | 91       |  |  |
|     | 5.4               | No detection of the part                                              | 92       |  |  |
|     | 5.5               | .5 Inaccurate results                                                 |          |  |  |
| 6   | RAPID reference   |                                                                       |          |  |  |
|     | 6.1               | Instructions                                                          | 95       |  |  |
|     | ••••              | 6.1.1 Search 1D - One-dimensional search                              | 95       |  |  |
|     |                   | 6.1.2 Search Groove - Find groove width and location                  | 102      |  |  |
|     |                   | 6.1.3 Search Part - Search for feature presence                       | 109      |  |  |
|     |                   | 6.1.4 PDispAdd - Add program displacements                            | 112      |  |  |
|     |                   | 6.1.5 SwitchSmarTacSettings - Switch SmarTac signals and search speed | 113      |  |  |
|     | 6.2               | Functions                                                             | 115      |  |  |
|     |                   | 6.2.1 PoseAdd - Adds the translation portions of pose data            | 115      |  |  |
|     |                   | 6.2.2 OFrameChange - Create a new shifted object frame                | 116      |  |  |
|     | 6.3               | The module OFrame                                                     | 118      |  |  |
| Inc | lex               |                                                                       | 121      |  |  |

## **Overview of this manual**

## About this manual

This manual explains the basics of when and how to use the option SmarTac:

- Product overview
- Operation overview
- Requirements overview
- · Software set-up
- Software reference, RAPID

#### Usage

This manual can be used either as a reference to find out if an option is the right choice for solving a problem, or as a description of how to use an option. Detailed information regarding syntax for RAPID routines, and similar, is not described here, but can be found in the respective reference manual.

#### Who should read this manual?

This manual is intended for:

- installation personnel
- robot programmers

#### Prerequisites

The reader should...

- be familiar with industrial robots and their terminology
- be familiar with the RAPID programming language
- be familiar with system parameters and how to configure them.

#### **Reference documents**

| References                                                                | Document ID    |
|---------------------------------------------------------------------------|----------------|
| Technical reference manual - RAPID Overview                               | 3HAC050947-001 |
| Technical reference manual - RAPID Instructions, Functions and Data types | 3HAC050917-001 |
| Operating manual - IRC5 with FlexPendant                                  | 3HAC050941-001 |
| Technical reference manual - System parameters                            | 3HAC050948-001 |
| Operating manual - RobotStudio                                            | 3HAC032104-001 |
| Application manual - Production Manager                                   | 3HAC052855-001 |
| Application manual - Arc and Arc Sensor                                   | 3HAC050988-001 |

#### Revisions

| Revision | Description                  |
|----------|------------------------------|
| -        | Released with RobotWare 6.0. |
| Α        | Minor corrections.           |

### Continued

| Revision | Description                                                                                                    |
|----------|----------------------------------------------------------------------------------------------------|
| В        | Released with RobotWare 6.11.<br>Added instruction <i>SwitchSmarTacSettings - Switch SmarTac signals and search speed on page 113</i> .                                                                                           |
| С        | <ul> <li>Released with RobotWare 6.12.</li> <li>New sections: Search Error Recovery I/O interface on page 26, Configure the Search Error Recovery I/O interface on page 33 and User defined error handling on page 36.</li> </ul> |

## **Product documentation**

#### Categories for user documentation from ABB Robotics

The user documentation from ABB Robotics is divided into a number of categories. This listing is based on the type of information in the documents, regardless of whether the products are standard or optional.

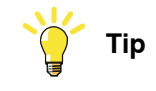

All documents can be found via myABB Business Portal, www.abb.com/myABB.

#### **Product manuals**

Manipulators, controllers, DressPack/SpotPack, and most other hardware is delivered with a **Product manual** that generally contains:

- · Safety information.
- Installation and commissioning (descriptions of mechanical installation or electrical connections).
- Maintenance (descriptions of all required preventive maintenance procedures including intervals and expected life time of parts).
- Repair (descriptions of all recommended repair procedures including spare parts).
- Calibration.
- Decommissioning.
- Reference information (safety standards, unit conversions, screw joints, lists of tools).
- Spare parts list with corresponding figures (or references to separate spare parts lists).
- References to circuit diagrams.

#### **Technical reference manuals**

The technical reference manuals describe reference information for robotics products, for example lubrication, the RAPID language, and system parameters.

#### **Application manuals**

Specific applications (for example software or hardware options) are described in **Application manuals**. An application manual can describe one or several applications.

An application manual generally contains information about:

- The purpose of the application (what it does and when it is useful).
- What is included (for example cables, I/O boards, RAPID instructions, system parameters, software).
- How to install included or required hardware.
- How to use the application.
- Examples of how to use the application.

## Continued

## **Operating manuals**

The operating manuals describe hands-on handling of the products. The manuals are aimed at those having first-hand operational contact with the product, that is production cell operators, programmers, and troubleshooters.

# Safety

#### Safety regulations

Before beginning mechanical and/or electrical installations, ensure you are familiar with the safety information in the product manuals for the robot.

The integrator of the robot system is responsible for the safety of the robot system.

This page is intentionally left blank

1.1 Product overview

## **1** Introduction

## 1.1 Product overview

## **1** Introduction

1.2 Operation overview

## 1.2 Operation overview

| <u> </u>            |                                                                                                    |
|---------------------|----------------------------------------------------------------------------------------------------|
| General             |                                                                                                    |
|                     | With SmarTac <sup>™</sup> a part feature may be "searched" using part of the torch. Typically<br>the welding wire or the gas cup is used as the sensing portion of the torch. Searches<br>are programmed into a weld sequence. Each search consists of two robtargets;<br>one for the start location and one for the expected location of the part feature.<br>While searching the torch feature (gas cup or wire) is energized with about 38 VDC.<br>When the torch feature makes contact with the part (at ground potential) an input<br>is set in the robot controller. When the input is detected, robot location is stored<br>and motion stops. |
| Search instructions |                                                                                                    |
|                     | The search instructions included in the SmarTac <sup>™</sup> software are designed to return offset information. In other words, the result of a search is the distance between where the original search location was programmed and where the robot has now found the part.                                                                                                    |
| Why use SmarTac?    |                                                                                                    |
|                     | Using SmarTac <sup>™</sup> effectively can dramatically reduce fixture costs. It can also help account for part variability that can not otherwise be controlled.                                                                                                    |

## 1.3 Prerequisites

## 1.3.1 System prerequisites

| Introduction    |                                                                                                    |  |
|-----------------|----------------------------------------------------------------------------------------------------|--|
| miloudetion     | This SmarTac version is intended for use in arc welding systems incorporating IRB 1400, 2400, etc. robots.                            |  |
|                 | RobotWare requirements: 5.06                                                                                                    |  |
|                 | Controller requirements: IRC5                                                                                                    |  |
| SmarTac package |                                                                                                    |  |
|                 | The SmarTac package includes software that is loaded into all arc welding motion tasks, when the option is purchased.                 |  |
|                 | Process configuration parameters are used to connect real I/O signals and to modify the default settings.                             |  |
| Compatibility   |                                                                                                    |  |
|                 | Programs with SmarTac searches written with versions of SmarTac prior to revision 6.0 are not compatible with SmarTac 6.0 and higher. |  |

1.3.2 User's qualifications

## 1.3.2 User's qualifications

#### Robot programmer

Any competent robot programmer (RAPID language) may be self-taught to program and use basic SmarTac searches. Some complex searching techniques are best reserved for those programmers that have attended an advanced programming class offered by ABB, unless the programmer has a solid mathematical background.

#### Robot system operator

For the robotic system operator, the addition of searches is largely transparent and requires no further training.

## 2.1 Safety instructions

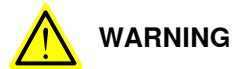

The power supply must always be switched off whenever work is carried out in the control cabinet.

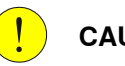

## CAUTION

Circuit boards - printed circuit boards and components - must never be handled without electrostatic discharge (ESD) protection in order not to damage them. Use the wrist strap located on the inside of the controller door.

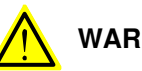

### WARNING

All personnel working with the robot system must be very familiar with the safety regulations, see *Safety on page 47*. Incorrect operation can damage the robot or injure someone.

2.2 Hardware installation

## 2.2 Hardware installation

## **Component list** The following items are supplied with the SmarTac option: SmarTac printed circuit board with mounting hardware and safety cover • (optional). • SmarTac software for RobotWare Arc · Relevant electrical schematics (optional). $\mathbf{r}$ Note The SmarTac option can be purchased as stand-alone, without any hardware. **Required tools** The following tools are required to install the SmarTac option: Terminal block screwdriver • Multi-meter • · Wire cutters Wire strippers • Installation See the documentation for your sensor for the correct hardware setup and diagnostics.

## 2.3 Software installation

## 2.3.1 About SmarTac software

| SmarTac package |                                                                                                    |
|-----------------|----------------------------------------------------------------------------------------------------|
|                 | The SmarTac package includes one system module that is installed in each motion task that requires SmarTac functionality. The module, SmarTac.sys, is a standalone, read-only, no-step-in, module. |
|                 | Consequently, it is compatible with any RAPID program, assuming the I/O configuration is non-conflicting, and no previous version of SmarTac is loaded.                                            |
| Compatibility   |                                                                                                    |
|                 | Programs with SmarTac searches that are written with versions of SmarTac prior to revision 6.0 are not compatible with SmarTac 6.0 and higher.                                                     |

2.3.2 System parameters

## 2.3.2 System parameters

| I/O mapping       |                                                                                                    |
|-------------------|----------------------------------------------------------------------------------------------------|
|                   | Version 9.0 introduces a new fully configurable I/O mapping feature not available<br>in previous SmarTac versions. SmarTac I/O connections are now configured in<br>the process configuration database (PROC). Actual I/O assignments to real I/O<br>boards are not made by the SmarTac installation. These definitions must be added<br>to the EIO configuration database by the user or system designer. |
|                   | <b>The files</b> procSmarTacSet_X.cfg, procSmarTacSig_X.cfg, <b>and</b>                                                                                                    |
|                   | procSmarTacSpd.cfg are loaded by the SmarTac installation into the appropriate motion tasks.                                                                                                    |
| procSmarTacSig_>  | (.cfg file                                                                                                    |
|                   | The $procSmarTacSig_X.cfg$ files load default I/O connections for up to 4 motion tasks, where the 'X' represents task numbers 1-4.                                                                                                    |
| procSmarTacSpd.c  | sfg file                                                                                                    |
|                   | The procSmarTacSpd.cfg file loads default search speeds into all applicable motion tasks.                                                                                                    |
| procSmarTacSet_>  | (.cfg file                                                                                                    |
|                   | The procSmarTacSet_X.cfg files load default references to SmarTac speed and signal configuration groupings included in the procSmarTacSig_X.cfg, and procSmarTacSpd.cfg files for up to 4 motion tasks, where the 'X' represents task numbers 1-4.                                                                                                    |
| Override defaults |                                                                                                    |
|                   | The user may override the defaults by replacing the entries with new entries. Below is the default file loaded by SmarTac:                                                                                                    |
|                   | PROC:CFG_1.0:5.0:                                                                                                    |
|                   | <pre># Smartac procSmarTacSet_1.cfg file</pre>                                                                                                    |
|                   | # created 2005/09/22                                                                                                    |
|                   | #                                                                                                    |
|                   | SMARTAC_SETTINGS:                                                                                                    |
|                   | <pre># Structure created by SmarTac, defaults filled by SmarTac. # Cell Layer may overwrite with replace.</pre>                                                                                                    |
|                   | -name "T_ROB1" -uses_signals "smtsig1" -uses_speeds "smtspeedstd"                                                                                                    |
|                   | PROC:CFG_1.0:5.0::                                                                                                    |
|                   | # Smartac procSmartacSig_1.Cig file                                                                                                    |
|                   | SMARTAC SIGNALS:                                                                                                    |
|                   | # Structure created by SmarTac, defaults filled by SmarTac.                                                                                                    |
|                   | # Cell Layer may overwrite with replace.                                                                                                    |
|                   | -name "smtsigl" -detect_input "diSE_DET1" \ -reference_set_output<br>"doSE_REF1" \ -wire_select_output "" \ -sensor_on_output<br>"doSE_SENSOR1"                                                                                                    |
|                   | # Use these when configuring for wire searching option                                                                                                    |
|                   |                                                                                                    |

2.3.2 System parameters Continued

```
-name "smtsigwirel" -detect_input "diSE_DET1" \
        -reference_set_output "doSE_REF1" \ -wire_select_output
        "doWIRE_SEL1" \ -sensor_on_output "doSE_SENSOR1"
PROC:CFG_1.0:5.0::
# Smartac procSmarTacSpd.cfg file
# created 2005/09/22
SMARTAC_SPEEDS:
# Structure created by SmarTac, defaults filled by SmarTac.
# Cell Layer may overwrite with replace.
-name "smtspeedstd" -main_search_speed 20
groove_search_speed 15
```

#### **Change settings**

To change settings, the user must use the **Add or Replace** feature to override the existing fields with new settings. For example, a user could activate the wire search capability by using the pre-defined predefined wire search I/O set-up:

```
PROC:CFG_1.0:5.0:
# Example override Smartac proc.cfg file
# created 2005/09/22
#
SMARTAC_SETTINGS:
-name "T_ROB1" -uses_signals "smtsigwire1" -uses_speeds
    "smtspeedstd"
```

#### Change default I/O names

To change the default I/O names, the user should supply a new I/O settings by creating new assignments:

```
PROC:CFG_1.0:5.0:
# Example override Smartac proc.cfg file
# for new signal names.
# created 2005/09/24
#
#
SMARTAC_SETTINGS:
# Structure created by SmarTac, defaults filled by
# SmarTac. Cell Layer may overwrite with replace.
-name "T_ROB1" -uses_signals "mysmtsig" -uses_speeds "smtspeedstd"
#
SMARTAC_SIGNALS:
-name "mysmtsig" -detect_input "diMyDetect" \
-reference_set_output "doMyRef" \ -wire_select_output
"doMyWireSel" \ -sensor_on_output "doMySensorOn"
```

21

# 2.3.2 System parameters *Continued*

Load I/O signals for default case

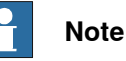

SmarTac does not install any I/O signals in the EIO configuration. It provides only a mechanism to connect to existing signals in the system. If the robotic system is not a turnkey system, I/O signals will need to be installed in the system.

The following is an example of an I/O configuration file that can be used to load I/O signals as default.

```
EIO:CFG_1.0:5.0:
#
EIO_SIGNAL:
-Name "diSE_DET1" -SignalType "DI" -Unit "Board_A"\ -SignalLabel
        "SmarTac Detect" -UnitMap 0
-Name "doSE_REF1" -SignalType "DO" -Unit "Board_A"\ -SignalLabel
        "SmarTac Ref" -UnitMap 0
-Name "doSE_SENSOR1" -SignalType "DO" -Unit "Board_A"\
        -SignalLabel "SmarTac Sensor" -UnitMap 1
-Name "doWIRE_SEL1" -SignalType "DO" -Unit "Board_A"\ -SignalLabel
        "SmarTac Wire" -UnitMap 2
```

#### Use SmarTac with Fronius TouchSense

Below is an example of a configuration that could be used to set up a SmarTac system with Fronius TouchSense. In this case only the software package for SmarTac is used, no SmarTac hardware should be used, instead the touch sensing capability of the Fronius welder is used.

```
EIO:CFG_1.0:5:0::
#
EIO_SIGNAL:
  -Name "doFrlSensorRef" -SignalType "DO" -Unit "ioFroniusSim1"
       -UnitMap "4"
  -Name "diFrlPartDetect" -SignalType "DI" -Unit "ioFroniusSim1"
       -UnitMap "4"
#
EIO CROSS:
  -Res "diFrlPartDetect" -Act1 "doFrlSensorRef"
 -Act1_invert -Oper1 "OR" -Act2 "diFr1ArcStable"
PROC:CFG_1.0:5.0:
# Example using Fronius TouchSense for wire or gas nozzle sensing
#
SMARTAC_SIGNALS:
  -name "smtsig1" -detect_input "diFr1PartDetect"\
       -reference_set_output "doFr1SensorRef"\ -wire_select_output
       ""\ -sensor_on_output "doFr1TouchSense"
```

2.3.2 System parameters Continued

#### Use SmarTac with ESAB AristoMig touch sense

Below is an example of a configuration that could be used to set up a SmarTac system with ESAB touch sense. In this case only the software package for SmarTac is used, no SmarTac hardware should be used, instead the touch sensing capability of the AristoMig welder is used.

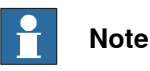

Wire sensing is the default method for ESAB AristoMig. Contact your ESAB retailer on how to use the gas nozzle as sensor.

```
EIO:CFG_1.0:5:0::
#
EIO_SIGNAL:
-Name "doTouchSenseActive" -SignalType "DO" -Unit "B_AW_PROC_40"
        -UnitMap "15"
-Name "diTouchSenseContact" -SignalType "DI" -Unit "B_AW_PROC_40"
        -UnitMap "50"
PROC:CFG_1.0:5.0:
# Example using ESAB AristoMig touch sense for wire or gas sensing
        nozzle
#
SMARTAC_SIGNALS:
        -name "smtsig1" -detect_input "diTouchSenseContact"\
        -reference_set_output ""\ -wire_select_output ""\
        -sensor_on_output "doTouchSenseActive"
```

2.3.3 Loading software

## 2.3.3 Loading software

#### Loading software

The software is loaded automatically when the option SmarTac is purchased for RobotWare.

## 2.4 Start-up test

#### Instruction

|   | Action                                                                                                    |  |
|---|----------------------------------------------------------------------------------------------------|--|
| 1 | Turn on the control cabinet power switch.                                                                                                    |  |
| 2 | In the I/O window, turn on the output dose_sensor1 and make sure dowIRE_sel1 and dose_REF1 are off. If these I/O assignments do not exist, see System parameters on page 20. Verify that dise_DET1 is on at this time. If it is not, see Troubleshooting on page 89. |  |
| 3 | Turn on doSE_REF1. Verify that diSE_DET1 is off at this time. If it is not, see <i>Troubleshooting on page 89</i> .                                                                                                    |  |
| 4 | Using a voltmeter, verify that there is about 38 VDC at the gas cup when referenced to the fixture (ground). If less than 25 VDC is measured, see <i>Troubleshooting on page 89</i> .                                                                                |  |
| 5 | Ground the gas cup to the weld fixture using a length of wire, steel tool, or similarly conductive object. Verify that diSE_DET1 is on at this time. If it is not, see <i>Troubleshooting on page 89</i> .                                                           |  |
| 6 | Write a simple test routine using the Search_1D instruction (see User's guide on page 47).                                                                                                    |  |
|   | If the Search_1D instruction is not available in the system, see <i>Loading software on page 24</i> .                                                                                                    |  |
| 7 | Execute the test routine. The robot should stop when the part is detected. If not, see <i>Troubleshooting on page 89</i> .                                                                                                    |  |

2.5 Search Error Recovery I/O interface

## 2.5 Search Error Recovery I/O interface

#### General information

SmarTac provides an I/O based interface to communicate with an external device, mainly a PLC, to indicate an active user dialog on the FlexPendant that needs attention, and to remotely control that user dialog. The I/O interface supports all search instructions provided by the SmarTac software package.

The Search Error Recovery I/O interface behaves like the Weld Error Recovery in RobotWare Arc and Arc Sensor, as it follows the same concept. If the Weld Error Recovery in RobotWare Arc and Arc Sensor is configured the same way, signals can be configured to remotely control the SmarTac user interface.

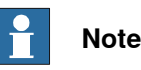

The bit mapping (length) for the group outputs/inputs might be changed if the Weld Error Recovery I/O interface in RobotWare Arc is used in combination with the Search Error Recovery I/O interface in SmarTac.

Additional information for the Weld Error Recovery I/O interface can be found in *Application manual - Arc and Arc Sensor*.

The internal error handling in SmarTac can be switched off if wanted. All SmarTac related errors must be handled on user level by adding an error handler.

# Note

If the internal error handler is switched off, the Search Error Recovery I/O interface cannot be used.

#### Usage

The Search Error Recovery dialogs presented on the FlexPendant may be acknowledged from a remote source through an optional I/O interface. This is necessary if a PLC or other remote computer is used for the primary operator interface while running production.

#### Architecture

All I/O signals used with the Search Error Recovery I/O interface must be configured.

In a MultiMove system, each welding robot will have its own Search Error Recovery I/O interface with separate I/O signals. The end user can specify his own signal names for each welding robot in the system parameters (topic Process). To simplify this document, the signal names will here be described as signalname\_x. For example: diSMT\_Ack\_X, where x specifies the welding robot number. The I/O interface will be activated if all signals for each welding robot are defined in the system, otherwise, the I/O interface will be disabled.

2.5 Search Error Recovery I/O interface Continued

| Signal com-<br>mon name | Signal definition name | Description                                                                                                    |
|-------------------------|------------------------|----------------------------------------------------------------------------------------------------|
| Application Er-<br>ror  | doSMT_Error_X          | Indicate a general SmarTac error. This output can be<br>used if the internal error handler is switched off. It<br>will work independent from the I/O interface.<br>Type: Digital Output |
| Prompt Acknow-<br>ledge | diSMT_Ack_X            | Allows the remote device to acknowledge a Weld<br>Error Recovery prompt.<br>Type: Digital Input                                                                                         |
| Dialog Active           | doSMT_Dialog_X         | Indicates to a remote device that a dialog is active<br>and is awaiting a response.<br>Type: Digital Output                                                                             |
| Active Dialog<br>Type   | goSMT_Dialog_X         | Indicates to the remote device that the Dialog Type prompt is active (Type 9 to Type 12).                                                                                               |
|                         |                        | Note                                                                                                    |
|                         |                        | Type 1 to 8 are reserved/used for the Weld Error<br>Recovery I/O interface in RobotWare Arc.                                                                                            |
|                         |                        | Type: Group Output                                                                                                    |
| Response                | giMT_Response_X        | Allows the remote device to communicate a response.<br>The context of the response is dictated by the active<br>dialog type:<br>Active Dialog 9                                         |
|                         |                        | 1 Retry                                                                                                    |
|                         |                        | 2 Return                                                                                                    |
|                         |                        | 3 Abort (Raise)                                                                                                    |
|                         |                        | Active Dialog 10                                                                                                    |
|                         |                        | 1 Return                                                                                                    |
|                         |                        | 2 Abort (Raise)                                                                                                    |
|                         |                        | Active Dialog 11                                                                                                    |
|                         |                        | 1 Ketry                                                                                                    |
|                         |                        | 2 Detect                                                                                                    |
|                         |                        | 4 Abort (Raise)                                                                                                    |
|                         |                        | Active Dialog 12                                                                                                    |
|                         |                        | 1 OK                                                                                                    |
|                         |                        | 2 Abort (Raise)                                                                                                    |
|                         |                        | Type: Group Input                                                                                                    |

The Search Error Recovery I/O interface signal definition (X represents robot number 1-4)

# 2.5 Search Error Recovery I/O interface *Continued*

| Signal com-<br>mon name | Signal definition name | Description                                                                                                    |
|-------------------------|------------------------|----------------------------------------------------------------------------------------------------|
| Error Type              | goSMT_ErrType_X        | Indicates the SmarTac error type to the remote device.                                                                                                    |
|                         |                        | Valid output data range: 30-36<br>0 = No active error type                                                                                                    |
|                         |                        | (30) SMT_ACT_ERR<br>(31) SMT_SENON_ERR<br>(32) SMT_NOCHOONE                                                                                                    |
|                         |                        | (32) SMI_NOGROOVE<br>(33) SMT_GROOVESEARCH<br>(34) SMT_LIMIT                                                                                                    |
|                         |                        | <ul><li>(35) SMT_CONFLICT_ERR</li><li>(36) ERR_WHLSEARCH</li><li>Type: Group Output 6 bit</li></ul>                                                              |
| Error Number            | goSMT_ErrNum_X         | Not yet used since SmarTac does not create specific<br>error codes. The only thing that is logged is a<br>SmarTac search override warning.<br>Type: Group Output |

## Sequence

The I/O sequence is as follows:

|                     | <ol> <li>A search error occurs triggering a Search Error Recovery prompt to be<br/>displayed. The Search Error Recovery will set doSMT_Dialog_X high to<br/>indicate an active prompt. The Search Error Recovery will also set<br/>goSMT_Dialog_X to indicate the type of prompt. If the prompt is an error<br/>type, an error type will be supplied on group outputs goSMT_ErrType_X.</li> <li>The remote device interprets the information. If the dialog prompt type<br/>requires a numeric response, the remote device supplies the value on<br/>giSMT_Response_X.</li> </ol> |
|---------------------|----------------------------------------------------------------------------------------------------|
|                     | 3 The remote device acknowledges the prompt by pulsing the diSMT_Ack_X signal. The Search Error Recovery responds by closing the prompt on the FlexPendant.                                                                                                    |
|                     | The Weld Error Recovery I/O interface will be inoperable until the $\tt diSMT\_Ack\_X$ signal is reset.                                                                                                    |
|                     | A warning will be written in the event log if diSMT_Ack_X was active before the user dialog was active. In such a case, the group outputs goSMT_ErrType_X and goSMT_Dialog_X remain 0. The output doSMT_Dialog_X is still set to indicate a necessary user action on the FlexPendant.                                                                                                    |
| Active dialog types | There are four possible dialog prompts from the Search Error Recovery. When one of the four prompts are active, the digital output doSMT_Dialog_X will be high. The prompts require a numeric response from giSMT_Response_X followed by an acknowledgment from diSMT_Ack_X.                                                                                                    |

## 2.5 Search Error Recovery I/O interface Continued

#### Dialog type 9

|                                  | User dialog                                                                                                    |        |       |
|----------------------------------|----------------------------------------------------------------------------------------------------|--------|-------|
| Activation failed                | All Tasks UNMessageBox<br>SmarTac<br>SmarTac Activation failed.<br>RETRY: Tries to activate and search<br>again.<br>RETURN: Continues the program with<br>default search result.<br>ABORT: Sends error to calling routine<br>Select action: |        |       |
|                                  | RETRY                                                                                                    | RETURN | ABORT |
|                                  | xx2000002096                                                                                                    |        |       |
| Part detected at<br>search start | All Tasks T_ROB1<br>UIMessageBox                                                                                                    |        |       |
|                                  | Part detected at search start.<br>RETRY: Tries to search again with<br>start point moved 50%<br>RETURN: Continues the program with                                                                                                    |        |       |
|                                  | default search result.<br>ABORT: Sends error to calling routine<br>Select action:                                                                                                    |        |       |
|                                  | default search result.<br>ABORT: Sends error to calling routine<br>Select action:<br>RETRY                                                                                                    | RETURN | ABORT |
|                                  | default search result.<br>ABORT: Sends error to calling routine<br>Select action:<br>RETRY<br>xx2000002097                                                                                                    | RETURN | ABORT |
| Part not found                   | default search result.<br>ABORT: Sends error to calling routine<br>Select action:<br>RETRY<br>xx2000002097<br>All Tasks I                                                                                                    | RETURN | ABORT |
| Part not found                   | default search result.<br>ABORT: Sends error to calling routine<br>Select action:                                                                                                    | RETURN | ABORT |
| Part not found                   | default search result.<br>ABORT: Sends error to calling routine<br>Select action:                                                                                                    | RETURN | ABORT |

# 2.5 Search Error Recovery I/O interface *Continued*

| <b>-</b>             |                                                                                                    |
|----------------------|----------------------------------------------------------------------------------------------------|
| Error                | User dialog                                                                                                    |
| Groove search failed | All Tasks TROB1<br>UIMessageBox                                                                                         |
|                      | SmarTac                                                                                                    |
|                      | Groove search failed.                                                                                                   |
|                      | RETRY: Tries to search again.                                                                                           |
|                      | RETURN: Continues the program with<br>default search result.<br>ABORT: Sends error to calling routine<br>Select action: |
|                      | RETRY RETURN ABORT                                                                                                    |
|                      | xx2000002099                                                                                                    |

When one of the dialogs above is active, the signal  $doSMT_Dialog_X$  will be high and  $goSMT_Dialog_X$  will be set to 9. The remote device may respond to the dialog by setting  $giSMT_Response_X$  to a value from the list below, followed by pulsing  $diSMT_Ack_X$ .

| Response value | Description   |
|----------------|---------------|
| (1)            | Retry         |
| (2)            | Return        |
| (3)            | Abort (Raise) |

#### Dialog type 10

# The dialog prompt type 10 is only used within the RAPID instruction Search\_Groove.

| Error            | User dialog                                                                                                    |        |       |
|------------------|----------------------------------------------------------------------------------------------------|--------|-------|
| Groove not found | All Tasks T_ROB1<br>UIMessageBox                                                                                                    |        |       |
|                  | SmarTac                                                                                                    |        |       |
|                  | Groove not found.<br>RETURN: Continues the program with<br>default search result.<br>ABORT: Sends error to calling routine<br>Select action: |        |       |
|                  |                                                                                                    | RETURN | ABORT |
|                  | xx2000002100                                                                                                    |        |       |
| Response value   | Description                                                                                                    |        |       |
|                  |                                                                                                    |        |       |
| (1)              | Return                                                                                                    |        |       |
| (2)              | Abort (Raise)                                                                                                    |        |       |

#### 2.5 Search Error Recovery I/O interface Continued

#### Dialog type 11

The dialog prompt type 11 is only used within the RAPID instruction <code>Search\_Part</code>.

| Error                         | User dialog                                                                                                    |
|-------------------------------|----------------------------------------------------------------------------------------------------|
| Part detected at search start | All Tasks T_ROB1<br>UIMessageBox                                                                                                    |
|                               | SmarTac                                                                                                    |
|                               | Part detected at search start.<br>RETRY: Tries to search again.<br>DETECT: Continues the program with<br>detection TRUE.<br>REJECT: Continues the program with<br>detection FALSE.<br>ABORT: Sends error to calling routine        |
|                               | RETRY DETECT REJECT ABORT                                                                                                    |
|                               | xx2000002101                                                                                                    |
| Activation failed             | All Tasks T_ROB1<br>UIMessageBox                                                                                                    |
|                               | SmarTac<br>SmarTac Activation failed.<br>RETRY: Tries to search again.<br>DETECT: Continues the program with<br>detection TRUE.<br>REJECT: Continues the program with<br>detection FALSE.<br>ABORT: Sends error to calling routine |
|                               | RETRY DETECT REJECT ABORT                                                                                                    |
|                               | xx2000002102                                                                                                    |

When one of the dialogs above is active, the signal  $doSMT_Dialog_X$  will be high and  $goSMT_Dialog_X$  will be set to 11. The remote device may respond to the dialog by setting  $giSMT_Response_X$  to a value from the list below, followed by pulsing  $diSMT_Ack_X$ .

| Response value | Description   |
|----------------|---------------|
| (1)            | Retry         |
| (2)            | Detect        |
| (3)            | Reject        |
| (4)            | Abort (Raise) |

## 2.5 Search Error Recovery I/O interface *Continued*

#### Dialog type 12

#### The dialog prompt type 12 is only used within the RAPID instruction Search\_1D.

| Error                                                                                                    | User dialog                                                                                                    |
|----------------------------------------------------------------------------------------------------|----------------------------------------------------------------------------------------------------|
| Limit error<br>This error only occurs<br>when the optional ar-<br>gument [\Limit] is<br>used with the<br>Search_1D instruc-<br>tion. | All Tasks TROB1<br>UTMessageBox<br>SmarTac<br>The search result is outside spec.<br>Offset = [0,9.355,0]<br>The magnitude of the offset = 9.35<br>The preset limit = 0<br>OK: Continues program execution.<br>ABORT: Sends error to calling routine<br>Select action: |
|                                                                                                    | OK ABORT                                                                                                    |
|                                                                                                    | xx2000002103                                                                                                    |

When the dialog above is active, the signal doSMT\_Dialog\_X will be high and goSMT\_Dialog\_X will be set to 12. The remote device may respond to the dialog by setting giSMT\_Response\_X to a value from the list below, followed by pulsing diSMT\_Ack\_X.

| Response value | Description   |
|----------------|---------------|
| (1)            | ок            |
| (2)            | Abort (Raise) |

#### Error type

The error type will be sent on goSMT\_ErrType\_X. The following table displays a list of possible error types from SmarTac:

| ERRNO            | Description                | Error type |
|------------------|----------------------------|------------|
| SMT_ACT_ERR      | SmarTac activation error   | 30         |
| SMT_SENON_ERR    | Part detected prior search | 31         |
| SMT_NOGROOVE     | Groove not found           | 32         |
| SMT_GROOVESEARCH | Groove search error        | 33         |
| SMT_LIMIT        | Limit Error (Search_1D)    | 34         |
| SMT_CONFLICT_ERR | Conflict error             | 35         |
| ERR_WHLSEARCH    | Error during search        | 36         |

#### **Error number**

The group output goSMT\_ErrNum\_X is not yet used and is reserved for future usage. In the current version, SmarTac does not provide any error codes related to search errors. The output will bet set to 0.

## 2.6 Configure the Search Error Recovery I/O interface

#### Description

The Search Error Handler I/O configures the Search Error Recovery I/O part of the Search Error Recovery feature in SmarTac.

The configuration parameters can be found in the Configuration Editor, topic Process, type Arc Error Handler I/O, in RobotStudio.

In order to use the Search Error Handler I/O interface, the parameter **Use EIO Interface** must be defined as active in the SmarTac settings.

#### **Examples**

The default configuration has the following definition and can be found in the process configuration database **PROC/SmarTac Errorhandler IO**.

| 🐌 Instance Editor       |              |                   |           |    |    | ×    |
|-------------------------|--------------|-------------------|-----------|----|----|------|
| Name                    | Value        | Information       |           |    |    |      |
| Name                    | T_ROB1       | ,                 |           |    |    |      |
| Active Dialog Type [GO] |              |                   |           |    |    |      |
| Dialog Active [DO]      |              |                   |           |    |    |      |
| Dialog Acknowledge [DI] | ~            |                   |           |    |    |      |
| Response [GI]           | ~            |                   |           |    |    |      |
| Error Type [GO]         | ·            |                   |           |    |    |      |
| Error Number [GO]       |              |                   |           |    |    |      |
| SmarTac Error [DO]      | ~            |                   |           |    |    |      |
|                         |              |                   |           |    |    |      |
| Value (RAPID)           | effect until | the controller is | restarted |    |    |      |
|                         | encer anti   | the controller i  |           | OK | Ca | ncel |

xx2000002104

Continues on next page

2.6 Configure the Search Error Recovery I/O interface *Continued* 

To activate the Search Error Handler I/O interface, set field Use EIO Interface to TRUE. The parameter can be found in the process configuration database **PROC/SmarTac Settings**.

| Name       Value       Information         Name       T_ROB2 <       Image: Comparison of the started of the started of the | 🐌 Instance Editor                                                                    |                                         |      |                 |            |  |    |    | ×    |
|----------------------------------------------------------------------------------------------------|--------------------------------------------------------------------------------------|-----------------------------------------|------|-----------------|------------|--|----|----|------|
| Name       T_ROB2 v         Uses Signals       smtFronius2 v         Uses Speeds       smtspeedstd v         Use EIO Interface       TRUE         FALSE       FALSE         Disable Errorhandler       TRUE         FALSE       FALSE                                                                                                    | Name                                                                                 | Value                                   |      | Information     |            |  |    |    |      |
| Uses Signals smtFronius2  Uses Speeds smtspeedstd  Use EIO Interface TRUE FALSE Disable Errorhandler FALSE Value (RAPID) The changes will not take effect until the controller is restarted. OK Cancel                                                                                                    | Name                                                                                 | T_ROB2                                  | v    |                 |            |  |    |    |      |
| Use Speeds smtspeedstd   Use EIO Interface  TRUE  FALSE  Disable Errorhandler  FALSE  Value (RAPID)  The changes will not take effect until the controller is restarted.  OK Cancel                                                                                                    | Uses Signals                                                                         | smtFronius2                             | Ŷ    |                 |            |  |    |    |      |
| Use EIO Interface                                                                                                    | Uses Speeds                                                                          | smtspeedstd                             | ¢    |                 |            |  |    |    |      |
| Disable Errorhandler       TRUE         Image: FALSE       FALSE                                                                                                    | Use EIO Interface                                                                    | TRUE FALSE                              |      |                 |            |  |    |    |      |
| Value (RAPID)<br>The changes will not take effect until the controller is restarted.                                                                                                    | Disable Errorhandler                                                                 | <ul> <li>TRUE</li> <li>FALSE</li> </ul> |      |                 |            |  |    |    |      |
| OK Cancel                                                                                                    | Value (RAPID)<br>The changes will not take effect until the controller is restarted. |                                         |      |                 |            |  |    |    |      |
| OK Cancel                                                                                                    | The changes will not                                                                 | take effect unti                        | l th | e controller is | restarted. |  |    |    |      |
|                                                                                                    |                                                                                      |                                         |      |                 |            |  | OK | Ca | ncel |

#### **Parameters**

| Parameter                                    | Description                                                        | Data Type        |
|----------------------------------------------|--------------------------------------------------------------------|------------------|
| Name                                         | The name of the instance SMT_ERR_HNDL_IO. Must be (T_ROB1-T_ROB4). | typeStringNormal |
| goWER_Dialog                                 | The signal name for Active Dialog Type.                            | go               |
| doWER_Dialog                                 | The signal name for Dialog Active.                                 | do               |
| diWER_Ack                                    | 'ER_Ack The signal name for Prompt Acknowledge.                    |                  |
| giWER_Response The signal name for Response. |                                                                    | gi               |

#### Continues on next page

2.6 Configure the Search Error Recovery I/O interface Continued

| Parameter     | Description                        | Data Type |  |
|---------------|------------------------------------|-----------|--|
| goWER_ErrType | The signal name for Error Type.    | go        |  |
| goWER_ErrNum  | The signal name for Error Number.  | go        |  |
| doSMT_Error   | The signal name for general Error. | do        |  |

2.7 User defined error handling

## 2.7 User defined error handling

#### Description

The internal error handler in SmarTac can be switched off to handle all possible errors on user level. The error handler can be switched off in the process configuration database.

The parameter **Disable Errorhandler** can be found in the process configuration database **PROC/SmarTac Settings**.

The Search Error Handler I/O interface will remain inactive as long as the internal error handler of SmarTac is disabled even if the Search Error Handler I/O interface is configured.

The output  $doSMT\_Error\_X$  is set if a search error or activation error occur. The signal is set to 0 with the next execution of a SmarTac search instruction.

#### Error handling

The following errors can be handled by the internal error handler:

| ERRNO            | Description                |
|------------------|----------------------------|
| SMT_ACT_ERR      | SmarTac activation error   |
| SMT_SENON_ERR    | Part detected prior search |
| SMT_NOGROOVE     | Groove not found           |
| SMT_GROOVESEARCH | Groove search error        |
| SMT_LIMIT        | Limit Error (Seach_1D)     |
| SMT_CONFLICT_ERR | Conflict error             |
| ERR_WHLSEARCH    | Error during search        |
## 2.7 User defined error handling Continued

### Example

#### PROC rSeach()

| <pre>Search_1D poSearchResult,pStarSearch,pEndSearch,v100,tWeldGun\WObj:=wobj0\Limit:=4\SearchName:=</pre> | ="Search_1D"; |
|----------------------------------------------------------------------------------------------------|---------------|
| ERROR                                                                                                    |               |
| DIF ERRNO = SMT_ACT_ERR THEN                                                                               |               |
| ! SmarTac activation error , Handle error                                                                  |               |
| ENDIF                                                                                                    |               |
| □IF ERRNO = SMT_SENON_ERR THEN                                                                             |               |
| ! SmarTac active @ search start , Handle error                                                             |               |
| ENDIF                                                                                                    |               |
| ↓<br>□IF ERRNO = SMT_LIMIT THEN                                                                            |               |
| ! Limit Error while searching with Search_1D , Handle error                                                |               |
| ENDIF                                                                                                    |               |
|                                                                                                    |               |
| L Encor while capacity into Search 1D OR Search Groove Handle encor                                        |               |
| ENDIF                                                                                                    |               |
|                                                                                                    |               |
| □IF ERRNO = SMT_GROOVESEARCH THEN                                                                          |               |
| ! Groove search error while searching with Search_Groove, Handle error<br>ENDIF                            |               |
| EIF ERRNO = SMT NOGROOVE THEN                                                                              |               |
| ! Groove not found while searching with Search_Groove", Handle error                                       |               |
| ENDIF                                                                                                    |               |
|                                                                                                    |               |
| RETURN;                                                                                                    |               |
| ENDPROC                                                                                                    |               |
| Level vec                                                                                                  |               |

xx2000002118

This page is intentionally left blank

3.1 Searching conditions

# 3 Application guide

# 3.1 Searching conditions

#### Introduction

SmarTac is intended for use in the following conditions:

- In applications where surfaces are free from rust, mill scale, paint, or other electrically-insulating layer or coating.
- If the gas nozzle is used for a search probe, it must be cleaned at regular intervals.
- If a water-cooled torch is used, the quality of the cooling water is very important. Impure water, for example containing salt solution, will act as a load that will reduce the sensitivity and/or reduce the sensing voltage below SmarTac working range. Distilled water or a non-conductive coolant such as ethylene glycol is recommended as gun coolant solution. Tap water is unacceptable.
- A positive lead break box (secondary contact) is required to isolate the power source when SmarTac sensing is taking place when using a water-cooled torch or when searching with the wire.

# 3 Application guide

#### 3.2 Programming limitations

# 3.2 Programming limitations

#### Searching with welding wire

In systems where searching with the welding wire is needed, a wire trimmer is necessary to ensure a known wire stick-out. A wire trimmer is a hardware device that requires extra I/O. This option may be purchased though ABB.

The use of searches ranges from very simplistic to very complex. In some instances, very complex searching techniques must be used to adequately determine weld seam locations. In such instances, assistance from an experienced ABB technician may be required.

# 3.3 SmarTac board characteristics

### 3.3.1 Interaction with the welding equipment and weldment

#### SmarTac board

The SmarTac board (alone) is capable of generating a stop signal from high-resistance surfaces with up to 1 Mom contact resistance. In real applications, however, the SmarTac sensing circuitry is normally loaded from the surrounding welding equipment. The electric equivalent diagram below explains the situation.

#### Sensitivity

Maximum sensitivity will only be obtained when using a separate, highly insulated probe (not supplied).

#### Electric equivalent diagram

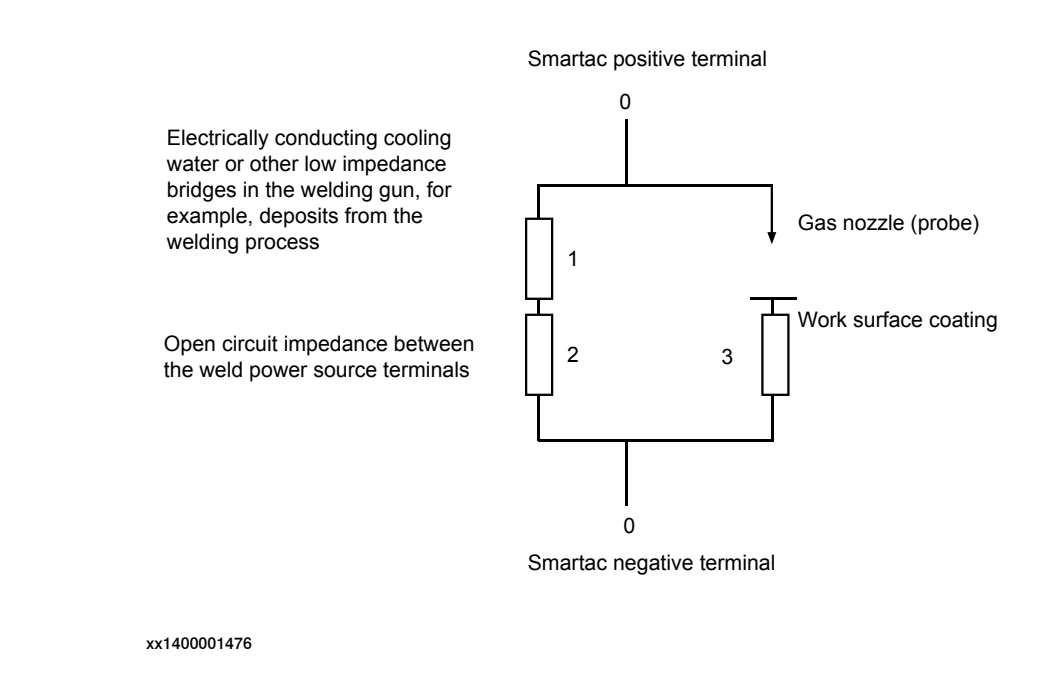

#### Convection-cooled welding gun

SmarTac used with a convection-cooled (air cooled) welding gun will loose some sensitivity due to losses through the weld equipment. In the circuit above, this loss is described by resistor #2.

#### Positive lead secondary contact

In systems with a positive lead secondary contact, the loss through the weld equipment is eliminated.

# 3 Application guide

3.3.1 Interaction with the welding equipment and weldment *Continued* 

#### Water-cooled gun

When SmarTac is used with a water-cooled gun, the quality of the coolant becomes very important. Impure water, for example containing salt solution, acts as a conductor to ground potential, effectively reducing the sensitivity or even reduce the sensing voltage below SmarTac working range. In *Electric equivalent diagram on page 41*, this loss is represented by resistor #1. Non-conductive liquid such as ethylene glycol or distilled water is recommended as gun coolant. Tap water is unacceptable.

3.3.2 Detection reference

## 3.3.2 Detection reference

#### SmarTac sensing circuitry

The SmarTac sensing circuitry is self-optimizing. The detection level is adapted to the load from the welding gun. This function reduces the effect of weld equipment impedance. It involves the use of a memory feature that latches SmarTac's reference at the time of searching. The memory feature is controlled by an output from the robot.

#### 3.3.3 Sensitivity

# 3.3.3 Sensitivity

# Introduction When/if SmarTac is affected by the welding equipment during searching, and the trigger reference is set before searching, the sensitivity will be as shown in the following diagram. Diagram The diagram shows SmarTac's working range, which is the area to the right of the vertical dashed line in the diagram. This line is equivalent to a load of 1.5 k ohm. On the Y axis Sensitivity = Object contact resistance in ohms On the X axis Equipment load on the measurement circuit in ohms 107 10<sup>€</sup> 10⁵ 10<sup>4</sup> 10<sup>3</sup> 10<sup>4</sup> 10 1 10 102 103 104 105 106 107 xx1400001477

3.3.4 Sensing voltage

# 3.3.4 Sensing voltage

#### Maximum sensing voltage

The maximum sensing voltage is 40 VDC, but the voltage is progressively reduced as the load from the welding equipment increases. The higher the sensing voltage, the more accurate the search will be.

#### **Typical voltage**

A typical voltage seen on a real system is about 37 VDC.

# 3 Application guide

3.3.5 Signals and connections

# 3.3.5 Signals and connections

#### About

SmarTac is operated by signals from the robot. Signals and connections are described below.

#### SmarTac I/O

There are 4 I/O signals used by SmarTac in each applicable motion task.

| dise_detx    | Input used for surface detection and sensor validity.                                                                                                    |
|--------------|----------------------------------------------------------------------------------------------------|
| dose_sensorx | Output used to activate the SmarTac board.                                                                                                    |
| dose_refx    | Output used to set the sensing reference voltage.                                                                                                    |
| dowire_selx  | Output used to switch the search detection signal between channel 11<br>and 12. Channel 11 is connected to the gas cup and channel 12 to the<br>wire. The signal will be defined as a simulated signal if optional wire<br>searching hardware has not been installed. |

SIGNAL SEARCH INIT. SEARCH START CONTACT W/PART SEARCH END

| doWIRE_SEL<br>(if present) |  |  |
|----------------------------|--|--|
| diSE_DET                   |  |  |
| dose DEE                   |  |  |
| U05E_KET                   |  |  |

xx1400001478

Figure 3.1: I/O time line

# 4.1 Safety

Safety instructions

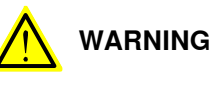

Failure to follow safety guidelines presented throughout this manual can result in property damage or serious injury.

The SmarTac board is typically supplied with 230 VAC from the robot main power transformer. This supply power is potentially dangerous. Consequently, the control cabinet door should always be closed when the control cabinet is turned on. Only qualified technicians should ever attempt troubleshooting.

The SmarTac sensing voltage applied at the torch when searching is supplied by a 38 VDC, low current source. This sensing current is harmless.

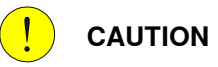

All users must read the safety instructions in the product manual for the controller and the robot before operating the robotic system. See *Safety on page 11*.

#### 4.2 Introduction

# 4.2 Introduction

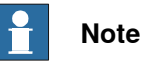

All exercises assume that the SmarTac software and hardware are installed and working properly.

System module

The system module, SmarTac.sys, included in the package, contains useful search instructions that simplify the programming. The module also includes mathematical functions that are useful in advanced searching techniques. All of these are discussed in this section.

#### Questions

Before tactile searching can be used effectively, you need to be able to answer these questions:

1 How do my parts deviate?

Knowing where the parts move, and where they do not, is critical for determining what features to search. Searching takes time. Unnecessary searches increase cycle time and programming complexity. In this manual, the simplest cases will be handled first. In many cases these techniques will be enough. In some situations where the part fit-up and/or fixture is poor, you will need to understand all the tricks described in the manual.

2 What is a frame?

A good understanding of work objects and displacement frames is the key to successful programming with SmarTac searching. See *Operating manual - IRC5 with FlexPendant* and *Operating manual - RobotStudio*.

3 What are the RAPID instructions and how are they used in my weld routines? In this guide we will look at several search techniques, with detailed examples. The SmarTac instructions and functions are described in *RAPID reference* on page 95.

4.3 Exercise 1: program displacement

## 4.3 Exercise 1: program displacement

#### About the exercise

This exercise demonstrates how a program displacement works.

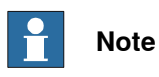

The exercises later in this guide will not be as detailed as this one. Please take the time to understand this exercise before attempting others.

#### Instruction

| Action                                                                                                    |  |  |  |  |  |
|----------------------------------------------------------------------------------------------------|--|--|--|--|--|
| Create a new program module. Name it ST_TEST.                                                                                                    |  |  |  |  |  |
| Create a new routine in that module and name it disp_ex1.                                                                                                    |  |  |  |  |  |
| If not already done, define the tool using the five point method or BullsEye. Name the tool tWeldGun.                                                                                                    |  |  |  |  |  |
| To make programming easier you can add in these instructions into one of your <i>Most Common</i> pick lists:                                                                                                    |  |  |  |  |  |
| PDispAdd                                                                                                    |  |  |  |  |  |
| PDispOff                                                                                                    |  |  |  |  |  |
| PDispSet                                                                                                    |  |  |  |  |  |
| Search_1D                                                                                                    |  |  |  |  |  |
| Search_Groove                                                                                                    |  |  |  |  |  |
| Search_Part                                                                                                    |  |  |  |  |  |
| Tape a piece of paper to a table, or similar surface, within the robot's reach. On the paper draw a rectangle.                                                                                                    |  |  |  |  |  |
| View the modules, select the new module ST_TEST, and select the new routine, disp_ex1.                                                                                                    |  |  |  |  |  |
| Jog the robot so that the torch is pointing at the rectangle on the paper. The tip of<br>the torch should be a few inches above the rectangle. Create a MoveJ at this point<br>using tWeldGun and no work object selected.<br>Manual SmartacTest(USABFNL12075) Stopped(3 of 3) (Speed 100%)<br>NewProgramName in T_ROB1/ST_TEST/disp_ex1                                                         |  |  |  |  |  |
| Insks and Programs       Induces       Routines         1       MODULE ST_TEST         3       PROC disp_ex1()         5       MoveJ *, v200, fine, tWeldGun;         6       ENDPROC         7       ENDMODULE         Add       Edit         Debug       Modify         Position       Declarations         Instruction       Edit         Debug       Modify         Filde       Declarations |  |  |  |  |  |
|                                                                                                    |  |  |  |  |  |

49

# 4.3 Exercise 1: program displacement *Continued*

|    | Action                                                                                                    |  |  |  |  |  |  |
|----|----------------------------------------------------------------------------------------------------|--|--|--|--|--|--|
| 7  | Insert the instruction PDispSet.                                                                                                    |  |  |  |  |  |  |
|    | This is a RAPID command that will be found on one of the standard instruction pick-                                                                         |  |  |  |  |  |  |
|    | lists. Here, you will see that we used a custom most common pick-list.                                                                                      |  |  |  |  |  |  |
|    | The PDispSet instruction requires one argument: a displacement frame. When prompted for this data, select new and create a new pose data type called peEX1. |  |  |  |  |  |  |
|    |                                                                                                    |  |  |  |  |  |  |
|    |                                                                                                    |  |  |  |  |  |  |
|    | NewProgramName in T_ROB1/ST_TEST/disp_ex1                                                                                                    |  |  |  |  |  |  |
|    | Tasks and Programs   Modules   Routines                                                                                                    |  |  |  |  |  |  |
|    |                                                                                                    |  |  |  |  |  |  |
|    | 2 MODULE ST_TEST                                                                                                    |  |  |  |  |  |  |
|    | $^{3}$ PERS pose peexi := [[0,0,0],[1,0,0,0]];                                                                                                    |  |  |  |  |  |  |
|    | 5 PROC disp ex1()                                                                                                    |  |  |  |  |  |  |
|    | MoveJ *, v200, fine, tWeldGun;                                                                                                    |  |  |  |  |  |  |
|    | 7 PDispSet peEX1;                                                                                                    |  |  |  |  |  |  |
|    | 8 ENDPROC                                                                                                    |  |  |  |  |  |  |
|    | 9                                                                                                    |  |  |  |  |  |  |
|    | Add A Modify Hide                                                                                                    |  |  |  |  |  |  |
|    | Instruction Edit Debug Position Declarations                                                                                                    |  |  |  |  |  |  |
|    |                                                                                                    |  |  |  |  |  |  |
|    | xx1400001481                                                                                                    |  |  |  |  |  |  |
| -  |                                                                                                    |  |  |  |  |  |  |
| 8  | Jog the robot down to the rectangle so that the tip is just above one of the rectangle                                                                      |  |  |  |  |  |  |
|    | Create a Movel at this position using tweldCup and no work object selected                                                                                  |  |  |  |  |  |  |
| 0  |                                                                                                    |  |  |  |  |  |  |
| 9  | Do the same for the rest of the corners, returning to the first corner, so that you have<br>a short program that traces out the rectangle                   |  |  |  |  |  |  |
|    |                                                                                                    |  |  |  |  |  |  |
|    | SmarTacTest(USABBFNLL2075) Stopped (3 of 3) (Speed 100%)                                                                                                    |  |  |  |  |  |  |
|    | Tasks and Programs  Modules  Routines                                                                                                    |  |  |  |  |  |  |
|    | MoveJ *, v200, fine, tWeldGun;                                                                                                    |  |  |  |  |  |  |
|    | 7 PDispSet peEX1;                                                                                                    |  |  |  |  |  |  |
|    | MoveL *, v200, fine, tWeldGun;                                                                                                    |  |  |  |  |  |  |
|    | 9 MoveL *, v200, fine, tWeldGun;                                                                                                    |  |  |  |  |  |  |
|    | MoveL *, v200, fine, tWeldGun;                                                                                                    |  |  |  |  |  |  |
|    | Movel *, v200, fine, tweldGun;                                                                                                    |  |  |  |  |  |  |
|    | 12 MOVEL *, V200, IIIE, CWEINGUI,                                                                                                    |  |  |  |  |  |  |
|    | 14                                                                                                    |  |  |  |  |  |  |
|    | 15 ENDMODULE                                                                                                    |  |  |  |  |  |  |
|    | Add Carlos Add Add Add Add Add Add Add Add Add Ad                                                                                                    |  |  |  |  |  |  |
|    | T ROBI:<br>ST_TEST                                                                                                    |  |  |  |  |  |  |
|    | xx1400001482                                                                                                    |  |  |  |  |  |  |
|    |                                                                                                    |  |  |  |  |  |  |
| 10 | Insert the Instruction PDispOff.                                                                                                    |  |  |  |  |  |  |

#### 4.3 Exercise 1: program displacement Continued

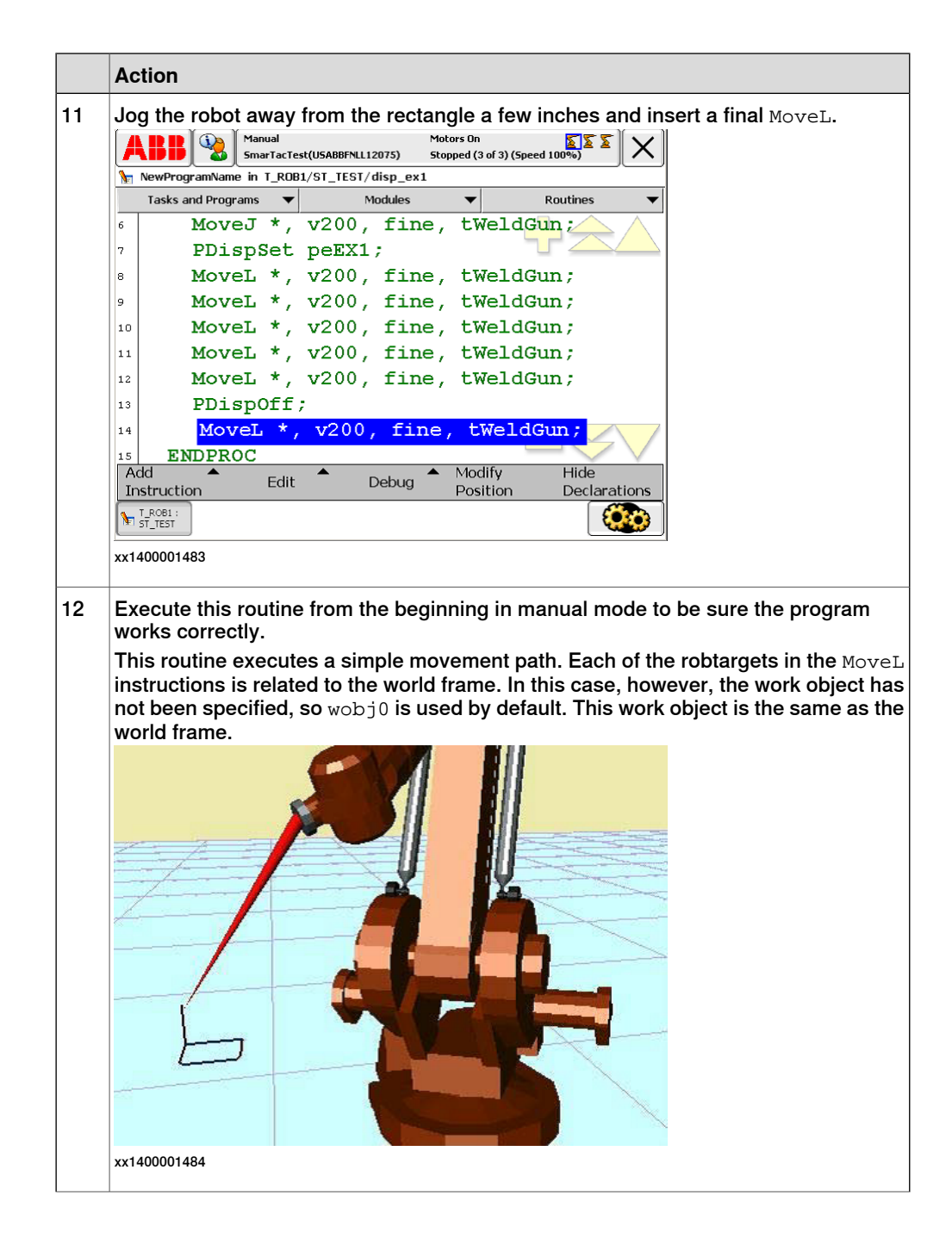

4.3 Exercise 1: program displacement *Continued* 

| Open the Pr                                                                                                    | ogram Data w                                                                                                    | indow and ta                                                                                                    | ke a look                                                                                                    | at the valu                                                                                      | <b>les in</b> wobj                        | 0. Then ta                                 |
|----------------------------------------------------------------------------------------------------|----------------------------------------------------------------------------------------------------|----------------------------------------------------------------------------------------------------|----------------------------------------------------------------------------------------------------|--------------------------------------------------------------------------------------------------|-------------------------------------------|--------------------------------------------|
| select wobje                                                                                                    | data.                                                                                                    |                                                                                                    |                                                                                                    |                                                                                                  |                                           |                                            |
|                                                                                                    | Manual<br>SmarTacTest(USABBFN                                                                                                    | Motors On<br>LL12075) Stopped (3                                                                                                    | 3 of 3) (Speed 1009                                                                                                    |                                                                                                  |                                           |                                            |
| 🔏 Data of type: w                                                                                                    | objdata                                                                                                    |                                                                                                    |                                                                                                    |                                                                                                  |                                           |                                            |
| Select the data yo                                                                                                    | u want to edit or tap a                                                                                                    | and hold for more com                                                                                                    | mands.                                                                                                    |                                                                                                  |                                           |                                            |
| Scope: RAPID/T_RO                                                                                                    | B1                                                                                                    |                                                                                                    | C                                                                                                    | nange Scope                                                                                      |                                           |                                            |
| Name                                                                                                    |                                                                                                    | Module                                                                                                    | ,                                                                                                    | 1 to 1 of 1                                                                                      |                                           |                                            |
| Wobjo                                                                                                    |                                                                                                    |                                                                                                    |                                                                                                    | Global                                                                                           |                                           |                                            |
|                                                                                                    |                                                                                                    |                                                                                                    |                                                                                                    |                                                                                                  |                                           |                                            |
| Filter                                                                                                    | New                                                                                                    | Refresh Ec                                                                                                    | lit Value V                                                                                                    | iew Data<br>ypes                                                                                 |                                           |                                            |
| T_ROB1 : Pro                                                                                                    | gram<br>:a                                                                                                    |                                                                                                    |                                                                                                    |                                                                                                  |                                           |                                            |
| xx1400001485                                                                                                    |                                                                                                    |                                                                                                    |                                                                                                    |                                                                                                  | 1                                         |                                            |
| the robtarge<br>Note<br>A work object                                                                                                    | e<br>ct has two frai                                                                                                    | mes, the user                                                                                                    | frame, ufi                                                                                                    | rame, and                                                                                        | the object f                              | rame, ofra                                 |
| A work object<br>Also note th<br>orientations.<br>as the World                                                                                                    | e<br>ct has two frai<br>at the values<br>. That is why t<br>I frame.<br>∭Manual                                                                                                    | mes, the user<br>are all zero fo<br>he work object                                                                                                    | frame, ufi<br>or the loca<br>ct has no a                                                                                                    | rame, and<br>tions, and<br>affect on o                                                           | the object f<br>ones and z<br>ur program. | rame, ofra<br>eros for tl<br>It is the sa  |
| A work object<br>Also note th<br>orientations.<br>as the World<br>ABB                                                                                                    | e<br>ct has two frai<br>at the values<br>. That is why t<br>I frame.<br>Manual<br>SmarTacTest(USABBEN                                                                                         | mes, the user<br>are all zero fo<br>he work object<br>LL12075) Stopped (                                                                                                    | frame, ufi<br>or the loca<br>ct has no a                                                                                                    | rame, and<br>tions, and<br>affect on o                                                           | the object f<br>ones and z<br>ur program. | rame, ofra<br>eros for tl<br>It is the sa  |
| the robtarge<br>Not<br>A work object<br>Also note th<br>orientations.<br>as the World<br>ABB<br>Edit Value<br>Instance name<br>Tap a field to edit t                                                                                                    | e<br>ct has two frai<br>at the values<br>. That is why t<br>frame.<br>Manual<br>SmarTacTest(USABBEN<br>: wobj0<br>he value.                                                                   | mes, the user<br>are all zero fo<br>he work object<br>LL12075) Motors On<br>Stopped (                                                                                                    | frame, ufi                                                                                                    | rame, and<br>tions, and<br>affect on o                                                           | the object f<br>ones and z<br>ur program. | rame, ofra<br>eros for th<br>It is the sa  |
| the robtarge<br>Not<br>A work object<br>Also note th<br>orientations<br>as the World<br>ABB<br>Edit value<br>Instance name<br>Tap a field to edit to<br>Name                                                                                                    | e<br>ct has two fran<br>at the values<br>That is why t<br>frame.<br>Manual<br>smarTacTest(USABBEN<br>: wobj0<br>he value.<br>Value                                                            | mes, the user<br>are all zero fo<br>he work object<br>LL12075) Stopped (                                                                                                    | frame, ufi<br>or the loca<br>ct has no a<br>a of 3) (Speed 100<br>Data Type<br>wobidate                                                                                                    | rame, and<br>tions, and<br>affect on or<br>$\sum \sum X$                                         | the object f<br>ones and z<br>ur program. | rame, ofra<br>eros for th<br>It is the sa  |
| the robtarge<br>Not<br>A work objec<br>Also note th<br>orientations<br>as the World<br>⊮ Edit Value<br>Instance name<br>Tap a field to edit t<br>Name<br>wobj0:<br>robbold :=                                                                                                    | e<br>ct has two fran<br>at the values<br>That is why t<br>frame.<br>Manual<br>SmarTacTest(USABBEN<br>: wobj0<br>he value.<br>[FALSE<br>EALSE<br>EALSE                                         | mes, the user<br>are all zero fo<br>he work object<br>Motors On<br>LL12075) Stopped (<br>;TRUE, <sup>IIII</sup> ,[[0,0,                                                                                                    | frame, ufi<br>or the loca<br>ct has no a<br>d of 3) (Speed 100<br>Data Type<br>wobjdata                                                                                                    | rame, and<br>tions, and<br>affect on o                                                           | the object f<br>ones and z<br>ur program. | rame, ofra<br>eros for th<br>It is the sa  |
| the robtarge<br>Not<br>A work object<br>Also note th<br>orientations,<br>as the World                                                                                                    | e<br>ct has two frai<br>at the values<br>That is why t<br>frame.<br>Manual<br>SmarTacTest(USABBEN<br>: wobj0<br>he value.<br>[FALSE<br>FALSE<br>TDI IE                                        | mes, the user<br>are all zero fo<br>he work object<br>(Motors On<br>Stopped (<br>Stopped (                                                                                                    | frame, ufi<br>or the loca<br>of has no a<br>s of 3) (Speed 100<br>Data Type<br>wobjdata<br>bool                                                                                                    | rame, and<br>tions, and<br>affect on o                                                           | the object f<br>ones and z<br>ur program. | rame, ofra<br>eros for th<br>It is the sa  |
| the robtarge<br>Not<br>A work object<br>Also note th<br>orientations,<br>as the World                                                                                                    | e<br>ct has two frai<br>at the values<br>That is why t<br>frame.<br>Manual<br>smarTacTest(USABBEN<br>: wobj0<br>he value.<br>[FALSE<br>FALSE<br>TRUE                                          | mes, the user<br>are all zero fo<br>he work object<br>ull 2075) Motors On<br>stopped (<br>TRUE, <sup>111</sup> ,[[0,0,                                                                                                    | frame, ufi<br>or the loca<br>of a (Speed 100<br>Data Type<br>wobjdata<br>bool<br>bool<br>string                                                                                                    | rame, and<br>tions, and<br>affect on or<br>to 6 of 24                                            | the object f<br>ones and z<br>ur program. | rame, ofra<br>eros for th<br>It is the sa  |
| the robtarge<br>Not<br>A work object<br>Also note th<br>orientations,<br>as the World<br>Edit Value<br>Instance name<br>Tap a field to edit t<br>Name<br>wobj0:<br>robhold :=<br>ufprog :=<br>ufmec :=<br>uframe:                                                                                                    | e<br>ct has two fran<br>at the values<br>That is why t<br>frame.<br>Manual<br>smarTacTest(USABBEN<br>: wobj0<br>he value.<br>[FALSE<br>FALSE<br>TRUE                                          | mes, the user<br>are all zero fo<br>he work object<br>(12075) Stopped (<br>stopped (                                                                                                    | frame, ufi<br>or the loca<br>thas no a<br>bool<br>bool<br>string<br>pose                                                                                                    | rame, and<br>tions, and<br>affect on or<br>555 X                                                 | the object f<br>ones and z<br>ur program. | rame, ofra<br>eros for th<br>It is the sa  |
| the robtarge<br>Not<br>A work object<br>Also note th<br>orientations,<br>as the World<br>Also note th<br>orientations.<br>as the World<br>Content<br>at the World<br>Content<br>Content<br>Co | e ct has two frai at the values That is why t frame. Manual SmarTacTest(USABBEN wobj0 he value. Value [FALSE FALSE TRUE "" [[0,0,0 [0,0,0]]                                                   | mes, the user<br>are all zero fo<br>he work object<br>(12075) Motors On<br>Stopped (<br>;TRUE, <sup>IIII</sup> ,[[0,0,                                                                                                    | frame, ufi<br>or the loca<br>ct has no a<br>a of 3) (Speed 1000<br>Data Type<br>wobjdata<br>bool<br>bool<br>string<br>pose<br>pos                                                                                                    | rame, and<br>tions, and<br>affect on or<br>$\left[ \sum_{i=1}^{N} \sum_{i=1}^{N} \right] \times$ | the object f<br>ones and z<br>ur program. | rame, ofra<br>reros for th<br>It is the sa |
| the robtarge<br>Not<br>A work object<br>Also note th<br>orientations,<br>as the World<br>Edit value<br>Instance name<br>Tap a field to edit to<br>Name<br>wobj0:<br>robhold :=<br>ufprog :=<br>ufmec :=<br>uframe:<br>trans:                                                                                                    | e ct has two frai at the values That is why t frame. Manual SmarTacTest(USABBEN wobj0 he value. [FALSE FALSE TRUE "" [[0,0,0 [0,0,0]]                                                         | mes, the user<br>are all zero fo<br>he work object<br>(he work object)<br>(he work object)<br>(he work obj | frame, ufi<br>or the loca<br>of has no a<br>a of 3) (Speed 100°<br>Data Type<br>wobjdata<br>bool<br>string<br>pose<br>pos                                                                                                    | rame, and<br>tions, and<br>affect on o                                                           | the object f<br>ones and z<br>ur program. | rame, ofra<br>eros for th<br>It is the sa  |
| the robtarge<br>Not<br>A work objec<br>Also note th<br>orientations<br>as the World                                                                                                    | e ct has two frai at the values That is why t frame. Manual marTacTest(USABBEN wobj0 he value. Value [FALSE FALSE TRUE "" [[0,0,0 [0,0,0]                                                     | mes, the user<br>are all zero fo<br>he work object<br>(12075) Motors On<br>Stopped (<br>Stopped (<br>;TRUE; <sup>IIII</sup> ,[[0,0,                                                                                                    | frame, ufi<br>or the loca<br>ct has no a<br>d of 3) (speed 100<br>d of 3) (speed 100<br>d of 3) (speed 100<br>d of 3)<br>d of 3) (speed 100<br>d of 3)<br>d of 3) (speed 100<br>d of 3)<br>d of 3) (speed 100<br>d of 3)<br>d of 3) (speed 100<br>d of 3)<br>d of 3) (speed 100<br>d of 3)<br>d of 3) (speed 100<br>d of 3)<br>d of 3)        | rame, and<br>tions, and<br>affect on or<br>$\sum \sum X$                                         | the object f<br>ones and z<br>ur program. | rame, ofra<br>reros for th<br>It is the sa |
| the robtarge<br>Not<br>A work object<br>Also note th<br>orientations,<br>as the World<br>Also note th<br>orientations.<br>as the World<br>Comparison of the<br>rest of the<br>trap a field to edit the<br>nothold :=<br>ufprog :=<br>ufprog :                                                                                                    | e<br>ct has two fran<br>at the values<br>That is why t<br>frame.<br>Manual<br>SmarTacTest(USABBEN<br>: wobj0<br>he value.<br>[FALSE<br>FALSE<br>TRUE<br>""<br>[[0,0,0<br>[0,0,0]<br>gram<br>a | mes, the user<br>are all zero fo<br>he work object<br>ull 2075) Motors On<br>stopped (1<br>;TRUE, <sup>IIII</sup> ,[[0,0,<br>],[1,0,0,0]]<br>Refresh                                                                                                    | frame, ufi<br>or the loca<br>ct has no a<br>d of 3) (speed 100<br>Data Type<br>wobjdata<br>bool<br>bool<br>string<br>pose<br>pos                                                                                                    | rame, and<br>tions, and<br>affect on or<br>$\sum \sum X$                                         | the object f<br>ones and z<br>ur program. | rame, ofra<br>reros for th<br>It is the sa |
| the robtarge<br>Not<br>A work object<br>Also note th<br>orientations,<br>as the World<br>Also note th<br>orientations.<br>as the World<br>Content<br>Content | e<br>ct has two fran<br>at the values<br>That is why t<br>frame.<br>Manual<br>smarTacTest(USABBFN<br>: wobj0<br>he value.<br>[FALSE<br>FALSE<br>TRUE<br>""<br>[[0,0,0<br>[0,0,0]<br>gram      | mes, the user<br>are all zero fo<br>he work object<br>(12075) Motors On<br>Stopped (1<br>;TRUE;"";[[0,0,<br>],[1,0,0,0]]<br>Refresh                                                                                                    | frame, ufi<br>or the loca<br>ct has no a<br>d of 3) (speed 100<br>d of 3) (speed 100<br>d of 3) (speed 100<br>d of 3)<br>d of 3) (speed 100<br>d of 3)<br>d of 3) (speed 100<br>d of 3)<br>d of 3) (speed 100<br>d of 3)<br>d of 3) (speed 100<br>d of 3)<br>d of 3) (speed 100<br>d of 3)<br>d of 3)<br>d o | rame, and<br>tions, and<br>affect on or<br>$\sum \sum X$                                         | the object f<br>ones and z<br>ur program. | rame, ofra<br>reros for th<br>It is the sa |

#### 4.3 Exercise 1: program displacement Continued

|                 | ACTION                                                                                                    |                                                                                                    |                                                                                                    |                                                                                                    |                |  |  |
|-----------------|----------------------------------------------------------------------------------------------------|----------------------------------------------------------------------------------------------------|----------------------------------------------------------------------------------------------------|----------------------------------------------------------------------------------------------------|----------------|--|--|
| 17              | View the data in peEX1 by selecting it and then select Edit Value.                                                                                                    |                                                                                                    |                                                                                                    |                                                                                                    |                |  |  |
|                 | A screen will appear showing the values of this data instance. X, Y, and Z will all                                                                                                    |                                                                                                    |                                                                                                    |                                                                                                    |                |  |  |
|                 | zero. This di                                                                                                    | splacement frame did n                                                                                                    | ot alter the re                                                                                                    | ectangle p                                                                                                    | rogram at all. |  |  |
|                 |                                                                                                    | SmarTacTest(USABBFNLL12075) Stopp                                                                                                    | ed (3 of 3) (Speed 100%                                                                                                    | ) <b>x x</b> (X)                                                                                                    |                |  |  |
|                 | Contemporary Edit Value                                                                                                    |                                                                                                    |                                                                                                    |                                                                                                    |                |  |  |
|                 | Instance name:                                                                                                    | peEX1                                                                                                    |                                                                                                    | 1                                                                                                    |                |  |  |
|                 | Top a field to edit th                                                                                                    |                                                                                                    |                                                                                                    |                                                                                                    |                |  |  |
|                 | Name                                                                                                    | Value                                                                                                    | Data Type                                                                                                    | 1 to 6 of 10                                                                                                    |                |  |  |
|                 | peEX1:                                                                                                    | [[0,0,0],[1,0,0,0]]                                                                                                    | pose                                                                                                    |                                                                                                    |                |  |  |
|                 | trans:                                                                                                    | [0,0,0]                                                                                                    | pos                                                                                                    |                                                                                                    |                |  |  |
|                 | x :=                                                                                                    | 0                                                                                                    | num                                                                                                    |                                                                                                    |                |  |  |
|                 | y :=                                                                                                    | 0                                                                                                    | num                                                                                                    |                                                                                                    |                |  |  |
|                 | z :=                                                                                                    | 0                                                                                                    | num                                                                                                    |                                                                                                    |                |  |  |
|                 | rot:                                                                                                    | [1,0,0,0]                                                                                                    | orient                                                                                                    | $> \lor$                                                                                                    |                |  |  |
|                 |                                                                                                    | Refresh                                                                                                    | ОК                                                                                                    | Cancel                                                                                                    |                |  |  |
|                 |                                                                                                    |                                                                                                    |                                                                                                    |                                                                                                    |                |  |  |
|                 | T_ROB1 : 🖉 Proj                                                                                                    | gram                                                                                                    |                                                                                                    |                                                                                                    |                |  |  |
|                 | T_ROB1 :<br>ST_TEST                                                                                                    | aram<br>a                                                                                                    |                                                                                                    |                                                                                                    |                |  |  |
|                 | xx1400001487                                                                                                    | a<br>a                                                                                                    |                                                                                                    |                                                                                                    |                |  |  |
|                 | xx1400001487                                                                                                    | a a                                                                                                    |                                                                                                    |                                                                                                    |                |  |  |
| 18              | xx1400001487                                                                                                    | rsor to the Y value and o                                                                                                    | change the n                                                                                                    | umber to                                                                                                    | 15.            |  |  |
| 18<br>19        | xx1400001487<br>Move the cu                                                                                                    | rsor to the Y value and o<br>run the routine. disp                                                                                                    | change the n                                                                                                    | umber to                                                                                                    | 15.            |  |  |
| 18<br>19        | T_ROB1:     Proposed       ST_TEST     Proposed       xx1400001487       Move the cu       Tap OK and       A BB                                                                                                    | rsor to the Y value and o<br>run the routine, disp_e                                                                                                    | change the n                                                                                                    | umber to                                                                                                    | 15.            |  |  |
| 18<br>19        | Tap OK and<br>Tap CK and<br>ABB                                                                                                    | rsor to the Y value and o<br>run the routine, disp_e<br>Manual Motor<br>SmarTacTest(USABBFNLL12075) Stopp                                                                                                    | change the n<br>x1, again.<br>'s On<br>ed (3 of 3) (Speed 100%                                                                                                    | umber to                                                                                                    | 15.            |  |  |
| 18<br>19        | Tap OK and<br>ABB<br>← Edit Value                                                                                                    | rsor to the Y value and o<br>run the routine, disp_e<br>Manual Motor<br>SmarTacTest(USABBFNL12075) Stopp                                                                                                    | change the n<br>x1, again.<br>* <sup>on</sup><br>ed (3 of 3) (Speed 100%                                                                                                    | umber to                                                                                                    | 15.            |  |  |
| 18<br>19        | T_ROB1:     Property       sT_TEST     Property       xx1400001487       Move the cu       Tap OK and       ABB       Property       Instance name:                                                                                                    | rsor to the Y value and o<br>run the routine, disp_e<br>Manual Motor<br>SmarTacTest(USABBFNLL12075) Stop<br>peEX1                                                                                                  | change the n<br>x1, again.<br><sup>s On</sup><br>ed (3 of 3) (Speed 100%                                                                                                    | umber to                                                                                                    | 15.            |  |  |
| 18<br>19        | T_ROB1:       Property         ST_TEST       Property         xx1400001487         Move the cu         Tap OK and         Property         Instance name:         Tap a field to edit to                                                                                                    | rsor to the Y value and o<br>run the routine, disp_e<br>Manual<br>SmarTacTest(USABBFNLL12075) Stopp<br>peEX1<br>ne value.                                                                                          | change the n<br>x1, again.<br>s on<br>ed (3 of 3) (Speed 100%                                                                                                    | umber to                                                                                                    | 15.            |  |  |
| 18<br>19        | T_RC081:       Property         sT_TEST       Property         xx1400001487         Move the cu         Tap OK and         ABB         Property         Edit Value         Instance name:         Tap a field to edit tt         Name                                                                      | rsor to the Y value and o<br>run the routine, disp_e<br>Manual Motor<br>SmarTacTest(USABBFNLL12075) Stopp<br>peEX1<br>ne value.                                                                                    | change the n<br>x1, again.<br>s On<br>ed (3 of 3) (Speed 100%                                                                                                    | umber to                                                                                                    | 15.            |  |  |
| 18<br>19        | ► T_RC61:       Prod         ST_TEST       Prod         xx1400001487         Move the cu         Tap OK and         ▲ BB         ▲ Edit Value         Instance name:         Tap a field to edit tt         Name         peEX1:                                                                            | rsor to the Y value and o<br>run the routine, disp_e<br>Manual Motor<br>SmarTacTest(USABBFNLL12075) Stopp<br>peEX1<br>ne value.<br>[[0,0,0],[1,0,0,0]]                                                             | change the n<br>x1, again.<br>s on<br>ed (3 of 3) (Speed 100%<br>7 8<br>4 5                                                                                                    | umber to<br>$(x,y) \in \mathbf{X}$<br>$(y) \in \mathbf{X}$<br>$(y) \in \mathbf{X}$<br>(y | 15.            |  |  |
| 18<br>19        | T_ROB1:       Property         sT_TEST       Property         xx1400001487         Move the cu         Tap OK and         ABB         Property         Instance name:         Tap a field to edit the         Name         peEX1:         trans:                                                           | rsor to the Y value and o<br>run the routine, disp_e<br>Manual Motor<br>SmarTacTest(USABBFNL12075) Stopp<br>peEX1<br>ne value.<br>[[0,0,0],[1,0,0,0]]<br>[0,0,0]                                                   | 2hange the n       x1, again.       * on       ed (3 of 3) (Speed 100%)       7     8       4     5       1     2                                                                                                    | umber to                                                                                                    | 15.            |  |  |
| 18<br>19        | T_ROB1:       Property         sT_TEST       Property         xx1400001487         Move the cu         Tap OK and         More the cu         Instance name:         Tap a field to edit to         Name         peEX1:         trans:         x :=                                                        | rsor to the Y value and c<br>run the routine, disp_e<br>Manual Motol<br>SmarTacTest(USABBFNL12075) Stopp<br>peEX1<br>ne value.<br>[[0,0,0],[1,0,0,0]]<br>[0,0,0]<br>0                                              | The second second se | 9 ←<br>3 ≪                                                                                                    | 15.            |  |  |
| 18<br>19        | T_ROB1:       Property         ST_TEST       Property         xx1400001487         Move the cu         Tap OK and         ABB         Property         Instance name:         Tap a field to edit ti         Name         peEX1:         trans:         x :=         y :=                                  | rsor to the Y value and o<br>run the routine, disp_e<br>Manual Motor<br>SmarTacTest(USABBFNLL12075) Stopp<br>peEX1<br>ne value.<br>Value<br>[[0,0,0],[1,0,0,0]]<br>[0,0,0]<br>0<br>15                              | Shange the n         x1, again.         * 0         * 0         * 0         * 0         7         8         4         5         1         2         0         +/-                                                                                                    | 9 ←<br>3 ≪                                                                                                    | 15.            |  |  |
| 18              | T_ROB1:       Property         ST_TEST       Property         xx1400001487         Move the cu         Tap OK and         ABB         Property         Edit Value         Instance name:         Tap a field to edit ti         Name         peEX1:         trans:         x :=         y :=         z :=  | rsor to the Y value and o<br>run the routine, disp_e<br>Manual Motor<br>SmarTacTest(USABBFNLL12075) Stopp<br>peEX1<br>re value.<br>Value<br>[[0,0,0],[1,0,0,0]]<br>[0,0,0]<br>0<br>15<br>0                         | change the n         x1, again.         * on       Image: Compare the noise of the noise of the                                                                            | umber to<br>(x,y) = (x,y)<br>(y) = (x,y)<br>(x,y) = (x,y)<br>(x,y) = (x,y)<br>(x,y) = (                                                                                                    | 15.            |  |  |
| 18              | T_ROB1:       Prod         sT_TEST       Prod         xx1400001487         Move the cu         Tap OK and         ABB         Prod         Edit value         Instance name:         Tap a field to edit ti         Name         peEX1:         trans:         x :=         y :=         z :=         rot: | rsor to the Y value and o<br>run the routine, disp_e<br>Manual Motor<br>SmarTacTest(USABBFNL12075) Stopp<br>peEX1<br>re value.<br>Value<br>[[0,0,0],[1,0,0,0]]<br>[0,0,0]<br>0<br>15<br>0<br>[1,0,0,0]             | son       son         son       son         ed (3 of 3) (Speed 100%)         7       8         4       5         1       2         0       +/-         OK                                                                                                    | umber to                                                                                                    | 15.            |  |  |
| <u>18</u><br>19 | T_ROB1:       Prod         sT_TEST       Prod         xx1400001487         Move the cu         Tap OK and         ABB         Prod         Edit Value         Instance name:         Tap a field to edit th         Name         peEX1:         trans:         x :=         y :=         z :=         rot: | rsor to the Y value and c<br>run the routine, disp_e<br>Manual Motor<br>smarTacTest(USABBFNL12075) Stopp<br>peEX1<br>re value.<br>Value<br>[[0,0,0],[1,0,0,0]]<br>[0,0,0]<br>0<br>15<br>0<br>[1,0,0,0]<br>Refresh  | 2hange the n         x1, again.         * 0n         ed (3 of 3) (Speed 100%)         7       8         4       5         1       2         0       +/-         OK       OK                                                                                                    | umber to                                                                                                    | 15.            |  |  |
| 18<br>19        | T_ROB1:       Proc         ST_TEST       Proc         xx1400001487         Move the cu         Tap OK and         Instance name:         Tap a field to edit ti         Name         peEX1:         trans:         x :=         y :=         z :=         rot:         ST_TEST                             | rsor to the Y value and o<br>run the routine, disp_e<br>Manual Motor<br>smarTacTest(USABBFNLL12075) Stopp<br>peEX1<br>ne value.<br>Value<br>[[0,0,0],[1,0,0,0]]<br>[0,0,0]<br>0<br>15<br>0<br>[1,0,0,0]<br>Refresh | Shange the n         x1, again.         * 0n         * 0n         * 0n         * 0n         * 0n         * 0n         * 0n         * 0n         7       8         4       5         1       2         0       +/-         0K                                                                                                    | 9 ←<br>3 ≪<br>Cancel                                                                                                    | 15.            |  |  |

#### What happens?

The movements are shifted 15 mm in the positive Y direction. That is 15 mm in Y relative to the work object, object frame. And, as discussed earlier, the object frame and user frame in wobj0 are the same as the world frame. So the rectangle moved 15 mm relative to the world, as well.

This is what program displacement frames do. A change in the displacement frame changes the location of the robtargets. Displacement frames can be turned on and off using PDispSet and PDispOff. Similarly, changes in the work object will move the robtargets as well (work object modifications are shown in *Exercise 5: object frame manipulation on page 76*).

# 4.3 Exercise 1: program displacement *Continued*

Try making other changes in X, Y, and Z of personance z of personance z will move the rectangle up. Do not use a negative Z, as this will crash the tool.

#### 

Do not make changes to the four quaternions, q1-q4. If quaternions are changed manually, errors could occur. Quaternions must be normalized, so it is not possible to choose numbers randomly.

#### Advanced

Look at the robtarget data using the same technique for looking at pose data. Note that the robtarget data does not change when the rectangle is moved using the displacement frame.

# 4.4 Exercise 2: using SmarTac to modify a displacement frame

# 4.4.1 Introduction

### About one-dimensional search

SmarTac programming tools provide a simple way to search a part feature and apply the search results to a program displacement frame. As seen in *Exercise 1: program displacement on page 49*, using program displacements is an easy way of shifting programmed robtargets. The most basic search is a one-dimensional search. A one-dimensional search finds an offset in one direction.

### What is Search\_1D?

Search\_1D is an instruction that is included in the SmarTac system module. Of the three search instructions included in the module, this is the most common. It is useful in a variety of situations and will be present in most of the exercises and examples from this point on.

The instruction Search\_1D is described in Search\_1D - One-dimensional search on page 95.

4.4.2 Exercise 2: one-dimensional search

# 4.4.2 Exercise 2: one-dimensional search

#### About the exercise

For this exercise the movement routine used in Exercise 1 is used, see *Exercise* 1: program displacement on page 49.

#### Instruction

|   | Action                                                                                                    |     |
|---|----------------------------------------------------------------------------------------------------|-----|
|   | /iew the routines in the module ST_TEST.                                                                                                    |     |
|   | Select disp_ex1 and open the File menu.                                                                                                    |     |
|   | Select Create Copy.                                                                                                    |     |
|   | A RR Manual Motors On SS S                                                                                                    |     |
|   | Program Editor                                                                                                    |     |
|   |                                                                                                    |     |
|   | Name Module Type 1 to 1 of 1                                                                                                    |     |
|   | disp_ex1() ST_TEST Procedure                                                                                                    |     |
|   | New Routine<br>Create Copy<br>Change Declaration                                                                                                    |     |
|   | Delete Routine                                                                                                    |     |
|   | File Show Poutine Back                                                                                                    |     |
|   | The Show Rodeline Back                                                                                                    |     |
|   | The     Show Routine     Date       T_ROBI:     Image: the default routine name. disp. ex1Copy. to disp. ex2 then look at the default routine name. disp. ex1Copy. to disp. ex2 then look at the default routine name. disp. ex1Copy. to disp. ex2 then look at the default routine name. disp. ex1Copy. to disp. ex2 then look at the default routine name. disp. ex1Copy. to disp. ex2 then look at the default routine name. disp. ex1Copy. to disp. ex2 then look at the default routine name.                                                                                                    | h   |
| - | Change the default routine name, disp_ex1Copy, to disp_ex2, then look at t structions in the new routine.                                                                                                    | the |
|   | The show Kouthe but the but the structure show Kouthe but the structure structure show Kouthe but the structure show Kouthe but the structure show Kouthe b                                                                                                    | the |
|   | The       Show Routine       Data         T_ROBI:       Image the default routine name, disp_ex1Copy, to disp_ex2, then look at to         Change the default routine name, disp_ex1Copy, to disp_ex2, then look at to         Structions in the new routine.         Manual SmartacTest(USABBFNLL12075)         Stopped (3 of 3) (Speed 100%)         NewProgramName in T_ROB1/ST_TEST/disp_ex2         Tasks and Programs                                                                                                    | the |
|   | Ime       Show Routine       Date         ST_TEST       Image the default routine name, disp_ex1Copy, to disp_ex2, then look at to structions in the new routine.         ABB       Image the default routine name, disp_ex1Copy, to disp_ex2, then look at to structions in the new routine.         Manual SmartacTest(USABBFNLL12075)       Motors On Stopped (3 of 3) (Speed 100%)         MewProgramName in T_ROB1/ST_TEST/disp_ex2       Tasks and Programs         Tasks and Programs       Modules         PROC disp_ex2()       Image the structure                                                                                                    | the |
|   | Inc       Show Kouthe       Data         I_ROBI:       Image the default routine name, disp_ex1Copy, to disp_ex2, then look at the structions in the new routine.         Change the default routine name, disp_ex1Copy, to disp_ex2, then look at the structions in the new routine.         Manual SmarTacTest(USABBFNLL12075)         MewProgramName in T_ROB1/ST_TEST/disp_ex2         Tasks and Programs         Modules         PROC disp_ex2 ()         MoveJ *, v200, fine, tWeldGun;                                                                                                    | the |
|   | Internet       Show Routine       Data         T_ROB1:       Image is a structure       Data         x1400001492       Change the default routine name, disp_ex1Copy, to disp_ex2, then look at t structions in the new routine.         More Image is a structure       Manual SmarTacTest(USABBFNLL12075)       Motors On Stopped (3 of 3) (Speed 100%)       Image is a structure         MewProgramName in T_ROB1/ST_TEST/disp_ex2       Tasks and Programs Modules Routines       Routines         17       PROC disp_ex2 ()       Image is a structure is a structure is structure is a str                                                                                                    | the |
|   | Internet       Direction       Direction         T_ROBI:       Image is a structure in the structure in the new routine.         Change the default routine name, disp_ex1Copy, to disp_ex2, then look at the structions in the new routine.         More I and a structure in t_ROBI/ST_TEST/disp_ex2         Tasks and Programs         MoveJ *, v200, fine, tWeldGun;         PDispSet peEX1;         MoveL *, v200, fine, tWeldGun;                                                                                                    | the |
|   | <pre>Inc Drive Ddu<br/>Ddu<br/>stronge the default routine name, disp_ex1Copy, to disp_ex2, then look at t<br/>structions in the new routine.<br/>Memory Structure in T_ROB1/ST_TEST/disp_ex2<br/>Tasks and Programs 	Modules 	Routines<br/>PROC disp_ex2()<br/>MoveJ *, v200, fine, tWeldGun;<br/>MoveL *, v200, fine, tWeldGun;<br/>MoveL *, v200, fine, tWeldGun;</pre>                                                                                                    | he  |
|   | Internet       Diversion         T_ROBI:       Image the default routine name, disp_ex1Copy, to disp_ex2, then look at the structions in the new routine.         ABB       Image the default routine name, disp_ex1Copy, to disp_ex2, then look at the structions in the new routine.         Manual SumartarEst(USABBFNLL12075)       Motors On Stopped (3 of 3) (Speed 100%)         NewProgramName in T_ROB1/ST_TEST/disp_ex2         Tasks and Programs       Modules         PROC disp_ex2()         MoveJ *, v200, fine, tWeldGun;         PDispSet peEX1;         MoveL *, v200, fine, tWeldGun;         MoveL *, v200, fine, tWeldGun;         MoveL *, v200, fine, tWeldGun;         MoveL *, v200, fine, tWeldGun;         MoveL *, v200, fine, tWeldGun;                                                                                                    | the |
|   | <pre>Inc Drow Routine Dury<br/>structions in the new routine name, disp_ex1Copy, to disp_ex2, then look at to<br/>structions in the new routine.<br/>Manual SmartacTest(USABBFNLL12075) Stopped (3 of 3) (Speed 100%)<br/>Manual SmartacTest(USABBFNLL12075) Stopped (3 of 3) (Speed 100%)<br/>MewProgramName in T_ROB1/ST_TEST/disp_ex2<br/>Tasks and Programs 	Modules 	Routines<br/>PROC disp_ex2 ()<br/>MoveJ *, v200, fine, tWeldGun;<br/>PDispSet peEX1;<br/>MoveL *, v200, fine, tWeldGun;<br/>MoveL *, v200, fine, tWeldGun;<br/>MoveL *, v200, fine, tWeldGun;<br/>MoveL *, v200, fine, tWeldGun;<br/>MoveL *, v200, fine, tWeldGun;<br/>MoveL *, v200, fine, tWeldGun;<br/>MoveL *, v200, fine, tWeldGun;<br/>MoveL *, v200, fine, tWeldGun;</pre>                                                                                                    | the |
|   | <pre>Inc Drow Routine Dury<br/>structions in the new routine name, disp_ex1Copy, to disp_ex2, then look at to<br/>structions in the new routine.<br/>Manual SmartacTest(USABBFNLL12075) Motors On<br/>SmartacTest(USABBFNLL12075) Motors On<br/>SmartacTest(USABBFNLL12075) Motors On<br/>Stopped (3 of 3) (speed 100%) X<br/>NewProgramName in T_ROB1/ST_TEST/disp_ex2<br/>Tasks and Programs Modules Routines<br/>PROC disp_ex2()<br/>PROC disp_ex2()<br/>Movel *, v200, fine, tWeldGun;<br/>MoveL *, v200, fine, tWeldGun;<br/>MoveL *, v200, fine, tWeldGun;<br/>MoveL *, v200, fine, tWeldGun;<br/>MoveL *, v200, fine, tWeldGun;<br/>MoveL *, v200, fine, tWeldGun;<br/>MoveL *, v200, fine, tWeldGun;<br/>MoveL *, v200, fine, tWeldGun;<br/>MoveL *, v200, fine, tWeldGun;<br/>MoveL *, v200, fine, tWeldGun;<br/>MoveL *, v200, fine, tWeldGun;<br/>MoveL *, v200, fine, tWeldGun;</pre>                                                                                                    | the |
|   | Internet       Direction       Direction         structions       Item name, disp_ex1Copy, to disp_ex2, then look at to structions in the new routine.         Manual SmartacTest(USABBFNLL12075)       Motors On Stopped (3 of 3) (Speed 100%)         MewProgramName in T_ROB1/ST_TEST/disp_ex2         Tasks and Programs       Modules         PROC disp_ex2()         Movel *, v200, fine, tWeldGun;         PDispSet peEX1;         MoveL *, v200, fine, tWeldGun;         MoveL *, v200, fine, tWeldGun;         MoveL *, v200, fine, tWeldGun;         MoveL *, v200, fine, tWeldGun;         MoveL *, v200, fine, tWeldGun;         MoveL *, v200, fine, tWeldGun;         MoveL *, v200, fine, tWeldGun;         MoveL *, v200, fine, tWeldGun;         MoveL *, v200, fine, tWeldGun;         MoveL *, v200, fine, tWeldGun;         MoveL *, v200, fine, tWeldGun;         MoveL *, v200, fine, tWeldGun;         MoveL *, v200, fine, tWeldGun;         PDispOff;                                                                                                    | the |
|   | <pre>Inc Drow Routine Dury<br/>structions in the new routine name, disp_ex1Copy, to disp_ex2, then look at to<br/>structions in the new routine.<br/>Manual SmartacTest(USABBFNLL12075) Stopped (3 of 3) (Speed 100%)<br/>Manual SmartacTest(USABBFNLL12075) Stopped (3 of 3) (Speed 100%)<br/>Manual SmartacTest(USABBFNLL12075) Stopped (3 of 3) (Speed 100%)<br/>MewProgramName in T_ROB1/ST_IEST/disp_ex2<br/>Tasks and Programs 	Modules 	Routines<br/>PDispSet peEX1;<br/>MoveL *, v200, fine, tWeldGun;<br/>MoveL *, v200, fine, tWeldGun;<br/>Mov</pre> | the |
|   | Ime       Disk Koddine       Disk         Structions       Disk       Disk         X1400001492       Change the default routine name, disp_ex1Copy, to disp_ex2, then look at to structions in the new routine.         Manual       SmarTacTest(USABBFNLL12075)       Motors On Simped (3 of 3) (Speed 100%)         MewProgramName in T_ROB1/SI_TEST/disp_ex2         Tasks and Programs       Modules         PROC disp_ex2()         MoveL *, v200, fine, tWeldGun;         PDispSet peEX1;         MoveL *, v200, fine, tWeldGun;         MoveL *, v200, fine, tWeldGun;         MoveL *, v200, fine, tWeldGun;         MoveL *, v200, fine, tWeldGun;         MoveL *, v200, fine, tWeldGun;         MoveL *, v200, fine, tWeldGun;         MoveL *, v200, fine, tWeldGun;         MoveL *, v200, fine, tWeldGun;         MoveL *, v200, fine, tWeldGun;         MoveL *, v200, fine, tWeldGun;         MoveL *, v200, fine, tWeldGun;         PDispOff;         MoveL *, v200, fine, tWeldGun;         MoveL *, v200, fine, tWeldGun;         MoveL *, v200, fine, tWeldGun;         MoveL *, v200, fine, tWeldGun;         MoveL *, v200, fine, tWeldGun;         MoveL *, v200, fine, tWeldGun;                                                                                                    | he  |
|   | Ime       Disk Rodding         x1400001492         Change the default routine name, disp_ex1Copy, to disp_ex2, then look at t         structions in the new routine.         Manual         Manual         Stopped (3 of 3) (Speed 100%)         MewProgramName in T_ROBI/ST_TEST/disp_ex2         Tasks and Programs         Movel *, v200, fine, tWeldGun;         PDispSet peEX1;         MoveL *, v200, fine, tWeldGun;         MoveL *, v200, fine, tWeldGun;                                                                                                    | the |
|   | <pre>Ine Diversed in the new routine name, disp_ex1Copy, to disp_ex2, then look at t structions in the new routine.  ADD ON Manual Support (3 of 3) (Speed 100%)  MemProgramName in 1_ROBL/ST_TEST/disp_ex2 Tasks and Programs  Modules Routines  PROC disp_ex2()  MoveL *, v200, fine, tWeldGun; PDispSet peEX1; MoveL *, v200, fine, tWeldGun; MoveL *, v200, fine, tWeldGun; Move</pre>                                                                                                    | ίhε |

|    | Action                                                                                                    |
|----|----------------------------------------------------------------------------------------------------|
| 5  | Place a metal plate on the table so that a portion of the plate sticks out over the edge of the table.                                                                                                    |
| 6  | Edit the values in peEX1 so that X, Y, and Z equal zero.                                                                                                    |
| 7  | Move the program pointer to the new routine and toggle the Program Window to test mode.                                                                                                    |
| 8  | Step through the rectangle program and modify each of the points so that they correspond to each of the plate's corners.                                                                                                    |
| 9  | Continue to step though the routine until the program pointer loops back to the be-<br>ginning.                                                                                                    |
| 10 | Toggle the Program Window to instruction mode. If you have a Most Common pick-<br>list with SmarTac instructions, select it.                                                                                                    |
| 11 | Move the cursor to the first line, MoveJ. Using the Copy and Paste buttons, copy the MoveJ and paste the copy below.<br>We will add more movements and a search instruction between the two MoveJ instructions. The search will collect information about the location of the plate, and |
|    |                                                                                                    |

# 4.4.2 Exercise 2: one-dimensional search *Continued*

|    | Action                                                                                                    |
|----|----------------------------------------------------------------------------------------------------|
| 12 | Jog the robot torch so that it is above and past the edge of the plate. Insert a ${\tt MoveL}$ instruction for this location between the two ${\tt MoveJ}$ instructions.                    |
|    |                                                                                                    |
|    | MoveL * MoveS                                                                                                    |
|    | Plate                                                                                                    |
|    | Table                                                                                                    |
|    | xx1400001496                                                                                                    |
|    | Search_1D peEX1,*,*,v200,tWeldGun;<br>The routine should look like this:<br>Manual<br>SmarTacTest(USABBFNLL12075)<br>Motors On<br>Stopped (3 of 3) (Speed 100%)<br>X                        |
|    | Image: NewProgramName in T_ROB1/ST_TEST/disp_ex2       Tasks and Programs       Modules       Routines                                                                                      |
|    |                                                                                                    |
|    | 17 PROC disp_ex2()                                                                                                    |
|    | Movel *, v200, fine, tweldgun;                                                                                                    |
|    | 20 Search 1D peEX1, *, *, v200, tWeldGur                                                                                                    |
|    | MoveJ *, v200, fine, tWeldGun;                                                                                                    |
|    | PDispSet peEX1;                                                                                                    |
|    | MoveL *, v200, fine, tWeldGun;                                                                                                    |
|    | Add A Edit Debug Position Declarations                                                                                                    |
|    | T_ROBI:                                                                                                    |
|    | xx1400001497                                                                                                    |
| 14 | Jog the robot to the SearchPoint and modify the position of the second robtarget in the Search_1D instruction. The gas cup should make contact with the plate without deflecting the torch. |

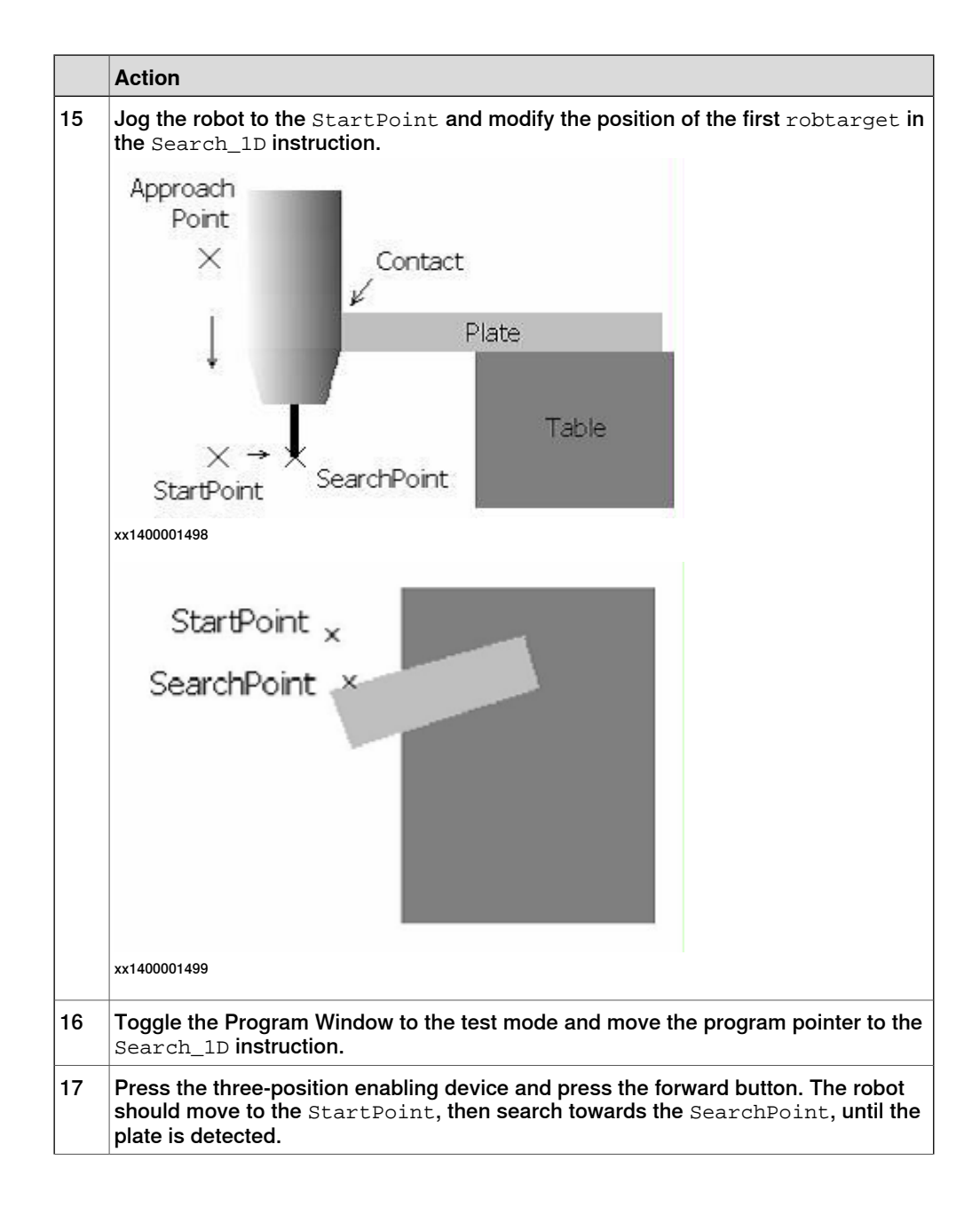

# 4.4.2 Exercise 2: one-dimensional search *Continued*

|    | Action                                                                                                    |
|----|----------------------------------------------------------------------------------------------------|
| 18 | Toggle the Program Window to instruction mode and using the Copy and Paste<br>buttons, copy the MoveL before the Search_1D and paste it after the Search_1D.<br>Your final routine, disp_ex2, should look like this:<br>PROC_disp_ex2()                                                                                                    |
|    | MoveJ *,v200,fine,tWeldGun;                                                                                                    |
|    | MoveL *.v200.fine.tWeldGun;                                                                                                    |
|    | Search 1D peEX1,*,*,v200,tWeldGun;                                                                                                    |
|    | MoveL *,v200,fine,tWeldGun;                                                                                                    |
|    | MoveJ *,v200,fine,tWeldGun;                                                                                                    |
|    | PDispSet peEX1;                                                                                                    |
|    | MoveL *,v200,fine,tWeldGun;                                                                                                    |
|    | MoveL *,v200,fine,tWeldGun;                                                                                                    |
|    | MoveL *.v200.fine.tWeldGun;                                                                                                    |
|    | MoveL $\star$ v200 fine tWeldGun;                                                                                                    |
|    | MoveL $\star$ v200 fine tWeldGun;                                                                                                    |
|    | PDisnOff:                                                                                                    |
|    | Movel $*$ v200 fine tWeldGun:                                                                                                    |
|    | ENDROC                                                                                                    |
|    |                                                                                                    |
| 19 | Run the routine from the beginning. The torch should search the plate and then trace                                                                                                    |
| 15 | out the plate.                                                                                                    |
| 20 | out the plate.<br>Move the plate about 10 mm away from the SearchPoint and try running the routine<br>(see Exercise 2, displacement on page 60)                                                                                                    |
| 20 | out the plate.<br>Move the plate about 10 mm away from the SearchPoint and try running the routine<br>(see <i>Exercise 2, displacement on page 60</i> ).<br>If the plate was moved in the direction of the search, without any rotation, the torch<br>should still trace out the plate correctly.                                                                                        |
| 20 | out the plate.         Move the plate about 10 mm away from the SearchPoint and try running the routine (see <i>Exercise 2, displacement on page 60</i> ).         If the plate was moved in the direction of the search, without any rotation, the torch should still trace out the plate correctly.                                                                                    |
| 20 | out the plate.         Move the plate about 10 mm away from the SearchPoint and try running the routine (see Exercise 2, displacement on page 60).         If the plate was moved in the direction of the search, without any rotation, the torch should still trace out the plate correctly.         StartPoint                                                                         |
| 20 | out the plate.         Move the plate about 10 mm away from the SearchPoint and try running the routine (see Exercise 2, displacement on page 60).         If the plate was moved in the direction of the search, without any rotation, the torch should still trace out the plate correctly.         StartPoint         ×         SearchPoint         ×         SearchPoint             |
| 20 | out the plate.         Move the plate about 10 mm away from the SearchPoint and try running the routine (see Exercise 2, displacement on page 60).         If the plate was moved in the direction of the search, without any rotation, the torch should still trace out the plate correctly.         StartPoint         ×         SearchPoint         Plate is                          |
| 20 | out the plate.         Move the plate about 10 mm away from the SearchPoint and try running the routine (see Exercise 2, displacement on page 60).         If the plate was moved in the direction of the search, without any rotation, the torch should still trace out the plate correctly.         StartPoint         ×         SearchPoint         ×         Plate is         moved. |
| 20 | out the plate.<br>Move the plate about 10 mm away from the SearchPoint and try running the routine<br>(see Exercise 2, displacement on page 60).<br>If the plate was moved in the direction of the search, without any rotation, the torch<br>should still trace out the plate correctly.<br>StartPoint ×<br>SearchPoint ×<br>Plate is<br>moved.                                         |
| 20 | out the plate.         Move the plate about 10 mm away from the SearchPoint and try running the routine (see Exercise 2, displacement on page 60).         If the plate was moved in the direction of the search, without any rotation, the torch should still trace out the plate correctly.         StartPoint         SearchPoint         Plate is         moved.                     |
| 20 | out the plate.         Move the plate about 10 mm away from the SearchPoint and try running the routine (see Exercise 2, displacement on page 60).         If the plate was moved in the direction of the search, without any rotation, the torch should still trace out the plate correctly.         StartPoint         SearchPoint         Plate is         moved.                     |

### Questions

- 1 Look at the data in peEX1. How does it change after searching different locations?
- 2 What happens when the plate is moved in other directions?

### Advanced

1 What happens when the search is programmed so that the search direction is not perpendicular to the plate's edge?

| Continues on next page |  |
|------------------------|--|
| 60                     |  |

2 What errors occur when the plate is moved too far away? Experiment with the error recovery options to see what they do. See *Instructions on page 95* for details on error handing.

4.4.3 Programming tips

# 4.4.3 Programming tips

#### Tips

- 1 Remember that the direction of the search dictates the direction that the resulting program displacement can shift a program.
- 2 You should almost always search perpendicular to the part feature surface. The search accuracy will suffer if the search direction is at an angle to the feature surface.
- 3 For a newly programmed search try executing the search using the forward button. When the robot stops motion with the torch touching the part, move the cursor to the SearchPoint and modify the position of the robtarget. This ensures that a search on a perfect part will return a displacement that is very close to zero.

# 4.5 Exercise 3: using SmarTac for multi-dimensional searching

# 4.5.1 Introduction

#### About multi-dimensional search

As seen in exercise 2 (*Exercise 2: one-dimensional search on page 56*), a one-dimensional search will determine where a weld seam is if it is constrained to move in only one direction. In some cases this is adequate. More likely, though, a two or three-dimensional search is required. A two-dimensional search would provide information about where a plate is located on a table, for example. A three-dimensional search would also determine how high the table surface was.

#### Limitations for single and multi-dimensional searching

In example 2 you may have noticed that if the plate was rotated when moved, the displacement frame would not compensate for the rotation. This is the limitation of single and multi-dimensional searching. These search techniques are relatively easy to master and, despite the limitation, provide accurate search information about the weld seam when used correctly.

To search a part in more than one direction, a combination of one-dimensional searches is used and the result of each search is added together. Exercise 3 demonstrates this for a two-dimensional search.

4.5.2 Exercise 3: two-dimensional search

# 4.5.2 Exercise 3: two-dimensional search

#### About the exercise

In this exercise the Search\_1D instruction will be used twice to determine a two-dimensional shift in a plate on a table.

The instruction Search\_1D is described in Search\_1D - One-dimensional search on page 95.

#### Instruction

|    | Action                                                                                                    |
|----|----------------------------------------------------------------------------------------------------|
| 1  | View the routines in the module ST_TEST.                                                                                                    |
| 2  | Select $disp_ex2$ and duplicate it. Name the new routine $disp_ex3$ .                                                                                                    |
| 3  | Toggle the Program Window to test mode.                                                                                                    |
| 4  | Move the program pointer to the new procedure $disp_ex3$ .                                                                                                    |
| 5  | Move the program pointer to the instruction ${\tt PDispOff}$ near the end of the routine.                                                                                                    |
| 6  | Press the three-position enabling device and press the step forward button once to execute the instruction.                                                                                                    |
| 7  | Make sure the robot can move to the first ${\tt MoveL}$ that traces out the plate, then move the program pointer to this ${\tt MoveL}.$                                                                                            |
| 8  | Press the three-position enabling device and press the step forward button once.<br>Align the plate to the torch tip. Step though the rest of the points to get the plate back<br>to where it was when we first wrote the routine. |
| 9  | Move the cursor to the top of the routine. Press the three-position enabling device and step forward until the search is complete and the robot stops at the $MoveL$ after the instruction $Search_{1D}$ .                         |
| 10 | Add another MoveL here. Its location should be off the end of the plate. You are going to add another search to this routine that will search the end of the plate. This move will provide safe passage.                           |
| 11 | Copy the last Search_1D and insert it after the new MoveL.                                                                                                    |
| 12 | Copy the new MoveL and insert it after the last Search_1D.                                                                                                    |

|    | Action                                                                                                    |
|----|----------------------------------------------------------------------------------------------------|
| 13 | The routine should now look like this:                                                                                                    |
|    | PROC disp_ex3()                                                                                                    |
|    | MoveJ *, v200, fine, tWeldGun;                                                                                                    |
|    | MoveL *, v200, fine, tWeldGun;                                                                                                    |
|    | Search_1D peEX1,*,*,v200, tWeldGun;                                                                                                    |
|    | MoveL *,v200,fine,tWeldGun;                                                                                                    |
|    | MoveL *,v200,fine,tWeldGun; ! New MoveL                                                                                                    |
|    | <pre>Search_1D peEX1,*,*,v200,tWeldGun; ! New Search_1D</pre>                                                                                                    |
|    | MoveL *,v200,fine,tWeldGun; ! Copy of MoveL                                                                                                    |
|    | MoveJ *,v200,fine,tWeldGun;                                                                                                    |
|    | PDispSet peEX1;                                                                                                    |
|    | MoveL *,v200,fine,tWeldGun;                                                                                                    |
|    | MoveL *,v200,fine,tWeldGun;                                                                                                    |
|    | MoveL *,v200,fine,tWeldGun;                                                                                                    |
|    | MoveL *,v200,fine,tWeldGun;                                                                                                    |
|    | MoveL *,v200,fine,tWeldGun;                                                                                                    |
|    | PDispOff;                                                                                                    |
|    | MoveL *,v200,fine,tWeldGun;                                                                                                    |
|    | ENDPROC                                                                                                    |
| 14 | Modify the robtargets in the new Search_1D to search the end of the plate. The new search will be referred to as search 2.<br>StartPoint 1<br>SearchPoint 1<br>StartPoint 2<br>StartPoint 2 |
| 15 | xx1400001501<br>Highlight the second Search_1D instruction and tap Enter.                                                                                                    |
| 16 | Tap OptArg to look at the optional arguments.                                                                                                    |

4.5.2 Exercise 3: two-dimensional search *Continued* 

|    | Action                                |                                                      |  |  |  |
|----|---------------------------------------|------------------------------------------------------|--|--|--|
| 47 |                                       |                                                      |  |  |  |
| 17 | Move the cursor down                  | to the optional argument named PrePDisp and tap Use. |  |  |  |
|    |                                       | BFNLL12075) Stopped (3 of 3) (Speed 100%)            |  |  |  |
|    | ┣ Change Selected - Optional Argum    | ent                                                  |  |  |  |
|    | Select the optional argument to use o | r not to use.                                        |  |  |  |
|    | SearchPoint                           |                                                      |  |  |  |
|    | Speed                                 |                                                      |  |  |  |
|    | Tool                                  |                                                      |  |  |  |
|    | [\WObj]                               | Not Used                                             |  |  |  |
|    | [\PrePDisp]                           | Not Used                                             |  |  |  |
|    | [\Limit]                              | Not Used                                             |  |  |  |
|    | [\SchSpeed]                           | Not Used                                             |  |  |  |
|    | [\SearchName]                         | Not Used                                             |  |  |  |
|    | Use Don't Use                         | Close                                                |  |  |  |
|    | T_ROB1 :<br>ST_TEST                   |                                                      |  |  |  |
|    | xx1400001502                          |                                                      |  |  |  |
|    |                                       |                                                      |  |  |  |
| 18 | Тар <b>ОК</b> .                       |                                                      |  |  |  |
| 19 | Select the new argume                 | nt to open the new window.                           |  |  |  |
|    | Manual<br>Smart ac Test (1154)        | Motors On                                            |  |  |  |
|    | Change Selected                       | Supplation of Operation of the                       |  |  |  |
|    |                                       |                                                      |  |  |  |
|    | Current instruction: Search           | _1D                                                  |  |  |  |
|    | Select the argument to be changed.    |                                                      |  |  |  |
|    | Argument                              | Value 1 to 6 of 6                                    |  |  |  |
|    | Result                                | peEX1                                                |  |  |  |
|    | StartPoint                            |                                                      |  |  |  |
|    | SearchPoint                           | [[955.00,0.00,1195.00],[0                            |  |  |  |
|    |                                       | tWoldCup                                             |  |  |  |
|    | PrePlisp                              |                                                      |  |  |  |
|    |                                       |                                                      |  |  |  |
|    | Optional Argument                     | OK Cancel                                            |  |  |  |
|    | T_ROB1 :<br>ST_TEST                   |                                                      |  |  |  |
|    | xx1400001503                          |                                                      |  |  |  |

|    | Action                                                                                                    |
|----|----------------------------------------------------------------------------------------------------|
| 20 | From the list of available pose data select peEX1. Tap OK. The routine should look like this:                                |
|    | PROC disp_ex3()                                                                                                    |
|    | MoveJ *, v200, fine, tWeldGun;                                                                                               |
|    | MoveL *, v200, fine, tWeldGun;                                                                                               |
|    | <pre>Search_1D peEX1, *, *, v200, tWeldGun;</pre>                                                                            |
|    | MoveL *, v200, fine, tWeldGun;                                                                                               |
|    | MoveL *, v200, fine, tWeldGun;                                                                                               |
|    | <pre>Search_1D peEX1, *, *, v200, tWeldGun\PrePDisp:=peEX1;</pre>                                                            |
|    | MoveL *, v200, fine, tWeldGun;                                                                                               |
|    | MoveJ *, v200, fine, tWeldGun;                                                                                               |
|    | PDispSet peEX1;                                                                                                    |
|    | MoveL *, v200, fine, tWeldGun;                                                                                               |
|    | MoveL *, v200, fine, tWeldGun;                                                                                               |
|    | MoveL *, v200, fine, tWeldGun;                                                                                               |
|    | MoveL *, v200, fine, tWeldGun;                                                                                               |
|    | MoveL *, v200, fine, tWeldGun;                                                                                               |
|    | PDispOff;                                                                                                    |
|    | MoveL *, v200, fine, tWeldGun;                                                                                               |
|    | ENDPROC                                                                                                    |
| 21 | Jog the torch so that it is above the plate and execute the routine from the beginning The torch should trace out the plate. |
| 22 | Move the plate about 10 mm in any direction and re-execute the routine. The torch should trace out the plate                 |

Questions

- 1 Why is it necessary that the PrePDisp is set to peEX1 in this example? What happens when a different displacement frame (other than peEX1) is used in the first Search\_1D?
- 2 What happens when this optional argument in the second Search\_1D is not present?
- 3 Two and three-dimensional searches should almost always use search directions that are perpendicular to one another. Why?

#### Advanced

- 1 What happens when the plate is rotated slightly? Why?
- 2 Add the optional argument NotOff to the first search instruction and execute the program. What does this do?

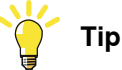

See Search\_1D - One-dimensional search on page 95.

67

3 What would happen if the argument NotOff was added to the second search and the next section of the routine had a welding instruction?

Tip

See Search\_1D - One-dimensional search on page 95.

4 Version 7.0 only: Why must there always be at least one Move instruction between two searches?

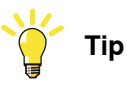

What happens when SmarTac is activated while the torch is touching the part?

5 If there is time try to write a three-dimensional search. Do not corrupt disp\_ex3 as it will be used later. The 3-D search should look something like this:

```
PROC disp_ex3_3D()
 MoveJ *,v200,fine,tWeldGun;
 MoveL *,v200,fine,tWeldGun;
 Search_1D peEX1,*,*,v200,tWeldGun;
 MoveL *,v200,fine,tWeldGun;
 MoveL *,v200,fine,tWeldGun;
 Search_1D peEX1,*,*,v200,tWeldGun\PrePDisp:=peEX1;
 MoveL *,v200,fine,tWeldGun;
 MoveL *,v200,fine,tWeldGun;
 MoveL *,v200,fine,tWeldGun;
 Search_1D peEX1,*,*,v200,tWeldGun\PrePDisp:=peEX1;
 MoveL *,v200,fine,tWeldGun;
 MoveJ *,v200,fine,tWeldGun;
 PDispSet peEX1;
 MoveL *,v200,fine,tWeldGun;
 MoveL *,v200,fine,tWeldGun;
 MoveL *,v200,fine,tWeldGun;
 MoveL *,v200,fine,tWeldGun;
 MoveL *,v200,fine,tWeldGun;
 PDispOff;
 MoveL *,v200,fine,tWeldGun;
ENDPROC
```

Your routine may have more or less moves to re-orient the torch when searching in the vertical direction:

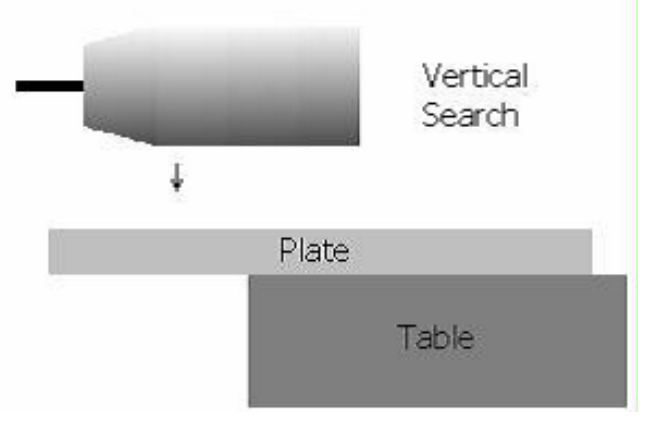

xx1400001504

6 In Example 1, what happens if you search the same edge twice using PrePDisp to add the second search result to the first?

4.6.1 Introduction

# 4.6 Exercise 4: using SmarTac to determine simple rotational changes

#### 4.6.1 Introduction

#### Translation and rotation

Up to this point basic one dimensional searches have been used to accurately locate part features that have moved only in translation, not rotation.

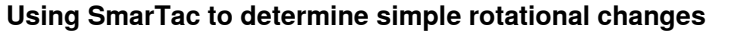

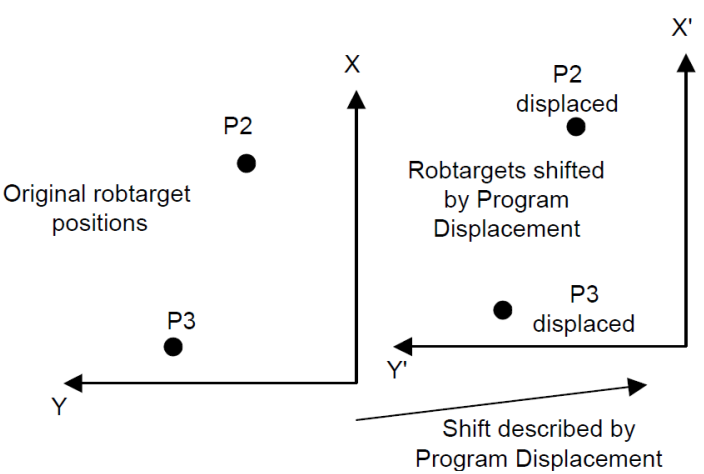

xx1400001505

Using this same basic concept, it is possible to search a weld seam that moves both in translation and rotation. Imagine that the robtargets P2 and P3 in the illustration, describe the ArcL\On and ArcL\Off of a weld. If each robtarget is represented by a different program displacement then the weld seam can be moved rotational as well.

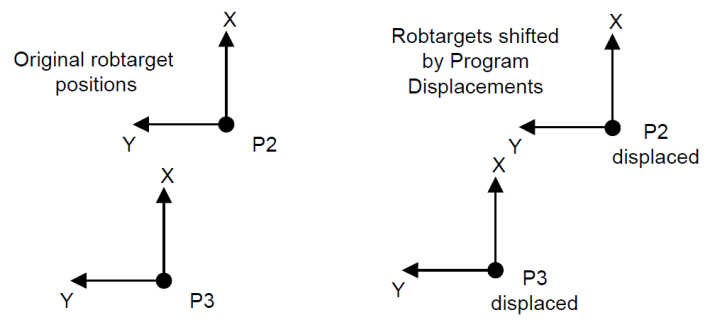

xx1400001506

To do this for a real weld seam the robtargets P2 and P3 will have to be searched separately and the displacement data stored in two different pose data elements. See *Exercise 4: part feature with simple rotation on page 71*.

4.6.2 Exercise 4: part feature with simple rotation

# 4.6.2 Exercise 4: part feature with simple rotation

#### About the exercise

In this example a simple path with two points will be moved in translation as well as in rotation.

#### Instructions

| Action                                                                 |                                                                                                    |
|------------------------------------------------------------------------|----------------------------------------------------------------------------------------------------|
| Create a ne                                                            | w routine called disp_ex4 that looks like this:                                                                                                    |
| PROC                                                                   | disp_ex4()                                                                                                    |
| Mov                                                                    | eJ *, v200, fine, tWeldGun;                                                                                                    |
| Mov                                                                    | eL *, v200, fine, tWeldGun;                                                                                                    |
| ! S                                                                    | earch 1                                                                                                    |
| Sea                                                                    | rch_1D peEX1, *, *, v200, tWeldGun;                                                                                                    |
| Mov                                                                    | <pre>reL *,v200,fine,tWeldGun;</pre>                                                                                                    |
| Mov                                                                    | <pre>reL *,v200,fine,tWeldGun;</pre>                                                                                                    |
| ! S                                                                    | earch 2                                                                                                    |
| Sea                                                                    | rch_1D peEX2, *, *, v200, tWeldGun\PrePDisp:=peEX1;                                                                                                    |
| Mov                                                                    | <pre>reL *, v200, fine, tWeldGun;</pre>                                                                                                    |
| Mov                                                                    | <pre>reL *, v200, fine, tWeldGun;</pre>                                                                                                    |
| ! S                                                                    | Search 3                                                                                                    |
| Sea                                                                    | <pre>rch_1D peEX3, *, *, v200, tWeldGun\PrePDisp:=peEX1;</pre>                                                                                                    |
| Mov                                                                    | <pre>reL *, v200, fine, tWeldGun;</pre>                                                                                                    |
| Mov                                                                    | <pre>reL *, v200, fine, tWeldGun;</pre>                                                                                                    |
| PDi                                                                    | spSet peEX2;                                                                                                    |
| ! C                                                                    | Corner 1                                                                                                    |
| Mov                                                                    | reL P1, v200, fine, tWeldGun;                                                                                                    |
| PDi                                                                    | spSet peEX3;                                                                                                    |
| ! C                                                                    | Corner 2                                                                                                    |
| Mov                                                                    | eL P2, v20, fine, tWeldGun;                                                                                                    |
| PDi                                                                    | spOff;                                                                                                    |
| Mov                                                                    | eL *, v200, fine, tWeldGun;                                                                                                    |
| ENDPR                                                                  | ROC                                                                                                    |
| Three displ<br>to create th<br>placement<br>The search<br>but position | acement frames will be used, peEX1, peEX2, and peEX3. You will need<br>nese if they do not exist in the system. Be careful that the correct pre-di<br>is called for each search instruction.<br>nes should look similar to those used in exercise 2 & 3 (see <i>on page 59</i><br>ned around the plate like this:                                                                                                    |
|                                                                        | SearchPoint 2 StartPoint 3                                                                                                    |
| P1                                                                     | StartPoint 2 SearchPoint 3                                                                                                    |
| . 9                                                                    | x can be can be considered a company of the company of the company |
|                                                                        | , Plate                                                                                                    |
| StartPo                                                                | Table                                                                                                    |
| xx1400001507                                                           |                                                                                                    |

71

4.6.2 Exercise 4: part feature with simple rotation *Continued* 

|   | Action                                                                                                    |  |
|---|----------------------------------------------------------------------------------------------------|--|
| 2 | Modify P1 and P2 to be at the corners of the plate, as shown above. You will have to create the named robtargets, P1 and P2, if they do not exist in the system.                       |  |
|   | It is not necessary that these two points be named for the test to work. They are named here as a teaching aid only.                                                                   |  |
| 3 | Modify the air movements to clear the plate.                                                                                                    |  |
| 4 | Step through the routine to test the positions. If $P1$ and $P2$ are out of position, you can jog them into position and modify the positions with the program displacement turned on. |  |
| 5 | Execute the program from the beginning. Watch the robot trace the edge of the pla                                                                                                    |  |
| 6 | Move the plate in various directions, including rotation, and execute the routine each time. Does the robot torch follow edge each time?                                               |  |
|   | If it does not, there check the program again to be sure all the correct displacement frames are in the right places.                                                                  |  |
|   |                                                                                                    |  |

#### Questions

- 1 How is the usage of PrePDisp different from that in *Exercise 3: two-dimensional search on page 64*?
- 2 Look at the values in each of the program displacements peEX1, peEX2, and peEX3. What are the values for the rotation portions, q1-q4?

#### Advanced

- 1 When the plate is rotated significantly, do you see any error in the positioning of P1 and P2? Why will large rotations of the plate cause some error in this example?
- 2 Why would it be difficult to shift an intermittent stitch weld in this way?
## 4.7 Exercise 5: using SmarTac with work object manipulation

## 4.7.1 Introduction

## Weld paths

Sometimes using multiple displacement frames can not provide an easy way of determining a weld seam's location. In exercise 4 we proved that a simple weld path could be moved in translation and rotation using two displacement frames; one for the start and one for the end of the weld path. If the weld were not continuous, that is a stitch weld, this would not work. There is no displacement information about the intermediate weld points.

#### Work object

In some cases it is necessary to determine how the whole part has moved in translation and rotation. The best way to do this is to use a work object to describe where the part is in relation to the world frame. Based on search information, the object frame of a work object can be moved in translation and rotation. If the weld sequence in written in this work object, the points in the sequence will move with changes to the work object.

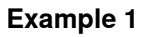

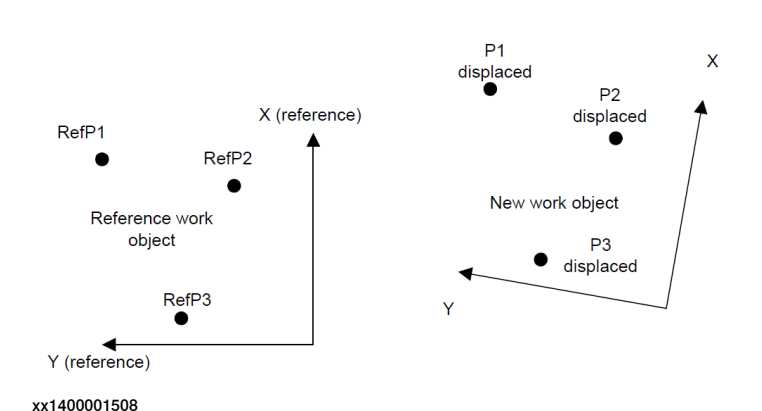

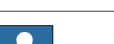

### Note

An important benefit to this technique is that searching and program displacements can still be used for features on the part after the part program has been rotated in the work object.

73

## 4 User's guide

## 4.7.1 Introduction *Continued*

### Example 2

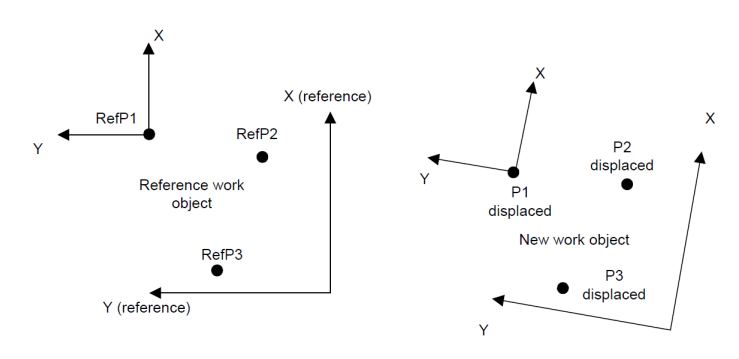

xx1400001509

In this example the robtargets P1, P2, and P3 all move with the work object. In addition, P1 moves with a program displacement frame relative to that work object.

The SmarTac module contains two mathematical functions that can be used in conjunction with the  $\texttt{Search_1D}$  instruction to make this searching technique easier.

4.7.2 SmarTac functions

## 4.7.2 SmarTac functions

| Mathematical func | tions                                                                               |
|-------------------|-------------------------------------------------------------------------------------|
|                   | Two global mathematical functions are provided in the SmarTac module.               |
|                   | PoseAdd - Adds the translation portions of pose data on page 115                    |
|                   | OFrameChange - Create a new shifted object frame on page 116                        |
|                   | Exercise 5 will illustrate the usage of these mathematical tools.                   |
| PoseAdd           |                                                                                     |
|                   | PoseAdd is a simple function used to add the transport of two or three displacement |
|                   | frames. The function returns pose data. In use it looks like this:                  |
|                   | <pre>peSUM:=PoseAdd(peFIRST, peSECOND);</pre>                                       |
|                   | Using PoseAdd is similar to using the optional argument PrePDisp in Search_1D.      |
| OFrameChange      |                                                                                     |
|                   | OFrameChange uses seven arguments; a reference work object, three reference         |
|                   | points, and three displacement frames. The function returns wobjdata. In use it     |
|                   | looks like this:                                                                    |
|                   | obNEW:=OFrameChange(obREF, p1,p2,p3,pe1,pe2,pe3);                                   |

## 4 User's guide

4.7.3 Exercise 5: object frame manipulation

## 4.7.3 Exercise 5: object frame manipulation

#### About the exercise

In this exercise a two dimensional example will be used, as in exercise 4. There will be four searches for this technique, so the plate will have to be clamped so that most of the plate is off the table.

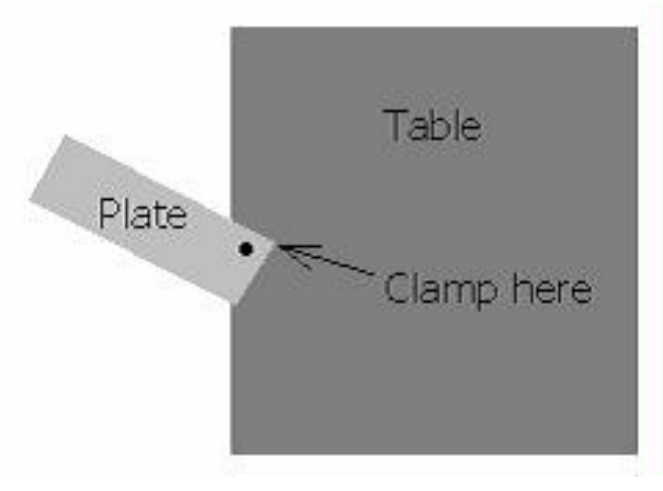

xx1400001510

4.7.3 Exercise 5: object frame manipulation *Continued* 

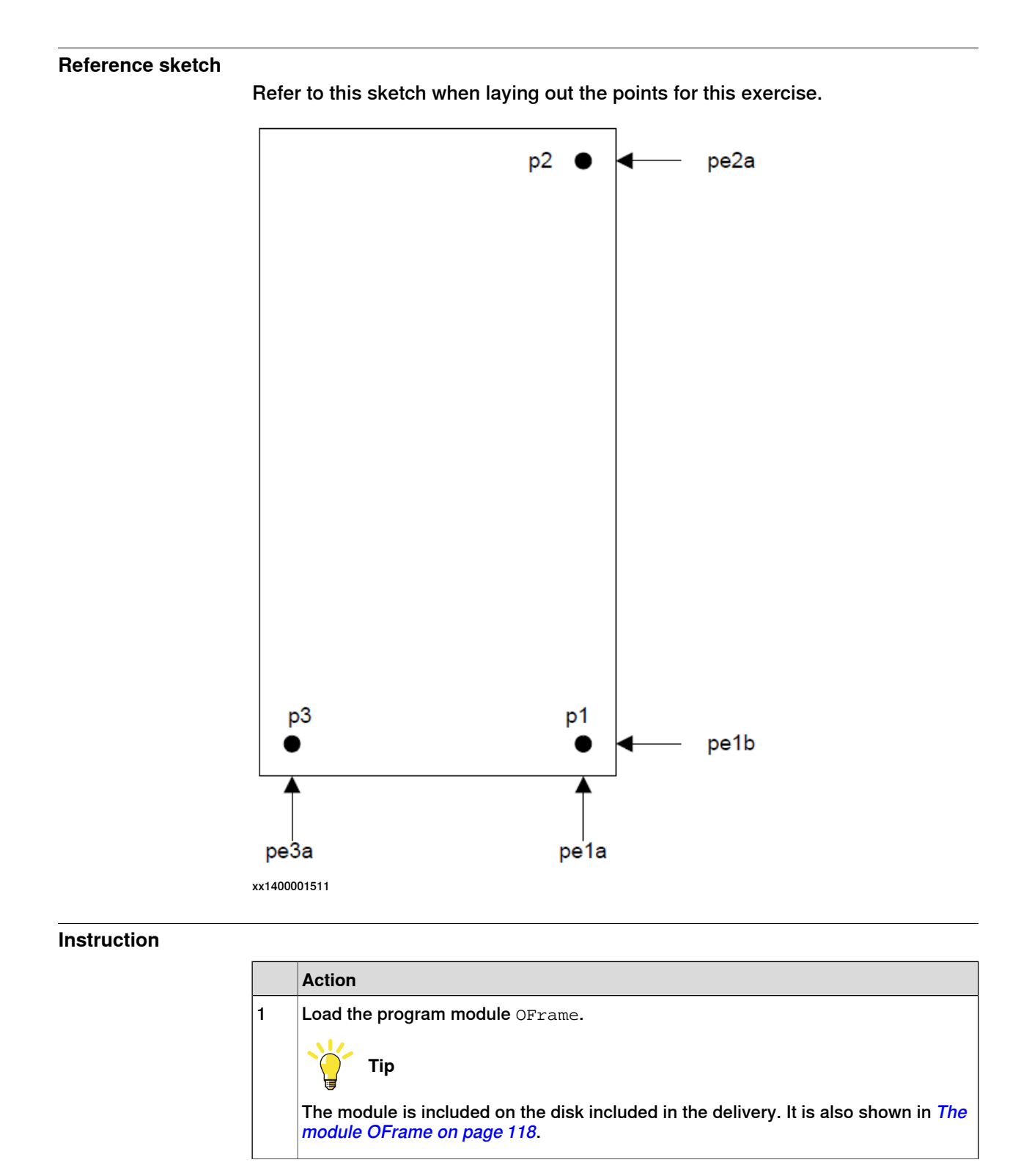

## 4 User's guide

4.7.3 Exercise 5: object frame manipulation *Continued* 

|    | Action                                                                                                    |
|----|----------------------------------------------------------------------------------------------------|
| 2  | View the routines in the module. You should see the following routines:<br>Manual<br>MarracTest(USABBFNL12075)<br>Program Editor                                                                                              |
|    | Routines                                                                                                    |
|    | Name         Module         Type         1 to 4 of 4           New Deintro         OFrame         Drecord yro                                                                                                    |
|    | RefPoints() OFrame Procedure                                                                                                    |
|    | SearchSample() OFrame Procedure                                                                                                    |
|    | WeldSample() OFrame Procedure                                                                                                    |
|    |                                                                                                    |
|    | File Show Routine Back                                                                                                    |
|    | T_ROBI:                                                                                                    |
|    | xx1400001512                                                                                                    |
|    |                                                                                                    |
| 3  | Mark three points on the surface of the plate and label them $p1, p2$ , and $p3$ . The location of the points is not critical, but they should be near the corners as shown in <i>Reference sketch on page 77</i> or step 14. |
| 4  | Move the program pointer to the procedure <code>RefPoints.RefPoints</code> is a routine that, once updated, will point out the three reference points.                                                                        |
| 5  | Execute the instruction <code>PDispOff</code> at the beginning of the procedure using the forward button. (This ensures that no displacements are active.)                                                                    |
| 6  | Jog the robot so that the torch is situated about 150 mm above the plate surface and pointing down at the plate.                                                                                                    |
| 7  | Move the cursor to the first MoveJ and modify the position. You may have to change<br>your settings in the Jog Window to reflect the work object change.                                                                      |
| 8  | Jog the robot so that the torch TCP is just touching the p1 mark, and modify the second MoveL.                                                                                                    |
|    | Novel pr, vzoo, rine, ewerddan(wobj obker/                                                                                                    |
| 9  | Jog the robot to the p2 mark and modify the MoveL: MoveL p2, v200                                                                                                    |
| 10 | Jog the robot to the p3 mark and modify the MoveL: MoveL p3, v200                                                                                                    |

Continues on next page

# 4.7.3 Exercise 5: object frame manipulation *Continued*

|    | Action                                                                                                    |  |
|----|----------------------------------------------------------------------------------------------------|--|
| 11 | Jog the robot so the torch is about 150 mm above the plate and modify the last $MoveJ$ .                                                                                                    |  |
| 12 | Move the program pointer to the beginning of the routine, and start execution. The robot should go from point to point with the torch TCP, stopping at each point so that the position can be checked. If any positions need to be changed, change them now.                                                                                                    |  |
| 13 | Move the program pointer to the procedure SearchSample.                                                                                                    |  |
| 14 | Jog the robot so that the torch TCP is above the plate and off the corner where p1 is. Modify the first ${\tt MoveJ}.$                                                                                                    |  |
|    | p3<br>p1<br>p2<br>Table                                                                                                    |  |
|    | xx1400001514                                                                                                    |  |
| 15 | Jog the robot down so that the torch gas cup is in a position to search the edge of the plate. See <i>Reference sketch on page 77</i> , and modify the points the first Search_1D. The search direction is indicated in the sketch for the displacement frame pela (the first search result). Remember that the search direction should be perpendicular to the edge of the part. |  |
| 16 | Modify all the rest of the moves and searches as shown in <i>Reference sketch on page 77</i> .                                                                                                    |  |
| 17 | Test run the SearchSample procedure.                                                                                                    |  |
| 18 | Move the program pointer to the routine called WeldSample. WeldSample does not have any ArcL instructions so RobotWare Arc does not need to be present to load this module. It has only MoveL instructions with slow speeds to simulate welding.                                                                                                    |  |
| 19 | Draw a simulated weld on the surface of the plate using a straight edge and marker.<br>WeldSample has only two segments. Add more if desired.                                                                                                    |  |
|    |                                                                                                    |  |
| 20 | Modify the first point to be above the plate at least 100 mm.                                                                                                    |  |
| 21 | Modify the second point to be the start of the simulated weld.                                                                                                    |  |
| 22 | Modify the third and fourth points to be the middle and end of the weld.                                                                                                    |  |

Continues on next page

## 4 User's guide

# 4.7.3 Exercise 5: object frame manipulation *Continued*

|    | Action                                                                                                    |
|----|----------------------------------------------------------------------------------------------------|
| 23 | Modify the last point to be above the plate at least 100 mm.                                                                                          |
| 24 | Run WeldSample to be sure it follows the line correctly.                                                                                              |
| 25 | Run SearchSample.                                                                                                    |
| 26 | Run $\tt NewPoints.$ The points $\tt p1, p2,$ and $\tt p3$ should be pointed out correctly. If not, there is a mistake somewhere. Check your program. |
| 27 | Run ${\tt WeldSample}$ again to be sure everything is ok. If the path is not followed, check the program again.                                       |
| 28 | Leaving the plate clamped at the corner, move the plate about 10 mm at the end.                                                                       |
| 29 | Run SearchSample.                                                                                                    |
| 30 | Run WeldSample. The path should follow correctly.                                                                                                    |
| 31 | Run NewPoints. The points should be pointed out correctly.                                                                                            |

#### Questions

- 1 What work object is used in RefPoints and SearchSample?
- 2 What work objects are used in NewPoints and WeldSample?
- 3 Is PDispSet used in this exercise? Why, or why not? Look at the last several lines of SearchSample
- 4 pel is the combination of what two searches?
- 5 pe2 is the combination of what two searches?
- 6 pe3 is the combination of what two searches?
- 7 For the best accuracy, there should be two searches for each reference point, located close to each reference point. In this exercise we use only four searches to approximate this. How far do you have to rotate the plate before you notice the inaccuracy?
- 8 Why does this occur?
- 9 Would this be a concern for most real-world fixtures?

#### Advanced

- 1 Define the object frame of obREF so that the origin is at the corner of the plate where p1 is. Align the object frame with the plate.
- 2 Select obREF as the work object and WObj for the coordinate system in the Jogging window. You should be able to jog along the edges of the skewed plate with straight deflections of the joystick. If not, the object frame was not defined properly.
- 3 Go though Example 5 again with the new work object definition. How might this help when programming?

## 4.8 Exercise 6: Search\_Part

## 4.8.1 Introduction

#### About Search\_Part

Sometimes it is necessary to search a part feature to determine if it is there or not. Information like this can be used to determine what type of part is present, or if a part is loaded at all. The SmarTac instruction, Search\_Part is provided for this use.

Search\_Part is programmed very much like a Search\_1D instruction, but it
returns a Boolean instead of a program displacement. In use it looks like this:
 Search\_Part bPresent,p1,p2,v200,tWeldGun;

The robot moves on a path from pl through p2. If contact is made with the part feature, the Boolean, bPresent, is set to TRUE. If no contact is made, it is set to FALSE.

See Search\_Part - Search for feature presence on page 109.

#### Example

In this example a weld procedure is selected based on the presence of a particular part feature:

```
PROC Which_Part()
MoveJ *,v200,z10, tWeldGun;
MoveJ *,v200,fine, tWeldGun;
Search_Part bPresent,p1,p2,v200,tWeldGun;
IF bPresent THEN
Big_Part;
ELSE
Small_Part;
ENDIF
ENDPROC
```

4.8.2 Exercise 6: using Search\_Part

## 4.8.2 Exercise 6: using Search\_Part

| Instruction |   |                                                                                                    |
|-------------|---|----------------------------------------------------------------------------------------------------|
|             |   | Action                                                                                                    |
|             | 1 | Create a new procedure in the module ST_TEST, named disp_ex6.                                                                                                    |
|             | 2 | You need only one instruction in this procedure, <pre>Search_Part</pre> . You will have to creat<br>Boolean to use as your result. The robtargets need not be named. Search for the edg<br>of the plate such that you can take the plate away later. |
|             | 3 | Run the routine to be sure it works OK.                                                                                                    |
| Questions   |   |                                                                                                    |
|             | 1 | With the plate in place, what is the value of the Boolean after searching?                                                                                                    |
|             | 2 | With the plate removed, what is the value of the Boolean after searching?                                                                                                    |
| Advanced    |   |                                                                                                    |
|             | 1 | What happens when you move the plate so that it is touching the gas cup at the start of the search?                                                                                                    |

## 4.9 Exercise 7: wire searching

## 4.9.1 Introduction

#### About wire searching

Sometimes it is necessary to search with the welding wire, rather than the gas cup. In some systems with the necessary optional hardware installed, this is possible. The SmarTac instructions are designed to handle this. Search\_1D and Search\_Part each have an optional argument, Wire, that will switch the signal to the wire if selected. The instruction Search\_Groove assumes that wire searching capabilities are present.

## 4 User's guide

4.9.2 Exercise 7: wire searching

## 4.9.2 Exercise 7: wire searching

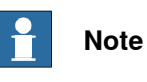

This exercise can only be done on systems that have wire searching capability.

#### Instruction

|   |   | Action                                                                              |
|---|---|-------------------------------------------------------------------------------------|
| ſ | 1 | Add the optional argument Wire to the Search_Part instruction used in exercise 6.   |
|   | 2 | Move the search points so that the wire will touch the part instead of the gas cup. |

#### Questions

- 1 Did the system work correctly?
- 2 What problems could arise from searching with the side of the wire?
- 3 What problems could arise when searching with the tip of the wire in the direction of the wire? See the following figure.

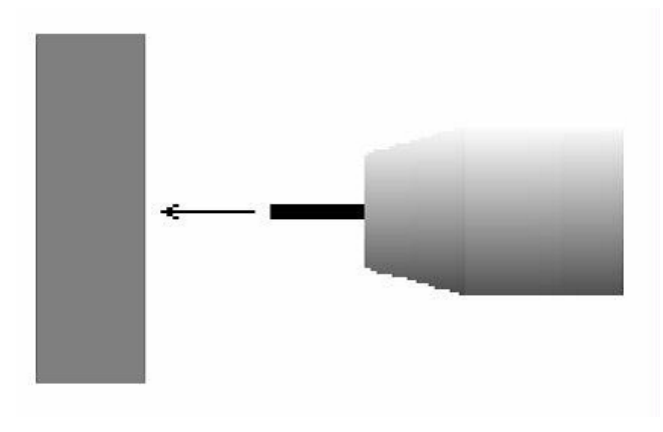

xx1400001516

4.10.1 Introduction

## 4.10 Exercise 8: searching for a groove

## 4.10.1 Introduction

#### Example of weld seam

In heavy welding applications it is common to have *groove* type weld seams. The simplest example is the square groove with a backing.

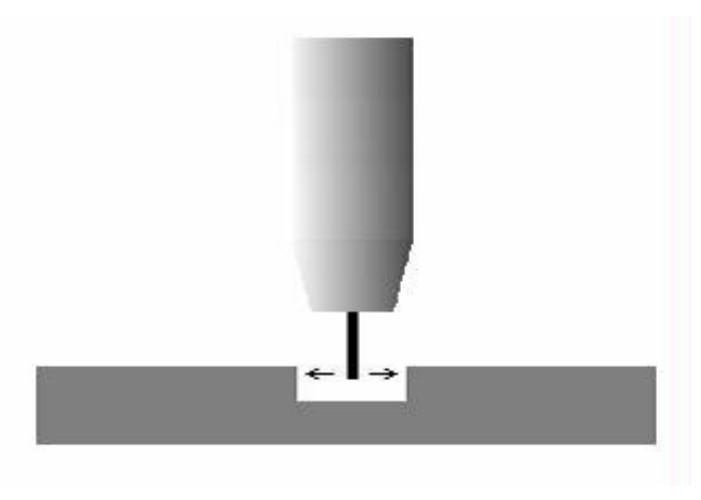

xx1400001517

#### Searching

In heavy welding tolerances are usually large so searching is critical in determining the location and width of seams like the one above. The instruction Search\_Groove has been provided to satisfy this need.

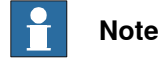

See Search\_Groove - Find groove width and location on page 102.

### **Requirements for Search\_Groove**

Search\_Groove performs a series of searches when executed. It requires two robtargets. One is programmed outside the groove, and the other in the center of the groove. It requires a displacement frame that will be returned as the seam offset. It requires a number that will be returned as the actual width of the seam. It also requires a nominal width, a speed, and a tool.

85

## 4 User's guide

## 4.10.1 Introduction *Continued*

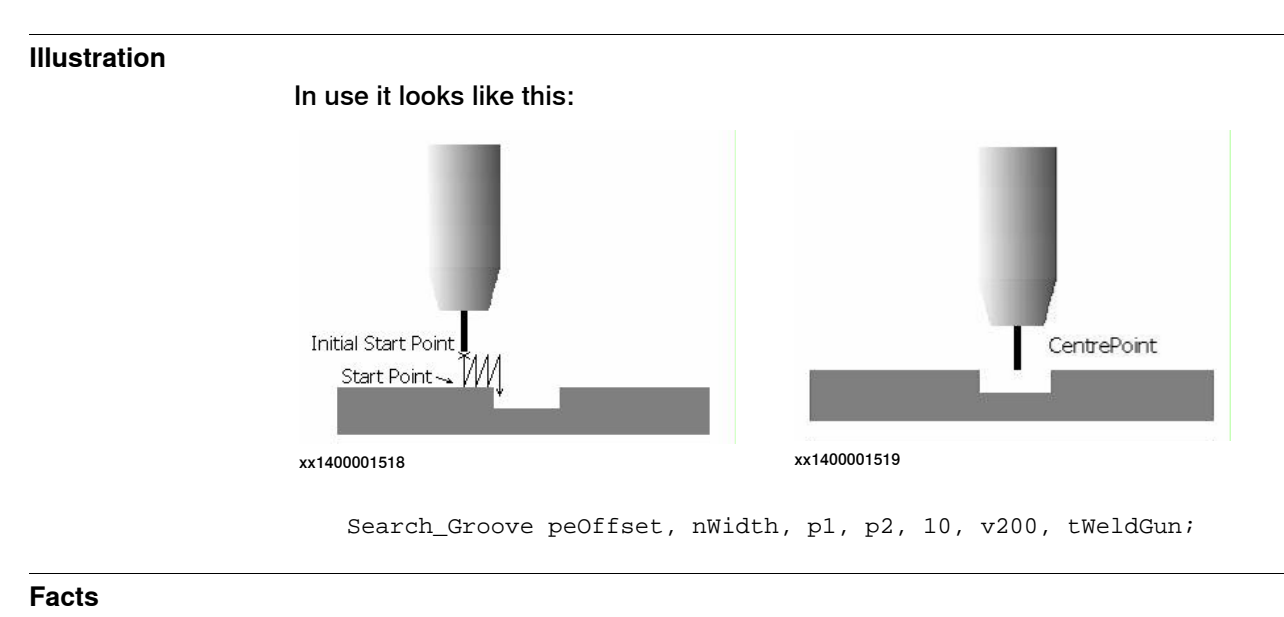

The groove search is used to find the location and width of the groove to be welded.

- The groove has a 10 mm nominal width.
- The program displacement is stored in peOffset.
- The actual width of the groove is stored in nWidth.
- The StartPoint is p1 and the CentrePoint is p2.
- The Initial Start Point is 15 mm above the StartPoint by default.

### Searching for groove width and groove location

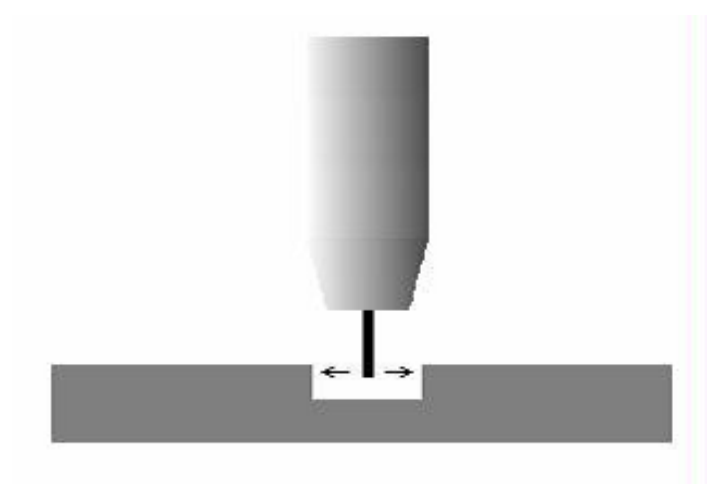

xx1400001520

4.10.2 Exercise 8: Searching for a groove weld

## 4.10.2 Exercise 8: Searching for a groove weld

| Instruction |              |                                                                                                    |
|-------------|--------------|----------------------------------------------------------------------------------------------------|
|             |              | Action                                                                                                    |
|             | 1            | Build a seam something like the one shown in <i>Searching for groove width and groove location on page 86</i> .                                                                                |
|             | 2            | Try programming a Search_Groove instruction using the information in<br>Search_Groove - Find groove width and location on page 102. Remember: Only the<br>wire can be used on a groove search. |
| Questions   |              |                                                                                                    |
|             | Use<br>in ar | <i>Search_Groove - Find groove width and location on page 102</i> as a reference nswering these questions.                                                                                     |
|             | 1            | Where should the first robtarget, StartPoint, be programmed?                                                                                                    |
|             | 2            | Where should the second robtarget, CentrePoint, be programmed?                                                                                                    |
|             | 3            | What effect does changing the nominal groove width, <code>NomWidth</code> , have on the search pattern?                                                                                        |
|             | 4            | What effect does it have on the results (displacement & actual width)?                                                                                                    |
|             | 5            | Which moves are effected by changes in the speeddata?                                                                                                    |
| Advanced    |              |                                                                                                    |
|             |              | Action                                                                                                    |
|             | 1            | Add the optional arguments, InitSchL and NomDepth.                                                                                                    |
|             | 2            | Set the InitSchL equal to 15.                                                                                                    |
|             | 3            | Set the NomDepth equal to 3.                                                                                                    |

1 What happens when InitSchL is changed?

2 What happens when NomDepth is changed?

4.11 Conclusions

## 4.11 Conclusions

| About the overview | 1                                                                                                    |
|--------------------|----------------------------------------------------------------------------------------------------|
|                    | This overview provides most of the techniques required to use SmarTac searching<br>on the majority of real-world weldments. A number of optional arguments for the<br>search instructions have not been explained here. For more information about<br>these, as well as more examples, see <i>Instructions on page 95</i> . There is also an<br>instruction called PDispAdd which is used with the same effect as the function<br>PoseAdd. |
| Work objects       |                                                                                                    |
| -                  | Work objects are described in <i>Operating manual - IRC5 with FlexPendant</i> . Especially for users with coordinated work objects on positioning equipment, a firm understanding of work object user and object frames is critical to writing good weld routines.                                                                                                    |

## 5 Troubleshooting

## 5.1 SmarTac board not "on"

| Description     |                                                                                                    |
|-----------------|----------------------------------------------------------------------------------------------------|
|                 | The SmarTac board is not "on". Normally the SmarTac board is powered up when<br>the robot cabinet is powered up. If the board is "on" a green LED labelled "D23<br>Search Sensor Valid" will be lit.                                                                                                    |
| Possible causes |                                                                                                    |
|                 | If the LED is not lit:                                                                                                    |
|                 | 1 Make sure the torch sensing surface is not touching the part or shorted to ground in any way.                                                                                                    |
|                 | 2 220VAC supplies power to the board on terminals 13 and 14. Check that<br>terminal 14 has 220VAC when referenced to terminal 13 (neutral). If no power<br>is present, see the product manual for the controller.                                                                                                    |
|                 | 3 If power is supplied to the board, check that terminals 4 and 7 are at 0VDC.<br>If these are not set low, set doSE_REF and doSE_SENSOR to zero. Check that<br>terminals 4 and 7 are at 0VDC. If they are not at zero, check that the physical<br>outputs, set doSE_REF and doSE_SENSOR, are at zero at the I/O board. If it<br>is not, check the system parameters. If ok, check the SmarTac circuit per the<br>wiring schematics in section <i>Electrical Reference</i> in the SmarTac hardware<br>manual. |
|                 | 4 If nothing can be found wrong in the above list then replace the SmarTac board.                                                                                                    |

## 5 Troubleshooting

### 5.2 SmarTac board activation error

## 5.2 SmarTac board activation error

| Description     |                                                                                                    |
|-----------------|----------------------------------------------------------------------------------------------------|
| -               | The SmarTac board does not activate correctly.                                                                                                    |
| Possible causes |                                                                                                    |
|                 | 1 The board is not supplied with power or the sensing surface of the torch is shorted to ground. See <i>SmarTac board not "on" on page 89</i> and <i>False-positive torch contact on page 91</i> .                                                                                                    |
|                 | 2 Turn on doSE_SENSOR and turn off doWIRE_SEL and doSE_REF. When the part is not in contact with the torch sensing surface, the following green LEDs on the SmarTac board should indicate the following: D22 Search Reforf D23 Search Sensor Validon If not, check that terminals 4 and 7 have 24VDC present when referenced to ground. If not, check the SmarTac wiring per the schematics in section Electrical Reference in the SmarTac hardware manual. Also check the system parameters. If nothing can be found wrong with the wiring or the system parameters, replace the SmarTac board. |
|                 | 3 Turn on doSE_REF. When the part is not in contact with the torch sensing surface, the following green LEDs on the SmarTac board should indicate the following: D22 Search Refon D23 Search Sensor Validon If not, check that terminals 4 and 7 have 24VDC present when referenced to ground. If not, check the SmarTac wiring per the schematics in section Electrical Reference in the SmarTac hardware manual. Also check the system parameters. If nothing can be found wrong with the wiring or the system parameters, replace the SmarTac board.                                          |

5.3 False-positive torch contact

## 5.3 False-positive torch contact

| Description     |                                                                                                    |
|-----------------|----------------------------------------------------------------------------------------------------|
|                 | An error message appears on the screen stating that the torch has made contact<br>with the part, before searching has begun, but the torch is clearly not touching the<br>part. Or an activation error message appears on the screen.                                                                                                    |
| Possible causes |                                                                                                    |
|                 | 1 If the torch is a fluid-cooled gun, check that the coolant is non-conductive.<br>If it is not, flush the system with de-ionized water and replace with new<br>coolant. Never use tap water or automotive coolant.                                                                                                    |
|                 | 2 If a secondary contactor or "positive lead break box" is present, check to<br>see that it is working properly. The positive welding lead should be open<br>when doSE_SENSOR is turned on. If the output to switch the contactor is<br>working correctly, but the contactor is not working, repair or replace the<br>secondary contactor or "positive lead break box". If the output to the contactor<br>is not present, inspect the SmarTac wiring per the prints in section <i>Electrical</i><br><i>Reference</i> in the SmarTac hardware manual. |
|                 | 3 Check the continuity of the torch between the contact tip and the gas cup.<br>Resistance should be greater that 10Kohms. If not, check that the gas cup<br>and gas diffuser are cleaned well. If there is still a short, replace the torch.                                                                                                    |
|                 | 4 Check that the welding wire is not making contact with earth potential at any point.                                                                                                    |

## **5** Troubleshooting

### 5.4 No detection of the part

## 5.4 No detection of the part

| Description     |                                                                                                    |
|-----------------|----------------------------------------------------------------------------------------------------|
|                 | The robot never detects the part when searching. A crash results.                                                                                                    |
| Possible causes |                                                                                                    |
|                 | 1 Check that the sensing surface is free of dirt, soot, etc. that would otherwise<br>prevent good electrical contact. Clean the cup at regular intervals. Grind any<br>non-conductive coatings from the part that is to be searched.                                                                                                    |
|                 | 2 Activate the SmarTac board by turning doSE_SENSOR on and doWIRE_SEL and doSE_REF off. Check that there is at least 25 VDC measured between the torch sensing surface and the part. Ideally there should be about 38 VDC present. A reading lower than 25 VDC indicates that there is a significant loss that will make search results inaccurate (see <i>Inaccurate results on page 93</i> ). If no voltage is present, check that the SmarTac board is activating properly (see <i>SmarTac board activation error on page 90</i> ). If the board is activating correctly, check the wiring from the torch to the SmarTac board. Also check that the ground leads on the part fixture are properly attached. |

The orange LED on the SmarTac board labelled *D24 Workpiece Det. Stop* should be lit when the board is activated followed by the torch making contact with the part or fixture.

5.5 Inaccurate results

## 5.5 Inaccurate results

| Description                    |   |                                                                                                    |
|--------------------------------|---|----------------------------------------------------------------------------------------------------|
| Search results are inaccurate. |   |                                                                                                    |
| Possible causes                |   |                                                                                                    |
|                                | 1 | Search result data is being used improperly. Verify that the RAPID search instructions are being used correctly. See <i>User's guide on page 47</i> .                                                                                                    |
|                                | 2 | The sensing voltage is too low. Activate the SmarTac board by turning doSE_SENSOR on, and doWIRE_SEL and doSE_REF off. Check that there is at least 25 VDC measured between the torch sensing surface and the part. Ideally there should be about 38 VDC present. A reading lower than 25 VDC indicates that there is a significant loss that will make search results inaccurate. Low voltage can result from contaminated coolant, defective torches, and grounded welding wire. See <i>False-positive torch contact on page 91</i> for more details. |
|                                | 3 | The TCP is moving. Check to see that the torch is securely mounted to the robot and that no movement is detected when searching.                                                                                                    |

This page is intentionally left blank

6.1.1 Search\_1D - One-dimensional search

## 6 **RAPID** reference

## 6.1 Instructions

## 6.1.1 Search\_1D - One-dimensional search

| Usage          |                                                                                                    |
|----------------|----------------------------------------------------------------------------------------------------|
|                | Search_1D is an instruction used for tactile searching with SmarTac. The search path is described by two required robtargets. The search result is stored as pose data in the required argument Result. All SmarTac board activation and deactivation is automatically handled.                           |
| Basic examples | Search 1D peoffset p1 p2 w200 tWeldCup;                                                                                                    |
|                | The robot moves on a path from $p1$ through $p2$ . When contact is made with the part feature, the difference between the contact location and $p2$ is stored in peOffset.                                                                                                    |
| Arguments      | Search_1D [\NotOff] [\Wire] Result [\SearchStop] StartPoint<br>SearchPoint Speed Tool [\WObj ] [\PrePDisp] [\Limit]<br>[\SearchName] [\TLoad]                                                                                                    |
| [\NotOff]      |                                                                                                    |
|                | If selected, the welding positive lead secondary contact (break box) remains open<br>at the end of the search. Additionally, the SmarTac board remains activated after<br>the search ends. If this switch is selected directly before a welding instruction,<br>welding current will not reach the torch. |
| [\Wire]        |                                                                                                    |
|                | Data type: switch<br>If selected the output doWIRE_SEL will be set high when the SmarTac activation<br>occurs. The SmarTac sensor will be switched from the gas cup to the wire when<br>selected.                                                                                                    |
| Result         |                                                                                                    |
|                | Data type: pose The displacement frame that will be updated                                                                                                    |
| [\SearchStop]  | Data type: robtarget<br>If selected this robtarget will be updated as the point where the robot detects the<br>part feature.                                                                                                    |
| StartPoint     | Data type: robtarget                                                                                                    |

## 6 RAPID reference

| 6.1.1 Search_1D - One-dimensional search<br><i>Continued</i> |                                                                                                    |  |
|--------------------------------------------------------------|----------------------------------------------------------------------------------------------------|--|
|                                                              | The start point of the search motion.                                                                                                    |  |
| SearchPoint                                                  |                                                                                                    |  |
|                                                              | Data type: robtarget                                                                                                    |  |
|                                                              | The point where the robot expects to touch the part. This robtarget is programmed so that the torch is touching the surface of the part feature.                                                                                                    |  |
| speed                                                        |                                                                                                    |  |
|                                                              | Data type: speeddata                                                                                                    |  |
|                                                              | The speed data used when moving to the <code>StartPoint</code> . The velocity of the search motion is unaffected.                                                                                                    |  |
| Tool                                                         |                                                                                                    |  |
|                                                              | Data type: tooldata                                                                                                    |  |
|                                                              | The tool used during the search.                                                                                                    |  |
| [\WObj]                                                      |                                                                                                    |  |
|                                                              | Data type: wobjdata                                                                                                    |  |
|                                                              | The work object used during the search. WObj determines what frame Result will be related to. If not selected, wobj0 is used.                                                                                                    |  |
| [\PrePDisp]                                                  |                                                                                                    |  |
|                                                              | Data type: pose                                                                                                    |  |
|                                                              | If selected, the search will be conducted with this displacement frame active, effectively adding the two displacement frames. This may or may not be the same as the pose data selected for Result.                                                                                   |  |
| [\Limit]                                                     |                                                                                                    |  |
|                                                              | Data type: num                                                                                                    |  |
|                                                              | If selected, an error will be flagged if the magnitude of the search result, Result, is larger than the value entered for the Limit (in mm).                                                                                                    |  |
| [\SearchName]                                                |                                                                                                    |  |
|                                                              | Data type: string                                                                                                    |  |
|                                                              | If selected, the search will be assigned this identifying name. The name will accompany any error messages that are written to the event log.                                                                                                    |  |
| [\TLoad]                                                     |                                                                                                    |  |
|                                                              | Data type: loaddata                                                                                                    |  |
|                                                              | The $\TLoad$ argument describes the total load used in the movement. The total load is the tool load together with the payload that the tool is carrying. If the $\TLoad$ argument is used, then the loaddata in the current tooldata is not considered.                               |  |
|                                                              | If the \TLoad argument is set to load0, then the \TLoad argument is not considered and the loaddata in the current tooldata is used instead. For a complete description of the TLoad argument, see MoveL in Technical reference manual - RAPID Instructions, Functions and Data types. |  |

#### **Program execution**

When executed, the robot makes a linear movement to the start point, StartPoint. The SmarTac board is activated and motion starts towards the search point, SearchPoint. The robot will continue past the search point for a total search distance described by twice the distance between StartPoint and SearchPoint. Once the part feature is sensed, motion stops, and the displacement data, Result, is stored. This program displacement can later be used to shift programmed points using the RAPID instruction PDispSet.

Normally the gas cup is used for searching, however, on some systems the wire can be used for searching. When the switch, Wire, is selected, the digital output, doWIRE\_SEL, is set high. This switches the SmarTac signal from the gas cup to the wire.

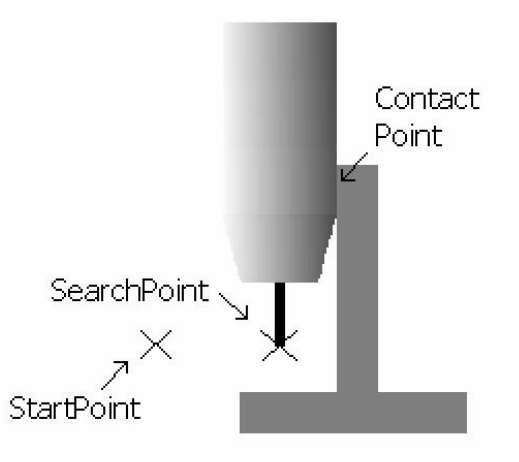

xx1400001490

The StartPoint and SearchPoint are programmed. The two points determine the direction of the search. The SearchPoint is programmed so the torch is touching the part feature. The Result is the difference between the programmed SearchPoint, and the actual SearchStop that is found when a different part is present.

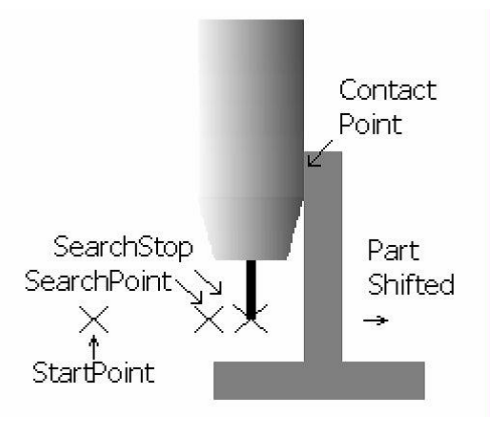

xx1400001491

## 6 RAPID reference

Limitations

# 6.1.1 Search\_1D - One-dimensional search *Continued*

|                | (break b<br>before a<br>Ignition                 | box) remains open at the end o<br>a welding instruction, welding<br>Error will occur.                                                        | of the search. If thi<br>current will not re                                            | s switch is selected directly<br>each the torch and an Arc                                                             |
|----------------|--------------------------------------------------|----------------------------------------------------------------------------------------------------|-----------------------------------------------------------------------------------------|----------------------------------------------------------------------------------------------------|
| Error handling |                                                  |                                                                                                    |                                                                                         |                                                                                                    |
|                | Fault                                            | Menu message                                                                                                    |                                                                                         |                                                                                                    |
|                | Fault 1                                          | Activation of the SmarTac failed                                                                                                    |                                                                                         |                                                                                                    |
|                | Fault 2                                          | Search failed                                                                                                    |                                                                                         |                                                                                                    |
|                | Fault 3                                          | GasCup <b>or</b> Wire <b>touching part</b>                                                                                                   |                                                                                         |                                                                                                    |
| Fault 1        | lf an err<br>followin                            | or occurs when activating the<br>g prompts:                                                                                                  | SmarTac board, a                                                                        | a menu will appear with the                                                                                            |
|                | Activati                                         | ion of the SmarTac failed                                                                                                    |                                                                                         |                                                                                                    |
|                | RETRY                                            | Tries to search again with star                                                                                                    | t point moved 50%                                                                       |                                                                                                    |
|                | RETURI                                           | N Continues the program with de                                                                                                    | efault search result                                                                    |                                                                                                    |
|                | RAISE                                            | Sends error to calling routine.                                                                                                    |                                                                                         |                                                                                                    |
|                | When R<br>part fea<br>unusua<br>normal<br>When R | ETRY is selected the start po<br>ture. This may give a good se<br>lly close and the torch is touc<br>search.<br>RETURN is selected a default | int of the search i<br>arch result in case<br>hing the part featu<br>search result is u | is shifted farther from the<br>es where the part feature is<br>ure at the beginning of a<br>sed which will include any |
|                | preoffse<br>log.                                 | et included in the search instru                                                                                                    | uction. A message                                                                       | e will be logged in the event                                                                                          |
| Fault 2        |                                                  |                                                                                                    |                                                                                         |                                                                                                    |
|                | lf an err<br>prompts                             | or occurs during the search p<br>s:                                                                                                    | rocess, a menu w                                                                        | ill appear with the following                                                                                          |
|                | Search                                           | failed                                                                                                    |                                                                                         |                                                                                                    |
|                | RETRY                                            | Tries to search again with star                                                                                                    | t point moved 50%                                                                       |                                                                                                    |
|                | RETURI                                           | N Continues the program with de                                                                                                    | efault search result                                                                    |                                                                                                    |
|                | RAISE                                            | Sends error to calling routine.                                                                                                    |                                                                                         |                                                                                                    |
|                | When R<br>part fea<br>unusua<br>normal<br>When P | RETRY is selected the start po<br>ture. This may give a good se<br>Ily close and the torch is touc<br>search.                                | vint of the search i<br>arch result in case<br>hing the part featu                      | is shifted farther from the<br>es where the part feature is<br>ure at the beginning of a                               |

If the switch, NotOff, is selected, the welding positive lead secondary contact

When RETURN is selected a default search result is used which will include any preoffset included in the search instruction. A message will be logged in the event log.

Fault 3

If the torch makes contact with the part before the search begins, the following menu appears:

GasCup or Wire touching part

| RETRY  | Tries to search again with start point moved 50% |
|--------|--------------------------------------------------|
| RETURN | Continues the program with default search result |
| RAISE  | Sends error to calling routine.                  |

When RETRY is selected the start point of the search is shifted farther from the part feature. This may give a good search result in cases where the part feature is unusually close and the torch is touching the part feature at the beginning of a normal search.

When RETURN is selected a default search result is used which will include any preoffset included in the search instruction. A message will be logged in the event log.

If the optional argument Limit is selected and the magnitude of peResult is larger than the value entered for the Limit, the following message appears:

The search result is outside spec.

| Offset:=                      | [12.012,3.002,-5.013]               |
|-------------------------------|-------------------------------------|
| The magnitude of the offset:= | 13.34                               |
| The preset limit:=            | 10                                  |
| ок                            | Continue with program execution.    |
| RAISE                         | Sends the error to calling routine. |

When OK is selected the search result is accepted regardless of magnitude. A message will be logged in the event log.

#### More examples

#### Single dimension search in any direction

MoveJ \*, vmax, fine, tWeldGun; Search\_1D peOffset, p1, p2, v200, tWeldGun; PDispSet peOffset; ArcL\On,\*, vmax, sm1, wd1, wv1, z1, tWeldGun; ArcL\Off,\*, vmax, sm1, wd1, wv1, z1, tWeldGun; MoveJ \*, vmax, z10, tWeldGun; ArcL\On,\*,vmax, sm1, wd1, wv1, z1, tWeldGun; ArcL\Off,\*, vmax, sm1, wd1, wv1, z1, tWeldGun; PDispOff;

#### Two dimension searching in any direction in a defined work object

MoveJ \*, vmax,fine, tWeldGun\WObj:= wobj2; Search\_1D\NotOff, posel, p1, p2, v200, tWeldGun\WObj:=wobj2; Search\_1D posel, p3, p4, v200, tWeldGun\WObj:= wobj2\PrePDisp:= posel; PDispSet posel; ArcL\On,\*, vmax, sm1, wd1, wv1, z1, tWeldGun\Wobj:= wobj2; ArcL\Off,\*, vmax, sm1, wd1, wv1, z1, tWeldGun\Wobj:= wobj2;

99

```
MoveJ *, vmax, z10, tWeldGun\WObj:= wobj2;
ArcL\On,*,vmax, sml, wdl, wvl, z1, tWeldGun\Wobj:= wobj2;
ArcL\Off,*, vmax, sml, wdl, wvl, z1, tWeldGun\Wobj:= wobj2;
PDispOff;
```

## **Note**

It is typically unproductive to have two searches in the same direction for the same feature. Multiple searches in the same direction using the PrePDisp option will be averaged. Searches for a single feature should almost always be 90 degrees from each other. This fact implies that usually there should never be more than three searches on any one feature.

#### Other variations

One dimensional search with the wire active and the maximum limit set at 4 mm. If the magnitude of the transport of peoffset is greater than 4 mm an error is flagged.

Search\_1D\Wire, peOffset, p1, p2, v200, tWeldGun\Limit:=4; One dimensional search with the gas cup. The robtarget p3 is updated with the actual search position.

Search\_1D\SearchStop:=p3, pose1, p1, p2, v200, tWeldGun; One dimensional search with the gas cup. If an error occurs while searching and the operator elects to continue with default results, the name, First, will appear along with the error description, in the event log. See Error handling on page 98. Search\_1D pose1, p1, p2, v200, tWeldGun\SearchName:="First";

#### **Syntax**

```
Search_1D
['\ ' NotOff ',']
['\ ' Wire ',']
[ Result ':=' ] < expression (INOUT) of pose > ','
[ '\' SearchStop ':=' < expression (INOUT) of robtarget >','
[ StartPoint ':=' ] < expression (IN) of robtarget > ','
[ SearchPoint ':=' ] < expression (IN) of robtarget > ','
[ Speed ':=' ] < expression (IN) of speeddata > ','
[ Tool ':=' ] < persistent (PERS) of tooldata >
[ '\' WObj ':=' < persistent (PERS) of wobjdata > ]
[ '\' PrePDisp ':=' < expression (IN) of pose > ]
[ '\' Limit ':=' < expression (IN) of num > ]
[ '\' SearchName ':=' < expression (IN) of string > ]
[ '\' TLoad ':=' ] < persistent (PERS) of loaddata > ] ';'
```

#### **Related information**

|                | Described in                                                              |
|----------------|---------------------------------------------------------------------------|
| Search_Groove  | Search_Groove - Find groove width and location on page 102                |
| Search_Part    | Search_Part - Search for feature presence on page 109                     |
| Data type pose | Technical reference manual - RAPID Instructions, Functions and Data types |

|                           | Described in                                                              |
|---------------------------|---------------------------------------------------------------------------|
| <b>Data type</b> wobjdata | Technical reference manual - RAPID Instructions, Functions and Data types |
| Data type robtarget       | Technical reference manual - RAPID Instructions, Functions and Data types |
| MoveL                     | Technical reference manual - RAPID Instructions, Functions and Data types |
| Definition of loaddata    | Technical reference manual - RAPID Instructions, Functions and Data types |

### 6 RAPID reference

6.1.2 Search\_Groove - Find groove width and location

## 6.1.2 Search\_Groove - Find groove width and location

#### Usage

Search\_Groove is an instruction used for tactile searching of a "groove" with SmarTac. Searching is done with the wire. A series of searches are preformed to find the groove and determine its width. The StartPoint is programmed outside the groove at a point touching the part. The CentrePoint is programmed level with the StartPoint, but in the center of the groove. The search result is stored as pose data in the required argument Result. All SmarTac board activation and deactivation is automatically handled.

#### **Basic examples**

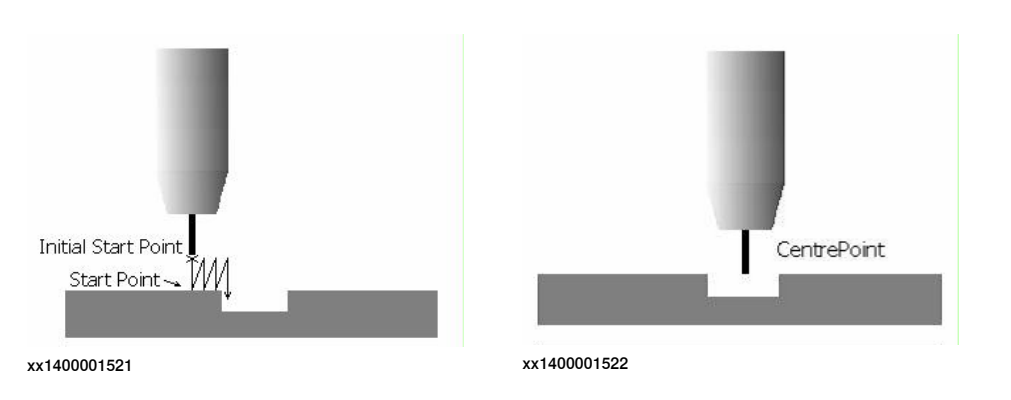

Search\_Groove peOffset,nWidth,p1,p2,10,v200,tWeldGun;

The groove search is used to find the location and width of the groove to be welded. The groove has a 10 mm nominal width. The program displacement is stored in peOffset. The actual width of the groove is stored in nWidth. The StartPoint is p1 and the CentrePoint is p2. The Initial Start Point is 15 mm above the StartPoint by default.

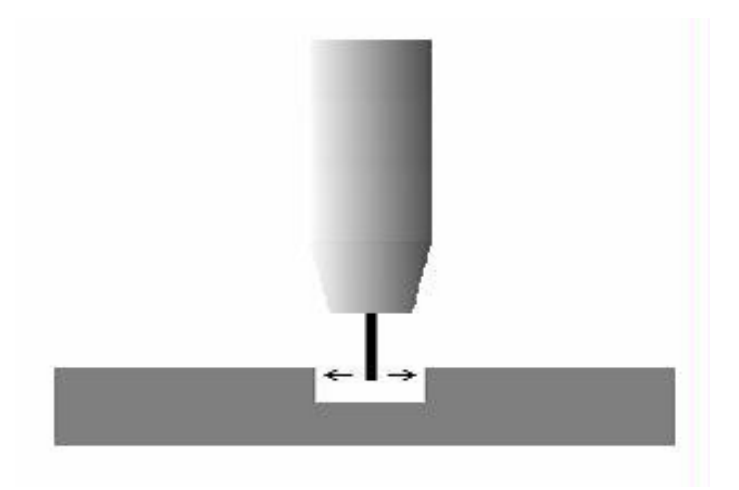

xx1400001520

## 6.1.2 Search\_Groove - Find groove width and location Continued

| Arguments     |                                                                                                    |
|---------------|----------------------------------------------------------------------------------------------------|
|               | Search_Groove [\NotOff] Result GrooveWidth [\SearchStop] StartPoint<br>CentrePoint NomWidth [\NomDepth] [\InitSchL] Speed Tool [\WObj<br>] [\PrePDisp] [\SearchName] [\TLoad]                                                                                                    |
| [\NotOff]     |                                                                                                    |
|               | Data type: switch                                                                                                    |
|               | If selected, the welding positive lead secondary contact (break box) remains open<br>at the end of the search. Additionally, the SmarTac board remains activated after<br>the search ends. If this switch is selected directly before a welding instruction,<br>welding current will not reach the torch. |
| Result        |                                                                                                    |
|               | Data type: pose                                                                                                    |
|               | The displacement frame that will be updated                                                                                                    |
| GrooveWidth   |                                                                                                    |
|               | Data type: num                                                                                                    |
|               | The calculated groove width (in mm) determined by the search.                                                                                                    |
| [\SearchStop] |                                                                                                    |
|               | Data type: robtarget                                                                                                    |
|               | If selected, this robtarget will be updated as the point where the center of the groove is.                                                                                                    |
| StartPoint    |                                                                                                    |
|               | Data type: robtarget                                                                                                    |
|               | The start point of the search sequence. This point should be programmed outside the groove, touching the part surface with the wire's tip. See the initial start point in <i>Basic examples on page 102</i> .                                                                                             |
| CentrePoint   |                                                                                                    |
|               | Data type: robtarget                                                                                                    |
|               | The point where the groove should be. This robtarget should be programmed so that the wire's tip is above the center of the groove, level with the adjacent part surface. See the center point in <i>Basic examples on page 102</i> .                                                                     |
| NomWidth      |                                                                                                    |
|               | Data type: num                                                                                                    |
|               | The expected groove width (in mm). This number will effect the dimensions of the search sequence.                                                                                                    |
| [\NomDepth]   |                                                                                                    |
|               | Data type: num                                                                                                    |
|               | The expected groove depth (in mm). If selected, this number will effect the dimensions of the search sequence. The default is 2.5 mm.                                                                                                    |
| [\InitSchL]   |                                                                                                    |
|               | Data type: num                                                                                                    |

## 6 **RAPID** reference

# 6.1.2 Search\_Groove - Find groove width and location *Continued*

|                   | The length of the first search. If selected, this changes the Initial Start Point.<br>The default is 15 mm. See the initial start point in <i>Basic examples on page 102</i> .                                                                                                    |
|-------------------|----------------------------------------------------------------------------------------------------|
| speed             |                                                                                                    |
|                   | Data type: speeddata                                                                                                    |
|                   | The speed data used when moving to the Initial Start Point. The velocity of the search motion is unaffected.                                                                                                    |
| Tool              |                                                                                                    |
|                   | Data type: tooldata                                                                                                    |
|                   | The tool used during the search.                                                                                                    |
| [\WObj]           |                                                                                                    |
|                   | Data type: wobjdata                                                                                                    |
|                   | The work object used during the search. WObj determines what frame Result will be related to. If not selected, wobj0 is used.                                                                                                    |
| [\PrePDisp]       |                                                                                                    |
|                   | Data type: pose                                                                                                    |
|                   | If selected, the search will be conducted with this displacement frame active, effectively adding the two displacement frames. This may or may not be the same as the pose data selected for Result.                                                                                                    |
| [\SearchName]     |                                                                                                    |
|                   | Data type: string                                                                                                    |
|                   | If selected, the search will be assigned this identifying name. The name will accompany any error messages that are written to the event log.                                                                                                    |
| [\TLoad]          |                                                                                                    |
|                   | Data type: loaddata                                                                                                    |
|                   | The $\TLoad$ argument describes the total load used in the movement. The total load is the tool load together with the payload that the tool is carrying. If the $\TLoad$ argument is used, then the loaddata in the current tooldata is not considered.                                                                                                    |
|                   | If the \TLoad argument is set to load0, then the \TLoad argument is not considered and the loaddata in the current tooldata is used instead. For a complete description of the TLoad argument, see MoveL in Technical reference manual - RAPID Instructions, Functions and Data types.                                                                                          |
| Program execution |                                                                                                    |
|                   | When executed, the robot makes a linear movement to a point above the start<br>point, the Initial Start Point. The height of the Initial Start Point<br>above the StartPoint can be changed by the optional parameter, InitSchL.<br>The SmarTac board is activated and motion starts towards the StartPoint (see<br>initial start point in <i>Basic examples on page 102</i> ). |
|                   | The robot will continue past the <code>StartPoint</code> for a total search distance described by twice the distance between the <code>Initial Start Point</code> and the <code>StartPoint</code> .                                                                                                    |

Continues on next page

6.1.2 Search\_Groove - Find groove width and location Continued

When the surface of the plate is found, more searches occur, each one closer to the edge of the groove.

When the groove is found, two searches are made inside the groove to determine the location and width (see *Searching for groove width and groove location on page 86*).

The start of both searches is beneath the CentrePoint (see the center point in *Basic examples on page 102*, and *Searching for groove width and groove location on page 86*). The optional parameter, NomDepth, will control how far into the groove the width and location searches will be. The displacement data is stored in Result. This program displacement can later be used to shift programmed points using the RAPID instruction PDispSet. The width of the groove is stored in GrooveWidth.

#### Limitations

To use Search\_Groove, the system must have wire-searching capability.

If the switch, NotOff, is selected, the welding positive lead secondary contact (break box) remains open at the end of the search.

If this switch is selected directly before a welding instruction, welding current will not reach the torch and an Arc Ignition Error will occur.

#### Error handling

| Fault   | Menu message:                    |
|---------|----------------------------------|
| Fault 1 | Activation of the SmarTac failed |
| Fault 2 | Search failed                    |
| Fault 3 | GasCup or Wire touching part     |
| Fault 4 | Groove not found                 |
| Fault 5 | Groove search failed             |

#### Fault 1

If an error occurs when activating the SmarTac board, a menu will appear with the following prompts:

#### Activation of the SmarTac failed

| RETRY  | Tries to search again with start point moved 50% |
|--------|--------------------------------------------------|
| RETURN | Continues the program with default search result |
| RAISE  | Sends error to calling routine.                  |

When RETRY is selected the start point of the search is shifted farther from the part feature. This may give a good search result in cases where the part feature is unusually close and the torch is touching the part feature at the beginning of a normal search.

When RETURN is selected a default search result is used which will include any preoffset included in the search instruction. A message will be logged in the User Error Log.

### 6 **RAPID** reference

## 6.1.2 Search\_Groove - Find groove width and location *Continued*

#### Fault 2

If an error occurs during the search process, a menu will appear with the following prompts:

#### Search failed

| RETRY  | Tries to search again with start point moved 50% |
|--------|--------------------------------------------------|
| RETURN | Continues the program with default search result |
| RAISE  | Sends error to calling routine.                  |

When RETRY is selected the start point of the search is shifted farther from the part feature. This may give a good search result in cases where the part feature is unusually close and the torch is touching the part feature at the beginning of a normal search.

When RETURN is selected a default search result is used which will include any preoffset included in the search instruction. A message will be logged in the User Error Log.

#### Fault 3

If the torch makes contact with the part before the search begins, the following menu appears:

GasCup or Wire touching part

| RETRY  | Tries to search again with start point moved 50% |
|--------|--------------------------------------------------|
| RETURN | Continues the program with default search result |
| RAISE  | Sends error to calling routine.                  |

When RETRY is selected the start point of the search is shifted farther from the part feature. This may give a good search result in cases where the part feature is unusually close and the torch is touching the part feature at the beginning of a normal search.

When RETURN is selected a default search result is used which will include any preoffset included in the search instruction. A message will be logged in the User Error Log.

#### Fault 4

If the groove walls are not found when searching for the groove width and location, the following message appears:

#### Groove not found

| RETURN | Continues the program with default search result. |
|--------|---------------------------------------------------|
| RAISE  | Sends error to calling routine.                   |

When RETURN is selected a default search result is used which will include any preoffset included in the search instruction. A message will be logged in the User Error Log.

6.1.2 Search\_Groove - Find groove width and location Continued

#### Fault 5

If an error occurs when searching for the groove width and location, the following message appears:

#### Groove search failed

| RETRY  | Tries to search again with start point moved 50% |
|--------|--------------------------------------------------|
| RETURN | Continues the program with default search result |
| RAISE  | Sends error to calling routine.                  |

When RETRY is selected, the robot tries the search again.

When RETURN is selected a default search result is used which will include any preoffset included in the search instruction. A message will be logged in the User Error Log.

#### More examples

The groove search is used to find the location and width of the groove to be welded. The program displacement is stored in peOffset and the width of the groove is stored in nWidth. The weave width in this example is set to nWidth.

```
MoveJ *, vmax,fine, tWeldGun;
Search_Groove peOffset,nWidth,pl,p2,10,v200,tWeldGun;
WvAdapt.weave_width:=nWidth;
PDispSet peOffset;
ArcL\On,*,vmax,sml,wdl,wvAdapt,fine,tWeldGun;
ArcL\Off,*, vmax,sml,wdl,wvAdapt,fine,tWeldGun;
PDispOff;
```

Groove search with optional returned robtarget

#### The robtarget p3 is updated with the actual groove centerline:

Search\_Groove\SearchStop:= p3, posel, nWidth, p1, p2, 10, v200, tWeldGun;

Groove search that is "named"

If an error occurs while searching and the operator elects to continue with default results, the name, First, will appear along with the error description, in the event log. See *Error handling on page 105*.

Search\_Groove peOffset, nWidth, p1, p2, 15, v200, tWeldGun\SearchName:= "First";

#### Groove search that has a 30 mm first-search instead of the default 15 mm

```
Search_Groove peOffset, nWidth\InitSchL:= 30, p1, p2, 7, v200,
tWeldGun;
```

#### Syntax

```
Search_Groove
['\ ' NotOff ',']
[ Result ':=' ] < expression (INOUT) of pose > ','
[ GrooveWidth ':=' ] < expression (INOUT) of num >
[ '\' SearchStop ':=' < expression (INOUT) of robtarget >','
]
[ StartPoint ':=' ] < expression (IN) of robtarget > ','
[ CentrePoint ':=' ] < expression (IN) of robtarget > ','
```

Continues on next page

## 6 RAPID reference

6.1.2 Search\_Groove - Find groove width and location *Continued* 

```
[ NomWidth ':=' ] < expression (IN) of num >
[ '\' NomDepth ':=' < expression (IN) of num > ]
[ '\' InitSchL ':=' < expression (IN) of num > ] ','
[ Speed ':=' ] < expression (IN) of speeddata > ','
[ Tool ':=' ] < persistent (PERS) of tooldata >
[ '\' WObj ':=' < persistent (PERS) of wobjdata > ]
[ '\' PrePDisp ':=' < expression (IN) of pose > ]
[ '\' SearchName ':=' < expression (IN) of string > ]
[ '\' TLoad ':=' ] < persistent (PERS) of loaddata > ] ';'
```

#### **Related information**

|                     | Described in:                                                             |
|---------------------|---------------------------------------------------------------------------|
| Search_1D           | Search_1D - One-dimensional search on page 95                             |
| Search_Part         | Search_Part - Search for feature presence on page 109                     |
| Data type pose      | Technical reference manual - RAPID Instructions, Functions and Data types |
| Data type wobjdata  | Technical reference manual - RAPID Instructions, Functions and Data types |
| Data type robtarget | Technical reference manual - RAPID Instructions, Functions and Data types |
6.1.3 Search\_Part - Search for feature presence

# 6.1.3 Search\_Part - Search for feature presence

| Usage          |                                                                                                    |
|----------------|----------------------------------------------------------------------------------------------------|
|                | Search_Part is an instruction used for tactile searching with SmarTac. The search<br>path is described by two required robtargets. If a feature is detected, a required<br>Boolean is set to TRUE, otherwise it is set to FALSE. In either case, program<br>execution continues.                          |
| Basis examples | Search_Part bPresent,p1,p2,v200,tWeldGun;<br>The robot moves on a path from p1 through p2. If contact is made with the part<br>feature, the Boolean bPresent is set to TRUE. If no contact is made, it is set to<br>FALSE.                                                                                |
| Arguments      | Search_Part [\NotOff] [\Wire] bDetect StartPoint SearchPoint Speed<br>Tool [\WObj] [\TLoad]                                                                                                    |
| [\NotOff]      |                                                                                                    |
|                | Data type: switch                                                                                                    |
|                | If selected, the welding positive lead secondary contact (break box) remains open<br>at the end of the search. Additionally, the SmarTac board remains activated after<br>the search ends. If this switch is selected directly before a welding instruction,<br>welding current will not reach the torch. |
| [\Wire]        |                                                                                                    |
|                | Data type: switch                                                                                                    |
|                | If selected, the output, dowIRE_SEL, will be set high when the SmarTac activation occurs. The SmarTac sensor will be switched from the gas cup to the wire when selected.                                                                                                    |
| bDetect        |                                                                                                    |
|                | Data type: bool                                                                                                    |
|                | The Boolean that will be updated. TRUE: if the part is sensed, FALSE: if the part is not sensed.                                                                                                    |
| StartPoint     |                                                                                                    |
|                | Data type: robtarget                                                                                                    |
|                | The start point of the search motion.                                                                                                    |
| SearchPoint    |                                                                                                    |
|                | Data type: robtarget                                                                                                    |
|                | The point where the robot expects to touch the part. This robtarget is programmed so that the torch is touching the surface of the part feature.                                                                                                    |
| speed          |                                                                                                    |
|                | Data type: speeddata                                                                                                    |

# 6 RAPID reference

# 6.1.3 Search\_Part - Search for feature presence *Continued*

|                   | The speed data used when moving to the <code>StartPoint</code> . The velocity of the search                                                                                                    |  |
|-------------------|----------------------------------------------------------------------------------------------------|--|
|                   | motion is unaffected.                                                                                                    |  |
| Tool              |                                                                                                    |  |
|                   | Data type: tooldata                                                                                                    |  |
|                   | The tool used during the search.                                                                                                    |  |
| [\WObj]           |                                                                                                    |  |
|                   | Data type: wobjdata                                                                                                    |  |
|                   | The work object used during the search. WObj determines what frame Result will be related to. If not selected, wobj0 is used.                                                                                                    |  |
| [\TLoad]          |                                                                                                    |  |
|                   | Data type: loaddata                                                                                                    |  |
|                   | The $\TLoad$ argument describes the total load used in the movement. The total load is the tool load together with the payload that the tool is carrying. If the $\TLoad$ argument is used, then the loaddata in the current tooldata is not considered.                                                                                                |  |
|                   | If the \TLoad argument is set to load0, then the \TLoad argument is not considered and the loaddata in the current tooldata is used instead. For a                                                                                                    |  |
|                   | complete description of the TLoad argument, see MoveL in Technical reference manual - RAPID Instructions, Functions and Data types.                                                                                                    |  |
| Program execution |                                                                                                    |  |
|                   | When executed, the robot makes a linear movement to the StartPoint with the velocity selected in Speed. The SmarTac board is activated and motion starts towards the SearchPoint.                                                                                                    |  |
|                   | The robot will continue past the search point for a total search distance described<br>by twice the distance between <code>StartPoint</code> and <code>SearchPoint</code> . If a feature is<br>detected, the required Boolean is set to <code>TRUE</code> , otherwise it is set to <code>FALSE</code> . In either<br>case, program execution continues. |  |
| Limitations       |                                                                                                    |  |
|                   | If the switch, NotOff, is selected, the welding positive lead secondary contact (break box) remains open at the end of the search.                                                                                                    |  |
|                   | If this switch is selected directly before a welding instruction, welding current will not reach the torch and an Arc Ignition Error will occur.                                                                                                    |  |
|                   |                                                                                                    |  |
| Error handling    | If an error occurs during the search process, a menu will appear with the following prompts:                                                                                                    |  |
|                   | RETRY Tries to search again with start point moved 50%                                                                                                    |  |
|                   | DETECT Continues the program with detection TRUE                                                                                                    |  |
|                   |                                                                                                    |  |
|                   | REJECT Continues the program with detection FALSE                                                                                                    |  |

6.1.3 Search\_Part - Search for feature presence Continued

If RETRY is selected the robot will move to the <code>StartPoint</code>, then to the approach point before searching.

When DETECT or REJECT are selected, a message is stored in the event log.

#### Examples

In this example a procedure is selected based on the presence of a particular part feature:

```
PROC Which_Part()
MoveJ *,v200,z10, tWeldGun;
MoveJ *,v200,fine, tWeldGun;
Search_Part bPresent,p1,p2,v200,tWeldGun;
IF bPresent THEN
Big_Part;
ELSE
Small_Part;
ENDIF
ENDPROC
```

Other variations

#### Searching with the wire:

Search\_Part\Wire, bPresent, p1, p2, v200, tWeldGun;

#### Two searches in a work object:

Search\_Part\NotOff, bPart1, p1, p2, v200, tWeldGun\WObj:= obPart; Search\_Part bPart2, p3, p4, v200, tWeldGun\WObj:= obPart;

#### Syntax

```
Search_Part
['\ ' NotOff ',']
['\ ' Wire ',']
[ bDetect':=' ] < expression (INOUT) of bool > ','
[ StartPoint ':=' ] < expression (IN) of robtarget > ','
[ SearchPoint ':=' ] < expression (IN) of robtarget > ','
[ Speed ':=' ] < expression (IN) of speeddata > ','
[ Tool ':=' ] < persistent (PERS) of tooldata > ','
[ '\' WObj ':=' < persistent (PERS) of wobjdata > ]
[ '\' TLoad':=' ] < persistent (PERS) of loaddata > ] ';'
```

#### **Related information**

|                        | Described in:                                                             |
|------------------------|---------------------------------------------------------------------------|
| Search_1D              | Search_1D - One-dimensional search on page 95                             |
| Data type bool         | Technical reference manual - RAPID Instructions, Functions and Data types |
| MoveL                  | Technical reference manual - RAPID Instructions, Functions and Data types |
| Definition of loaddata | Technical reference manual - RAPID Instructions, Functions and Data types |

6.1.4 PDispAdd - Add program displacements

# 6.1.4 PDispAdd - Add program displacements

| Usage               | PDispAdd is an instruction used to add a program displacement frame to the current program displacement frame.         |
|---------------------|----------------------------------------------------------------------------------------------------|
| Basic examples      |                                                                                                    |
|                     | PDispAdd pose2;                                                                                                    |
|                     | Pose2 is added to the current displacement frame.                                                                      |
| Arguments           |                                                                                                    |
|                     | PDispAdd Result                                                                                                    |
| Result              |                                                                                                    |
|                     | Data type: pose                                                                                                    |
|                     | The displacement frame added to the current program displacement frame.                                                |
| Program execution   |                                                                                                    |
|                     | When executed, Result is added to the current displacement frame, and the new program displacement frame is activated. |
| Syntax              |                                                                                                    |
|                     | PDispAdd                                                                                                    |
|                     | [ Result ':=' ] < expression (IN) of pose > ';'                                                                        |
| Related information |                                                                                                    |
|                     | Described in:                                                                                                    |
|                     |                                                                                                    |

|                | Described in:                                                             |
|----------------|---------------------------------------------------------------------------|
| Search_1D      | Search_1D - One-dimensional search on page 95                             |
| PoseAdd        | PoseAdd - Adds the translation portions of pose data on page 115          |
| Data type pose | Technical reference manual - RAPID Instructions, Functions and Data types |

6.1.5 SwitchSmarTacSettings - Switch SmarTac signals and search speed

# 6.1.5 SwitchSmarTacSettings - Switch SmarTac signals and search speed

| Usage           |                                                                                                    |
|-----------------|----------------------------------------------------------------------------------------------------|
| -               | SwitchSmarTacSettings is an instruction used to switch the configuration of <i>SmarTac - Standard Signals and Smartac Speeds</i> to be used for searching with SmarTac. This can for example be used to change between searching with the wire or the cup. |
| Basic examples  |                                                                                                    |
|                 | The following example illustrates the instruction SwitchSmarTacSettings.                                                                                                    |
| Example 1       |                                                                                                    |
|                 | SwitchSmarTacSettings "Wire_R1", "WireSpeed_R1";                                                                                                    |
|                 | The signals specified in the <i>SmarTac - Standard Signals</i> configuration Wire_R1 and <i>Smartac Speeds</i> configuration WireSpeed_R1 are activated.                                                                                                   |
| Arguments       |                                                                                                    |
|                 | SwitchSmarTacSettings ( sSmarTacSignals sSmarTacSpeeds [\WaitInpos]<br>)                                                                                                    |
| sSmarTacSignals |                                                                                                    |
|                 | Data type: string                                                                                                    |
|                 | This argument specifies the <i>SmarTac - Standard Signals</i> configuration instance that will be activated.                                                                                                    |
| sSmarTacSpeeds  |                                                                                                    |
|                 | Data type: string                                                                                                    |
|                 | This argument specifies the <i>SmarTac Speeds</i> configuration instance that will be activated.                                                                                                    |
| \WaitInpos      |                                                                                                    |
| (nareinpob      | Data type: num                                                                                                    |
|                 | If this argument is used, RAPID execution will wait the specified number of seconds for robot and external axes to come to a standstill.                                                                                                    |
| More examples   |                                                                                                    |
|                 | More examples of the instruction SwitchSmarTacSettings are illustrated below.                                                                                                    |
| Example 1       |                                                                                                    |
|                 | We assume that the SmarTac - Standard Signals for searching with the wire is                                                                                                    |
|                 | Wire R1 and for searching with the gas cup is GasCup R1. We also assume that                                                                                                    |
|                 | the SmarTac Speeds for searching with the wire is WireSpeed_R1 and for searching                                                                                                    |
|                 | with the gas cup is GasCupSpeed_R1.                                                                                                    |
|                 | Search with the wire.                                                                                                    |
|                 | SwitchSmarTacSettings "Wire_R1", "WireSpeed_R1";                                                                                                    |
|                 | Search with the gas cup and ensure that the robot is standing still, by using the optional argument $\forall waitInpos$ .                                                                                                    |
|                 | SwitchSmarTacSettings "GasCup_R1", "GasCupSpeed_R1"\WaitInpos:=2;                                                                                                    |
|                 | Continues on next page                                                                                                    |

# 6 RAPID reference

6.1.5 SwitchSmarTacSettings - Switch SmarTac signals and search speed *Continued* 

| Syntax |                                                                          |
|--------|--------------------------------------------------------------------------|
|        | SwitchSmarTacSettings                                                    |
|        | [sSmarTacSignals ':='] <expression (in)="" num="" of="">';'</expression> |
|        | [sSmarTacSpeeds ':='] <expression (in)="" num="" of="">';'</expression>  |
|        | ['\' WaitInpos ':='] <expression (in)="" num="" of="">';'</expression>   |

# 6.2 Functions

# 6.2.1 PoseAdd - Adds the translation portions of pose data

| Usage          |                                                                                                    |
|----------------|----------------------------------------------------------------------------------------------------|
|                | <code>PoseAdd</code> is a function that requires two or three <code>pose</code> data arguments and returns |
|                | the sum of the translation portions in pose form.                                                          |
|                | The returned $pose$ data will have the quaternions set to [1,0,0,0].                                       |
| Basic examples |                                                                                                    |
|                | <pre>peSUM:=PoseAdd (peFIRST,peSECOND);</pre>                                                              |
|                | peSUM.trans is set equal to peFIRST.trans + peSECOND.trans. The rotational                                 |
|                | portion of the $peSUM$ is set to [1,0,0,0] by default.                                                     |
| Return value   |                                                                                                    |
|                | Data type: pose                                                                                            |
|                | The displacement frame.                                                                                    |
| Arguments      |                                                                                                    |
|                | PoseAdd (Pose1 Pose2 [\Pose3])                                                                             |
| Posel          |                                                                                                    |
|                | Data type: pose                                                                                            |
|                | Pose data to be added                                                                                      |
| Pose2          |                                                                                                    |
|                | Data type: pose                                                                                            |
|                | Pose data to be added                                                                                      |
| [\Pose3]       |                                                                                                    |
|                | Data type: pose                                                                                            |
|                | Pose data to be added                                                                                      |
| Syntax         |                                                                                                    |
|                | PoseAdd '('                                                                                                |
|                | [ Posel ':=' ] < expression (IN) of pose > ','                                                             |

# **Related information**

|                | Described in:                                                             |
|----------------|---------------------------------------------------------------------------|
| PDispAdd       | PDispAdd - Add program displacements on page 112                          |
| Data type pose | Technical reference manual - RAPID Instructions, Functions and Data types |

[ Pose2 ':=' ] < expression (IN) of pose > ','
[' \'Pose3 ':=' < expression (IN) of pose > ] ')'

6.2.2 OFrameChange - Create a new shifted object frame

# 6.2.2 OFrameChange - Create a new shifted object frame

#### Usage

OFrameChange is a function that returns a work object based on a required reference work object, three reference points, and three corresponding displacements, described within the reference work object.

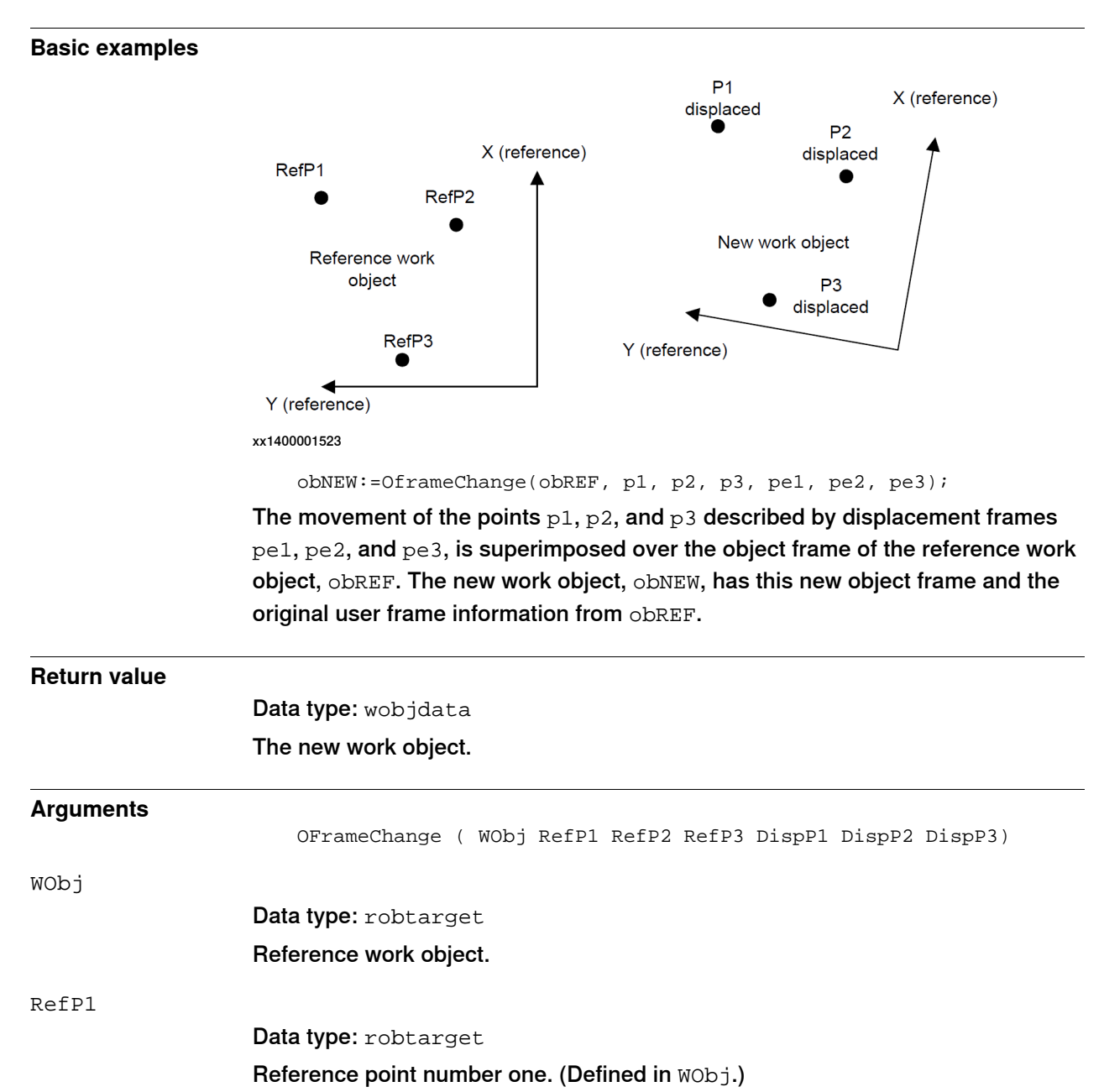

RefP2 Data type: robtarget Reference point number two. (Defined in WObj.)

# 6.2.2 OFrameChange - Create a new shifted object frame Continued

| RefP3       |                                                                                                    |
|-------------|----------------------------------------------------------------------------------------------------|
|             | Data type: robtarget                                                                                                    |
|             | Reference point number three. (Defined in WObj.)                                                                                                    |
| DispP1      |                                                                                                    |
|             | Data type: pose                                                                                                    |
|             | Displacement frame affecting reference point Refp1.                                                                                                    |
| DispP2      |                                                                                                    |
|             | Data type: pose                                                                                                    |
|             | Displacement frame affecting reference point RefP2.                                                                                                    |
| DispP3      |                                                                                                    |
|             | Data type: pose                                                                                                    |
|             | Displacement frame affecting reference point RefP3.                                                                                                    |
| Limitations |                                                                                                    |
|             | The reference points can be any three points in space, but they must be defined<br>in the reference work object. Similarly, the displacements should be related to the<br>reference work object. |
|             | The reference points do not have to be the same points as those used in defining the reference work object.                                                                                      |
| Syntax      |                                                                                                    |
|             | OFrameChange '('                                                                                                    |
|             | [ WObj ':=' ] < expression ( <b>IN</b> ) of wobjdata > ','                                                                                                    |

```
[ WObj ':=' ] < expression (IN) of wobjdata > ','
[ RefP1 ':=' ] < expression (IN) of robtarget > ','
[ RefP2 ':=' ] < expression (IN) of robtarget > ','
[ RefP3 ':=' ] < expression (IN) of robtarget > ','
[ DispP1 ':=' ] < expression (IN) of pose > ','
[ DispP2 ':=' ] < expression (IN) of pose > ','
[ DispP3 ':=' ] < expression (IN) of pose > ')'
```

#### **Related information**

|                           | Described in:                                                             |
|---------------------------|---------------------------------------------------------------------------|
| PDispAdd                  | PDispAdd - Add program displacements on page 112                          |
| PoseAdd                   | PoseAdd - Adds the translation portions of pose data on page 115          |
| Data type pose            | Technical reference manual - RAPID Instructions, Functions and Data types |
| <b>Data type</b> wobjdata | Technical reference manual - RAPID Instructions, Functions and Data types |
| Data type robtarget       | Technical reference manual - RAPID Instructions, Functions and Data types |

6.3 The module OFrame

# 6.3 The module OFrame

#### **About OFrame**

Exercise 5 uses a program module called OFrame.

The module is included on a disk with the delivery. Its purpose is to speed up the training process, whether it be an ABB training course or end-users training themselves. If the disk is not present, use this printout to assist in writing the code.

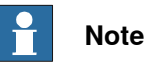

Generic robtargets have been reduced to "\*" to save space.

**Code for OFrame** 

```
! Example Module
 MODULE OFrame
   PERS wobjdata obREF:=[FALSE,TRUE,"",[[0,0,0], [1,0,0,0]],
         [[0,0,0], [1,0,0,0]]];
   PERS wobjdata obNEW:=[FALSE,TRUE,"",[[0,0,0], [1,0,0,0]],
         [[0,0,0], [1,0,0,0]]];
   PERS robtarget p1:=*;
   PERS robtarget p2:=*;
   PERS robtarget p3:=*;
   PERS pose pela:=[[0,0,0],[1,0,0,0]];
   PERS pose pelb:=[[0,0,0],[1,0,0,0]];
   PERS pose pe2a:=[[0,0,0],[1,0,0,0]];
   PERS pose pe3a:=[[0,0,0],[1,0,0,0]];
   PERS pose pel:=[[0,0,0],[1,0,0,0]];
   PERS pose pe2:=[[0,0,0],[1,0,0,0]];
   PERS pose pe3:=[[0,0,0],[1,0,0,0]];
   PROC NewPoints()
     PDispOff;
     MoveJ RelTool(p1,0,0,-100), v200, fine, tWeldGun\WObj:= obREF;
     MoveL RelTool(p1,0,0,-50), v200, fine, tWeldGun\WObj:= obNEW;
     MoveL p1, v200, fine, tWeldGun\WObj:= obNEW;
     Stop;
     MoveL RelTool(p2,0,0,-50), v200, fine, tWeldGun\WObj:= obNEW;
     MoveL p2, v200, fine, tWeldGun\WObj:= obNEW;
     Stop;
     MoveL RelTool(p3,0,0,-50), v200, fine, tWeldGun\WObj:=obNEW;
     MoveL p3, v200, fine, tWeldGun\WObj:= obNEW;
     Stop;
     MoveL RelTool(p3,0,0,-50), v200, fine, tWeldGun\WObj:= obNEW;
     MoveJ RelTool(p3,0,0,-100), v200, fine, tWeldGun\WObj:= obREF;
   ENDPROC
   PROC WeldSample()
     MoveJ *, v200, fine, tWeldGun\WObj:=obNEW;
     ! Simulated weld:
```

# 6 RAPID reference

6.3 The module OFrame Continued

```
MoveL *, v200, fine, tWeldGun\WObj:=obNEW;
   MoveL *,v20, z1, tWeldGun\WObj:=obNEW;
   MoveL *,v20, fine, tWeldGun\WObj:=obNEW;
   MoveJ *,v200, fine, tWeldGun\WObj:=obNEW;
 ENDPROC
 PROC SearchSample()
   PDispOff;
   MoveJ *,v200, fine, tWeldGun\WObj:=obREF;
   Search_1D pe1a,*,*, v200, tWeldGun\WObj:=obREF;
   MoveL *,v200, fine, tWeldGun\WObj:=obREF;
   Search_1D pe1b,*,*, v200, tWeldGun\WObj:=obREF;
   MoveL *,v200, fine, tWeldGun\WObj:=obREF;
   Search_1D pe2a,*,*, v200, tWeldGun\WObj:=obREF;
   MoveL *,v200, z10, tWeldGun\WObj:=obREF;
   MoveL *,v200, z10, tWeldGun\WObj:=obREF;
   MoveL *,v200, fine, tWeldGun\WObj:=obREF;
   Search_1D pe3a,*,*, v200, tWeldGun\WObj:=obREF;
   MoveL *,v200, fine, tWeldGun\WObj:=obREF;
   pel:=PoseAdd(pela,pelb);
   pe2:=PoseAdd(pe1a,pe2a);
   pe3:=PoseAdd(pe1b,pe3a);
   obNEW:=OFrameChange(obREF, p1, p2, p3, pe1, pe2, pe3);
 ENDPROC
 PROC RefPoints()
   PDispOff;
   MoveJ *, v200, fine, tWeldGun\WObj:=obREF;
   MoveL RelTool(p1, 0, 0, -50), v200, fine,
         tWeldGun\WObj:=obREF;
   MoveL p1, v200, fine, tWeldGun\WObj:=obREF;
   Stop;
   MoveL RelTool(p2,0,0,-50), v200, fine, tWeldGun\WObj:=obREF;
   MoveL p2, v200, fine, tWeldGun\WObj:=obREF;
   Stop;
   MoveL RelTool(p3,0,0,-50), v200, fine, tWeldGun\WObj:=obREF;
   MoveL p3, v200, fine, tWeldGun\WObj:=obREF;
   Stop;
   MoveL RelTool(p3,0,0,-50), v200, fine, tWeldGun\WObj:=obREF;
   MoveJ *,v200, fine, tWeldGun\WObj:=obREF;
 ENDPROC
ENDMODULE
```

This page is intentionally left blank

# Index

#### В

board description, 41

С compatibility, 15 components, 18

### D

diSE\_DETX, 46 doSE\_REFX, 46 doSE\_SENSORX, 46 doWIRE\_SELX, 46

Ε ESAB AristoMig touch sense, 23

F Fronius TouchSense, 22

# I

I/O, 20 installation, hardware, 18 installation, software, 24 integrator responsibility, 11

L license, 24

# Ο OFrameChange, 116

# Ρ

PDispAdd, 112 PoseAdd, 115 prerequisites, operator, 16 prerequisites, programmer, 16 prerequisites, system, 15 procSmarTacSet\_X.cfg, 20 procSmarTacSig\_X.cfg, 20 procSmarTacSpd.cfg, 20

# S

safety, 11 Search\_1D, 95 Search\_Groove, 102 Search\_Part, 109 searching with welding wire, 40 sensing circuitry, 43 sensing voltage, 45 sensitivity, 41 SmarTac.sys, 48 software, loading, 24 start-up test, 25 SwitchSmarTacSettings, 113 system integrator requirements, 11 system module, 48

# ν

voltage, typical, 45

# W

water cooled gun, 42

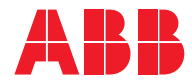

ABB AB Robotics & Discrete Automation S-721 68 VÄSTERÅS, Sweden Telephone +46 (0) 21 344 400

#### ABB AS

Robotics & Discrete Automation Nordlysvegen 7, N-4340 BRYNE, Norway Box 265, N-4349 BRYNE, Norway Telephone: +47 22 87 2000

#### ABB Engineering (Shanghai) Ltd.

Robotics & Discrete Automation No. 4528 Kangxin Highway PuDong District SHANGHAI 201319, China Telephone: +86 21 6105 6666

#### ABB Inc.

Robotics & Discrete Automation 1250 Brown Road Auburn Hills, MI 48326 USA Telephone: +1 248 391 9000

abb.com/robotics